# Présentation de l'écosystème UNESS de la R2C

Réunion référents R2C facultaires du 1<sup>er</sup> mars 2021

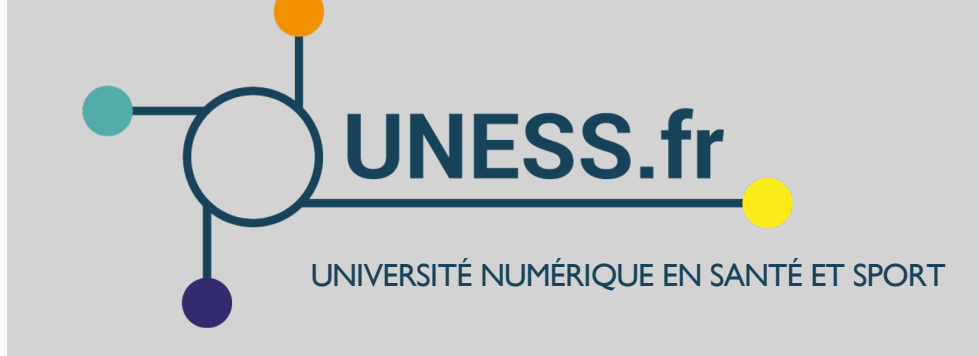

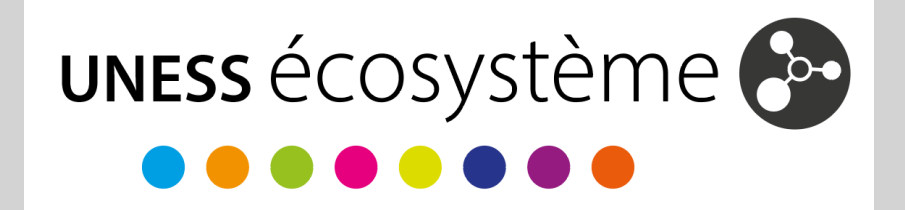

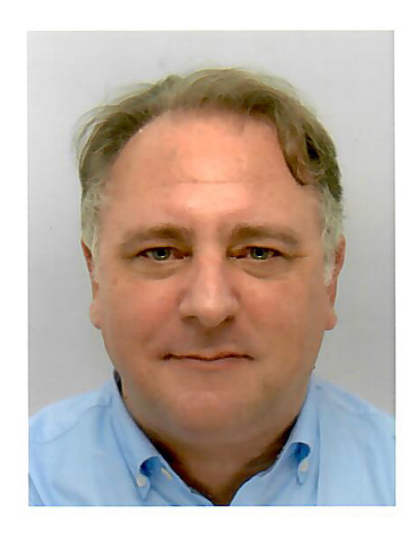

#### **Dr. Jean-Charles COUTURES**

DSI adjoint en charge de la coordination de la R2C pour l'UNESS

- Médecin de formation
- Développement d'outils numériques et d'environnements de formation et d'évaluation depuis 2002 pour la formation initiale et la formation continue des professionnels de santé
- Participation aux réformes des études de médecine et de pharmacie (PACES, SIDES / ECNi, R3C, R1C) au niveau local (Grenoble) et national; Universitarisation de la formation des métiers de la santé (Maïeutique, IFSI, Kinésithérapie...)
- Accompagnement à la transformation numérique des gouvernances, des équipes de scolarité, des enseignants (réingénierie pédagogique) et des étudiants

#### LE GIP UNESS : MISSION

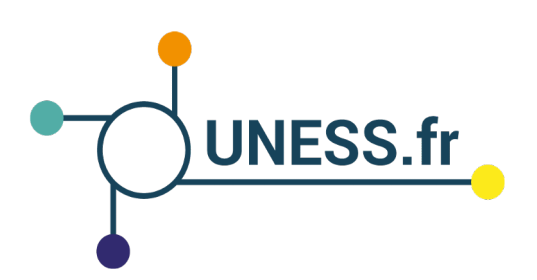

Le GIP UNESS est l'opérateur de services numériques de sa communauté de membres, constituée par les universités, et spécifiquement dédiés aux UFR de médecine, de pharmacie, d'odontologie et de STAPS.

Les services proposés viennent en appui des réformes pédagogiques et les outils sont développés sous la tutelle des responsables de ces réformes en concertation avec des enseignants et des personnels administratifs et techniques des institutions membres ainsi qu'avec les représentants des étudiants.

#### FORMULAIRE DE RECUEIL DES QUESTIONS R2C

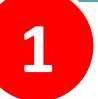

### https://colibris.link/GsMJL

A > Cours > UNESS > Formations au Numérique > R2C > FAQ R2C > M'inscrire dans ce cours > Options d'inscription

3

#### **Options d'inscription**

🗊 FAQ R2C

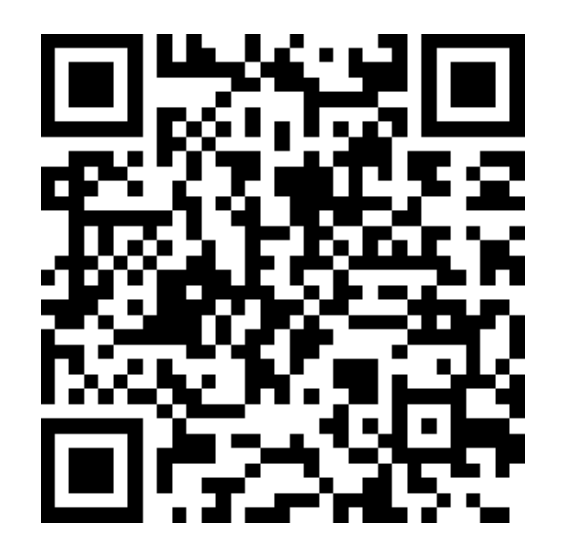

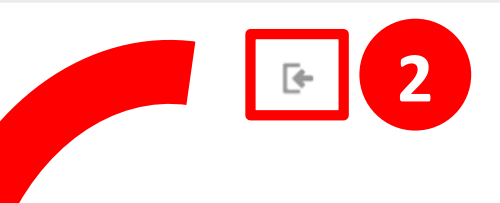

Cours > UNESS > Formations au Numérique > R2C > FAQ R2C > Général > Posez vos questions sur le R2C > Répondre aux questions

#### Posez vos questions sur le R2C

🔒 Imprimer un questionnaire vierge

Cet questionnaire vous permet de posez vos questions sur la réforme du 2ème cycle des études médicales (R2C). Le réponses à vos questions seront données lors de la réunion R2C du 17 mars 2021 de 17h30 à 19h00.

| 1 | Précisez votre profil                                                                                                    |
|---|----------------------------------------------------------------------------------------------------|
|   | <ul> <li>Etudiant</li> <li>Enseignant</li> <li>Agent administratif (scolarité)</li> <li>Agent technique (Ingénieur pédagogique / assistance / DSI)</li> <li>Autre</li> </ul> |
| 2 | Posez vos questions sur la réforme : Information; Présentation; Calendrier                                                                                                   |
|   | Paragraphe V B I H H R R R R R R R R R R R R R R R R R                                                                                                    |

# UNESS écosystème 🚱 les outils de la R2C

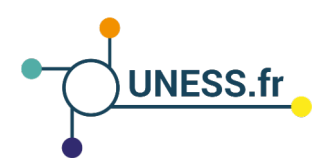

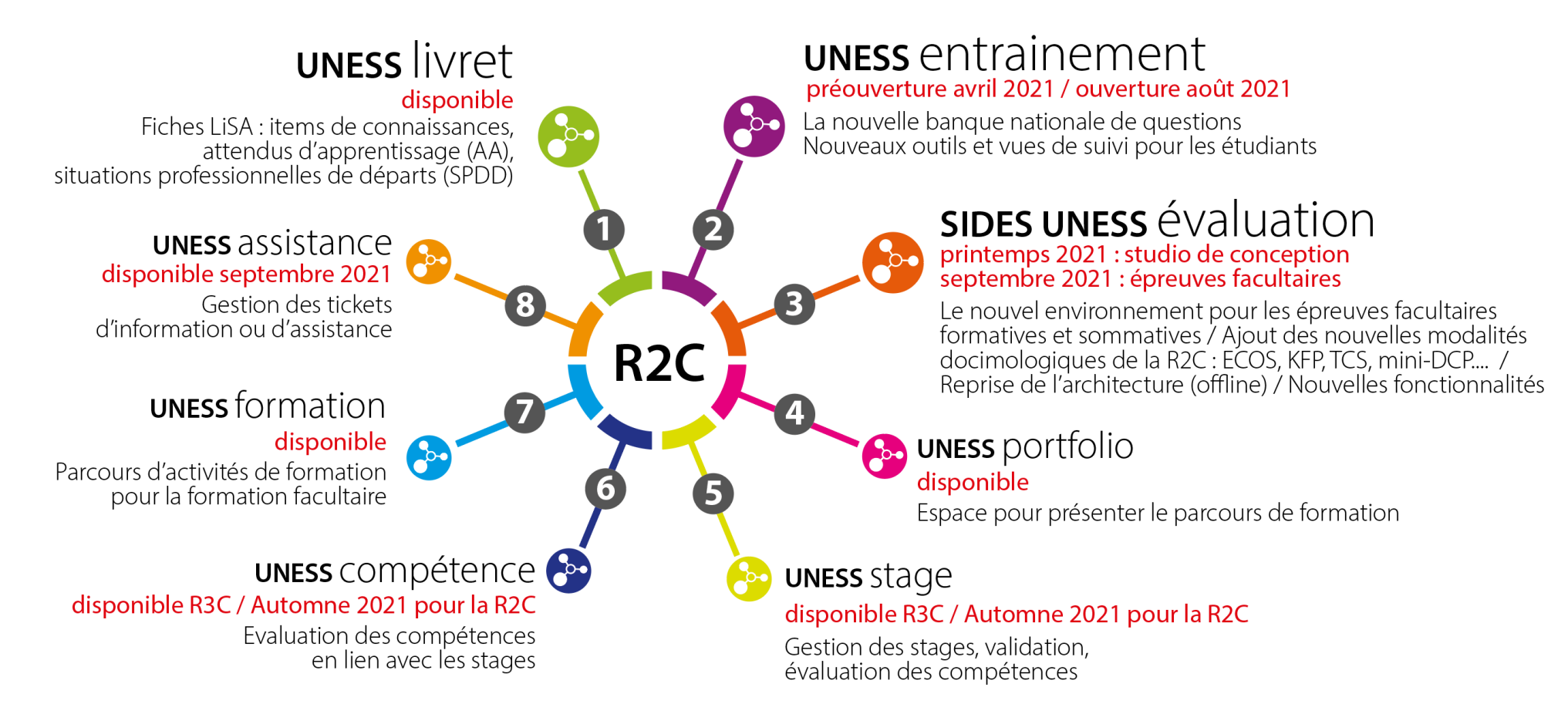

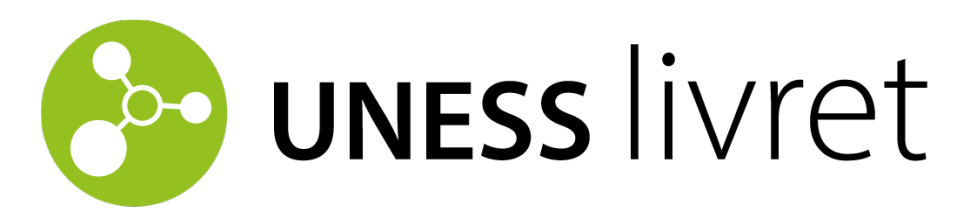

## L'outil de référence des connaissances et compétences

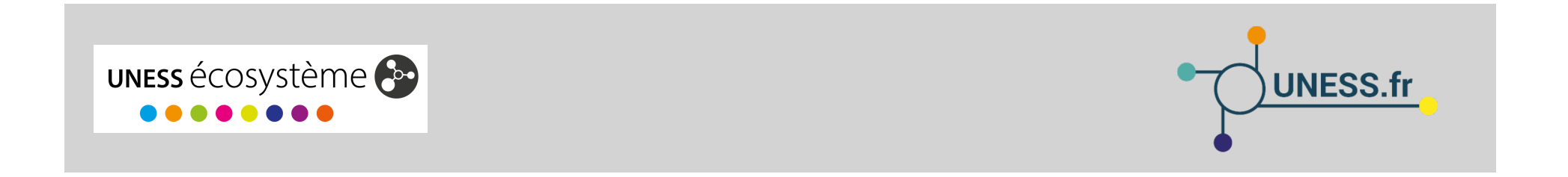

6

# LES FICHES DU LIVRET DE SUIVI D'APPRENTISAGE (LISA)

- UNESS Livret est constitué de fiches (pages) reliées entre elles et organisées 3 parties :
  - Une partie connaissances : présente les items de connaissances du programme revisité du 2ème cycle des études médicales. Avec pour chaque item, une liste finie d'objectifs d'apprentissages organisés en rubrique et classés en rang A ou en rang B
  - Une **partie compétences** : présente la liste de compétences et sous-compétences validées par la communauté
  - Une **partie situations de départ** consacrée au situation clinique (stages, simulation)
- Les multiples points d'entrées sont nécessaires afin de retrouver, quelque soit le contexte, les objectifs d'apprentissage. L'étudiant peut ainsi utiliser ce référentiel apprentissage pour le guider dans sa formation.

# BEDACTION COLLABORATIVE DES FICHES PAR LES COLLEGES

- Co-construction des fiches synthétiques par les collèges sous l'égide de la CNCEM
- Chaque fiche est rédigée de façon collaborative par les enseignants rédacteurs des collèges concernés
- Plusieurs rédacteurs par collège + l patrouilleur qui valide la publication des contenus pour son collège

# CONNEXION AU LIVRET LISA

Accès via la plateforme UNESS formation (SIDES NG) ou directement à l'adresse : **https://sides.uness.fr/lisa** 

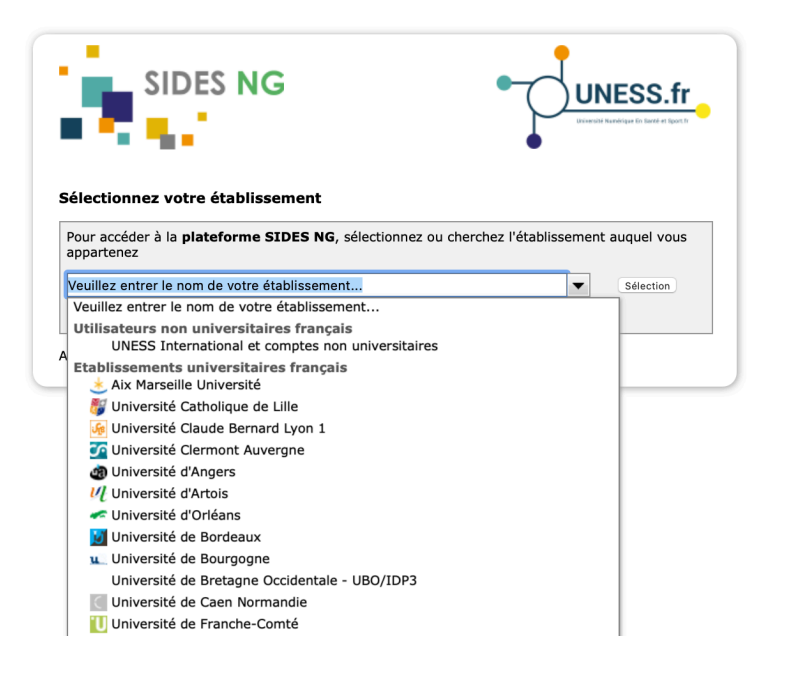

Identifiant + mot de passe de l'université

9

#### Page d'accueil

- Options de 1. navigation
- 2. Guide d'utilisation

~ 44 Accueil Modifications récentes

🗉 Item de Situation de départ Connaissance

🗙 Page

au hasard

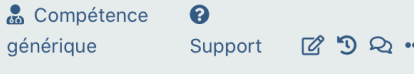

C 3 Q ...

Rech

Q

-

#### Accueil

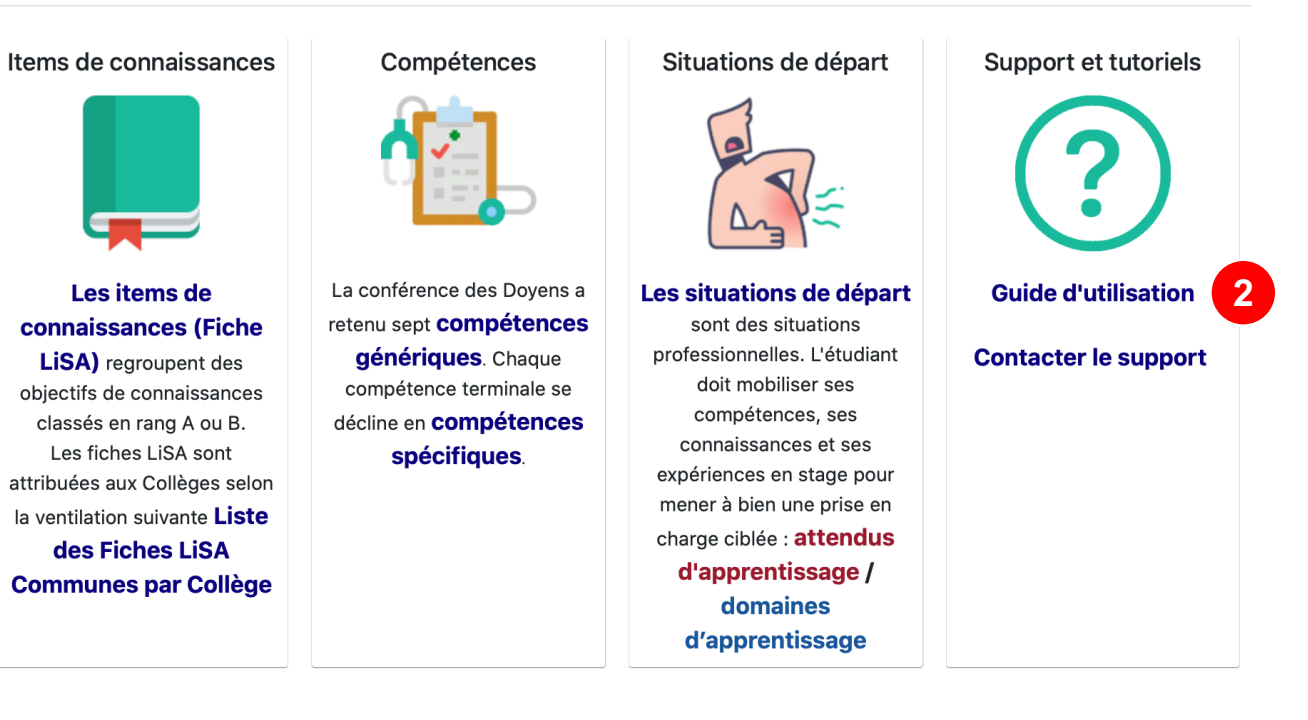

🔁 uness livret

#### Items de connaissance

 Liste des items et attribution aux collèges

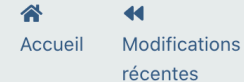

Show 500 \$ entries

PageItem deau hasardConnaissance

Item de onnaissance Situation de départ & CompétencegénériqueSupport

Search:

Support 🖉 🤊 🔍 🚥 Rechi 🔍

Q 🔒

#### Item de connaissance 2C

Les items de connaissances qui constituent le référentiel du 2ème cycle des études médicales rénové sont présentés sur cette page. Pour chaque item du référentiel correspond un Fiche LiSA dite Commune (FLC). Chaque fiche est constituée d'une liste d'objectifs d'apprentissage. Le tableau suivant donne la liste des FLC :

| Item | Title                                                                                                    | College en ecriture                                                                                                    | College en relecture |
|------|----------------------------------------------------------------------------------------------------|----------------------------------------------------------------------------------------------------|----------------------|
| 1    | La relation médecin-malade : comminication,<br>formation et personnalisation de la prise en charge<br>médicale                                                        | Médecine générale (CNGE)                                                                                                    |                      |
| 2    | Les valeurs professionnelles du médecin et des<br>autres professions de santé                                                                                         | Informatique médicale -<br>Biomathématiques - Méthodes en<br>épidémiologie - Statistique (CIMES) •<br>Santé Publique (CUESP) |                      |
| 3    | Le raisonnement et la décision en médecine. La<br>médecine fondée sur les preuves (Evidence Based<br>Medicine, EBM). La décision médicale partagée. La<br>controverse | Médecine générale (CNGE)                                                                                                    |                      |

Qualité et sécurité des soins. La sécurité du patient.

#### 📴 uness livret

#### Fiche 211 : Sarcoïdose

Sarcoïdose

 En-tête d'information

 Liste des Situations Professionnelles de Départ

|                         | Item de connaissance                                                                                                    |
|-------------------------|----------------------------------------------------------------------------------------------------|
| Item                    | 211                                                                                                    |
| Intitulé                | Sarcoïdose                                                                                                    |
| Description             | Connaître les critères du diagnostic d'une sarcoïdose, Connaître les formes fréquentes de la sarcoïdose.                                                                                                    |
| Collège(s) en écriture  | Médecine interne (CEMI)                                                                                                    |
| Collège(s) en relecture |                                                                                                    |
| Situation de départ     | SD-006-Hépatomégalie, SD-016-Adénopathies unique ou multiples, SD-058-Splénomégalie, SD-067-<br>Douleurs articulaires, SD-083-Cicatrice anormale, SD-127-Paralysie faciale, SD-152-Œil rouge et/ou<br>douloureux, SD-162-Dyspnée, SD-167-Toux, SD-178-Demande/prescription raisonnée et choix d'un examen<br>diagnostique, SD-180-Interprétation d'un compte rendu d'anatomopathologie, SD-185-Réalisation et<br>interprétation d'un électrocardiogramme (ecg), SD-193-Analyse de l'électrophorèse des protéines sériques,<br>SD-198-Cholestase, SD-200-Dyscalcémie, SD-216-Anomalie leucocytes |
| Fiche LiSA              | Version imprimable                                                                                                    |

| Intitule                                                                                                    | Rang | Rubrique                           | Ordre |
|----------------------------------------------------------------------------------------------------|------|------------------------------------|-------|
| Connaître la définition de la sarcoïdose 2C-211-DE-A01 🌑                                                                                  | А    | 01-Définition                      | 1     |
| Connaître l'épidémiologie de la sarcoïdose (âge, sexe de survenue, et prévalence variable selon les ethnies) 2C-211-PE-B01                | В    | 02-Prévalence, épidémiologie       | 2     |
| Connaitre les mécanismes de la réaction inflammatoire conduisant au granulome<br>2C-211-EP-B01 ●                                          | В    | 03-Éléments<br>physiopathologiques | 3     |
| Connaître les critères du diagnostic d'une sarcoïdose 2C-211-DP-A01 🌑                                                                     | А    | 04-Diagnostic positif              | 4     |
| Connaître les formes fréquentes de la sarcoïdose: atteintes respiratoires, le<br>syndrome de Lofgren et l'érythème noueux 2C-211-DP-A02 ● | A    | 04-Diagnostic positif              | 5     |
| Connaître les principales manifestations extra-respiratoires 2C-211-DP-B01 ●                                                              | В    | 04-Diagnostic positif              | 6     |
| Connaître les éléments cliniques nécessitant de chercher des diagnostics différentiels 2C-211-DP-B02                                      | В    | 04-Diagnostic positif              | 7     |

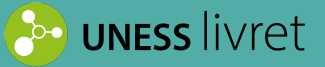

#### Fiche 211 : Sarcoïdose

 Liste des objectifs de connaissance

| Intitule                                                                                                    | Rang | Rubrique                           | Ordre |
|----------------------------------------------------------------------------------------------------|------|------------------------------------|-------|
| Connaître la définition de la sarcoïdose 2C-211-DE-A01 🌑                                                                               | А    | 01-Définition                      | 1     |
| Connaître l'épidémiologie de la sarcoïdose (âge, sexe de survenue, et prévalence variable selon les ethnies) 2C-211-PE-B01 ●           | В    | 02-Prévalence, épidémiologie       | 2     |
| Connaitre les mécanismes de la réaction inflammatoire conduisant au granulome<br>2C-211-EP-B01 ●                                       | В    | 03-Éléments<br>physiopathologiques | 3     |
| Connaître les critères du diagnostic d'une sarcoïdose 2C-211-DP-A01 🌑                                                                  | А    | 04-Diagnostic positif              | 4     |
| Connaître les formes fréquentes de la sarcoïdose: atteintes respiratoires, le syndrome de Lofgren et l'érythème noueux 2C-211-DP-A02 ● | А    | 04-Diagnostic positif              | 5     |
| Connaître les principales manifestations extra-respiratoires 2C-211-DP-B01 ●                                                           | В    | 04-Diagnostic positif              | 6     |
| Connaître les éléments cliniques nécessitant de chercher des diagnostics différentiels 2C-211-DP-B02 ●                                 | В    | 04-Diagnostic positif              | 7     |
| Photographie d'un exemple typique d'érythème noueux 2C-211-CM-A01 🌑                                                                    | А    | 05-Contenu multimédia              | 8     |
| Connaitre les principales causes de granulomatoses secondaires 2C-211-ET-B01                                                           | В    | 07-Étiologies                      | 9     |
| Connaître l'intérêt et les limites des principaux tests biologiques 2C-211-EC-B01                                                      | В    | 08-Examens complémentaires         | 10    |
| Connaître les indication des examens d'imagerie devant une sarcoïdose 2C-211-<br>EC-B02 ●                                              | В    | 08-Examens complémentaires         | 11    |
| Connaître la place de l'anatomie pathologique pour le diagnostic et la stratégie<br>des prélèvements 2C-211-EC-B03 ●                   | В    | 08-Examens complémentaires         | 12    |
| Connaître les anomalies explorations fonctionnelles respiratoires typiques 2C-<br>211-EC-B04 ●                                         | В    | 08-Examens complémentaires         | 13    |
| Connaître l'évolution souvent bénigne de la sarcoïdose, et la rémission dans 90% des cas de syndrome de Löfgren 2C-211-SP-B01 ●        | В    | 10-Suivi et/ou pronostic           | 14    |

#### 📀 uness livret

#### Fiche 211 : Sarcoïdose

 Fiche synthétique de l'objectif de connaissance Connaître l'épidémiologie de la sarcoïdose (âge, sexe de survenue, et prévalence variable selon les ethnies) 2C-211-PE-B01

#### Fiche LiSA

en cours de rédaction

|               | Objectif de connaissance                                                                                     |
|---------------|----------------------------------------------------------------------------------------------------|
| Identifiant   | 2C-211-PE-B01                                                                                                |
| Item parent   | Sarcoïdose                                                                                                   |
| Rang          | В                                                                                                    |
| Intitulé      | Connaître l'épidémiologie de la sarcoïdose (âge, sexe de survenue, et prévalence variable selon les ethnies) |
| Description   | Connaitre l'épidémiologie de base de la sarcoïdose                                                           |
| Rubrique      | 02-Prévalence, épidémiologie                                                                                 |
| Collège(s)    |                                                                                                    |
| Contributeurs |                                                                                                    |
| Ordre         | 2                                                                                                    |

- Touche des individus de toutes origines

- Prévalence variable selon les pays/régions (plus fréquente chez les patients d'origine Afro-antillaise)

- Peut survenir à tout âge, mais débute le plus souvent entre 20 et 50 ans

- Maladie rare (en France)

#### 📴 uness livret

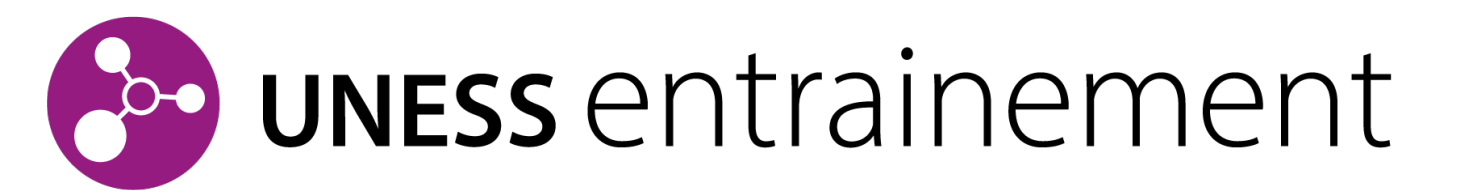

## L'outil d'autoformation sur des évaluations qualifiées

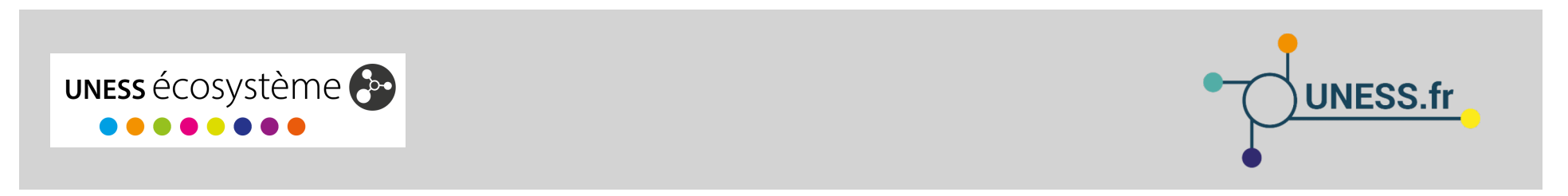

# **Provide and an anticipation of the second second s**

UNESS entrainement est l'évolution de la banque nationale d'entrainement destinée aux étudiants.

Les fonctionnalités principales sont :

- La création d'épreuves personnalisées à partir de la banque nationale d'entrainement constituée de QI, DP, LCA
- Le suivi longitudinal de l'apprentissage sur la base des épreuves réalisées

Disponibilité au printemps 2021

Discussions en cours entre les étudiants et l'équipe UNESS en charge de l'outil afin de définir les évolutions fonctionnelles souhaitées pour les versions ultérieures.

# CONNEXION A LA BANQUE D'ENTRAINEMENT

Accès via la plateforme UNESS formation (SIDES NG) ou directement à l'adresse : **disponible lors du l'ouverture** 

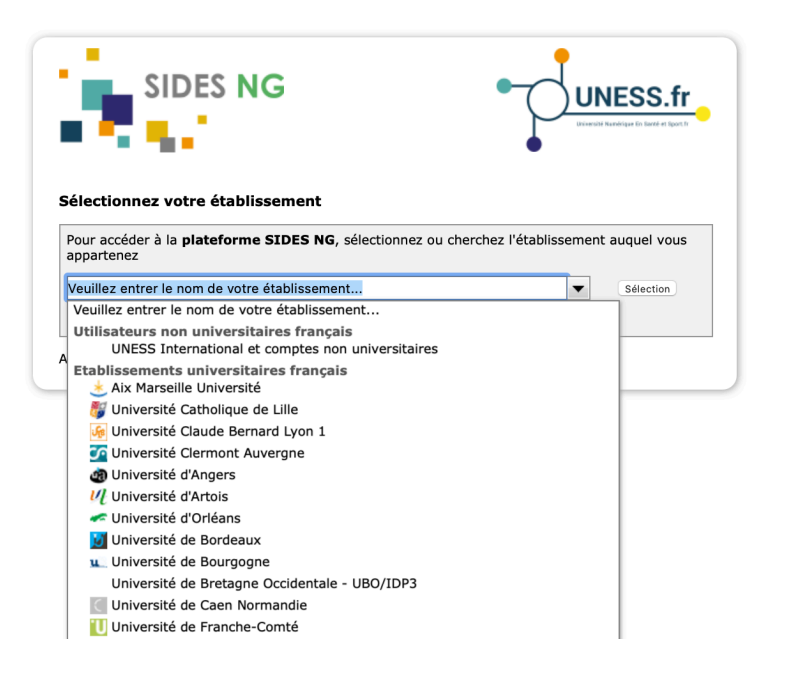

Identifiant + mot de passe de l'université

#### Historique d'entrainement

- 1. Liste de mes entrainements
- 2. Filtres de la liste
- 3. Générer un nouvel entrainement
- 4. Marquer, commenter, rejouer ou continuer, Imprimer ou supprimer un entrainement
- **UNESS** entrainement

| Сс    | onsulte                  | er mon histo                         | orique        | 2          |                                   | 3                                                | Générer une session    | d'entraînement |
|-------|--------------------------|--------------------------------------|---------------|------------|-----------------------------------|--------------------------------------------------|------------------------|----------------|
| Filtr | rer par 🕜                | Sélectionner un filtr                | e             |            | <ul> <li>Rechercher un</li> </ul> | ne épreuve Q                                     |                        |                |
| P     | <b>√ld de</b><br>épreuve | Nom de l'épreuve                     | Note<br>(/20) | Statut 🕝   | Outils                            | Critères de sélection des<br>éléments d'épreuves | Eléments<br>d'épreuves | Date           |
|       | 1537                     | Neurologie 4 mai                     | -             | Incomplète |                                   | SQI(30): Toutes les spécialités<br>confondues    | 1 QI                   | 27/02/2021     |
|       | 1536                     | Révision item 234                    | 2.8           | Terminée   |                                   | SQI(20): Toutes les spécialités<br>confondues    | 1 QI                   | 27/02/2021     |
|       | 1535                     | Pneumologie 27 mai                   | -             | Incomplète |                                   | SQI(40): Toutes les spécialités<br>confondues    | 1 QI                   | 27/02/2021     |
|       | 1533                     | Epreuve cardiologie<br>samedi 23 mai | 0.67          | Terminée   |                                   | DP(12): Cardio-vasculaire                        | 1 DP                   | 27/02/2021     |
|       | 1532                     | Epreuve de dermatologie              | 0.16          | Terminée   |                                   | SQI(50): Toutes les spécialités<br>confondues    | 1 QI                   | 27/02/2021     |
| Affi  | cher 10                  | sessions d'entraine                  | inement       |            | 4                                 | Précédent 1 Suivant                              |                        |                |

 

 2
 Filtrer par
 ✓ Sélectionner un filtre
 Rechercher une épreuve
 Q

 ✓ Id de I'épreuve
 Statut
 Critères de sélection des éléments d'épreuves
 Outils
 Critères de sélection éléments d'épreuve

18

#### Création d'entrainement

- Nom de l'entrainement
- 2. Mode de création
- 3. Contenu souhaité de l'entrainement
- Estimation de la 4. durée de l'entrainement
- Génération de 5. l'entrainement

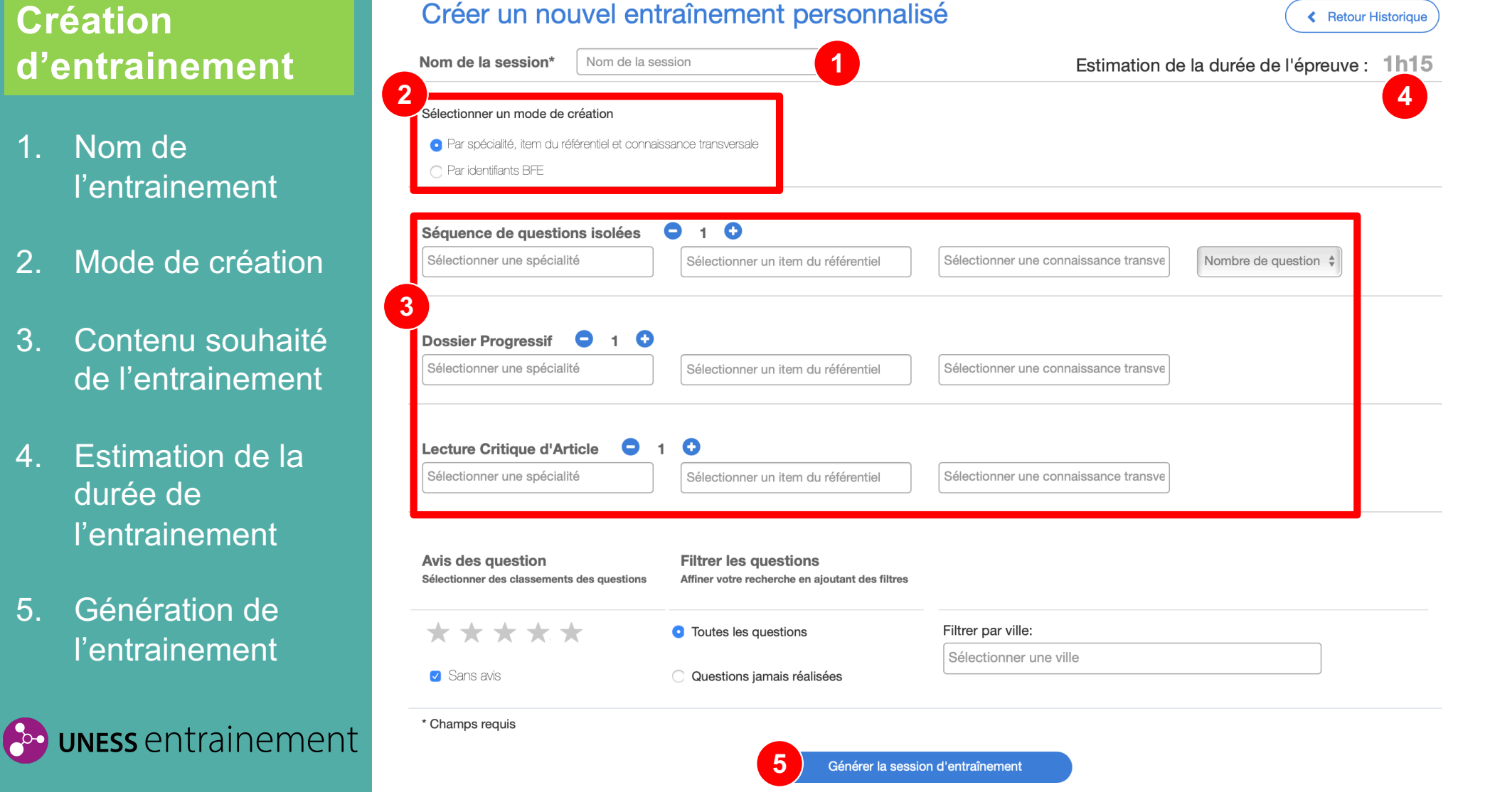

Retour Historique

#### Création d'entrainement

- 1. Nombre de QI et filtrage
- 2. Nombre de DP et filtrage
- 3. Nombre de LCA et filtrage

| Sélectionner une spécialité                                  | Sélectionner un item du référentiel                                                                                                    | Sélectionner une con | Nombre de question 💠                                  |
|--------------------------------------------------------------|----------------------------------------------------------------------------------------------------|----------------------|-------------------------------------------------------|
| Dossier Progressif <b>9</b> 1<br>Sélectionner une spécialité | Sélectionner un item du référentiel                                                                                                    | Sélectionner une con | naissance transve                                     |
| Lecture Critique d'Article<br>Sélectionner une spécialité    | <ul> <li>1 Sélectionner un item du référentiel</li> </ul>                                                                                 | Sélectionner une con | naissance transve                                     |
| ectionner une spécialité                                     |                                                                                                    |                      | Sélectionner une connaissance transversal<br>Anatomie |
| dictologie                                                   | Sélectionner le                                                                                                    | es items             | Anatomie et cytologie pathologique                    |
| esthésiologie - Réanimation -                                | Items disponibles                                                                                                    | Items sélectionn     | Bactériologie<br>Biochimie                            |
| gences                                                       | Io_04 - La sécurité du patient. La gestion<br>Io_05 - La gestion des erreurs et des plair<br>Io_06 - L'organisation de l'exercice cliniqu |                      | Biologie cellulaire                                   |

#### Création d'entrainement

 Création d'un entrainement à partir des numéros uniques des questions ou dossiers (QI, DP, LCA)

#### Créer un nouvel entraînement personnalisé

| Nom de la session*                                      | Nom de la session                                            | Estima                            | ation de la durée de l'épreuve : | 0min |
|---------------------------------------------------------|--------------------------------------------------------------|-----------------------------------|----------------------------------|------|
| Sélectionner un mode de c                               | création                                                     |                                   |                                  |      |
| <ul> <li>Par spécialité, item du ré</li> </ul>          | férentiel et connaissance transversale                       |                                   |                                  |      |
| • Par identifiants BFE (Voir                            | la table de correspondance)                                  |                                   |                                  |      |
| <b>Séquence de questio</b><br>Saisir les identifiants B | ns isolées <b>c 1 </b> C<br>BFE Sélectionner un id BFE de QI | ~                                 |                                  |      |
| <b>Dossier Progressif</b><br>Saisir les identifiants B  | BFE Sélectionner un id BFE de DP                             | >                                 |                                  |      |
| Lecture Critique d'Art<br>Saisir les identifiants E     | ticle<br>Sélectionner un id BFE de LCA                       | <ul> <li>✓</li> <li>✓</li> </ul>  |                                  |      |
| * Champs requis                                         |                                                              | ténérer la session d'entraînement |                                  | 21   |

Retour Historique

#### Jouer l'entrainement

- Affichage de l'énoncé de la question et des propositions
- 2. Etat des questions et navigation dans les questions de l'entrainement
- 3. Question suivante ou précédente
- 4. Terminer l'épreuve

**UNESS** entrainement

#### < Retour historique Bloc-notes

 
 Question 5 (QRM)
 Vous prenez en charge une jeune femme de 32 ans, sénégalaise en France depuis 2 ans, pour une altération de l'état général avec perte de 6 kg. Elle tousse depuis 1 mois, il s'agit d'une toux peu productive. Elle n'a pas d'antécédents connus, ne fume pas.

 Pas encore répondu
 Voici sa radiographie pulmonaire, seul examen encore réalisé

 Noté sur 1,00
 Vous evoquez une tuberculose pulmonaire.

 Valuer la question
 Quelles sont les propositions exactes. Une ou plusieurs réponses possibles

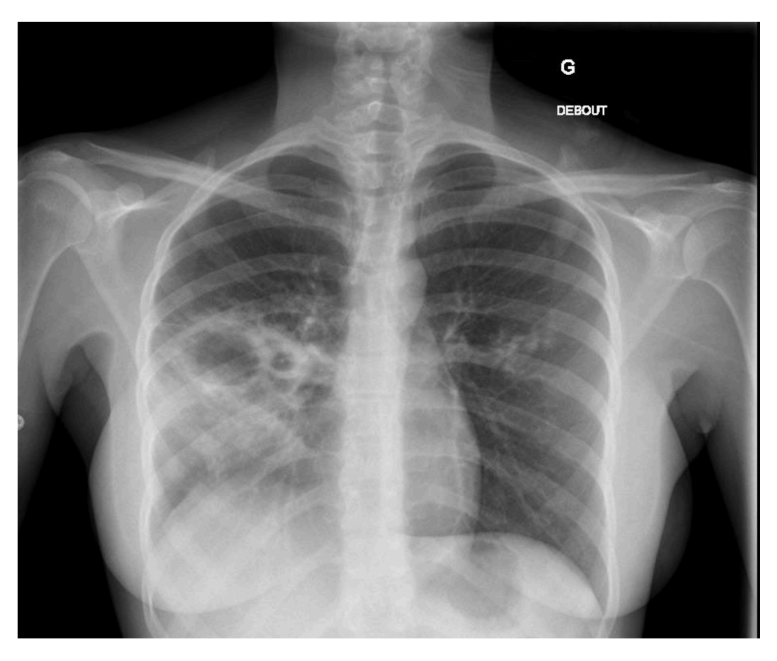

# I 2 3 4 5 6 7 8 9 10 11 12 13 14 15 16 17 18 19 20 21 22 23 24 25 26 27 28 29 30 31 32 33 34 35 36 37 38 39 40 41 42 43 44 45 46 47 48 49 50 50 50 50 50 50 50 50

#### Veuillez choisir au moins une réponse :

- a. La radiographie du thorax montre des images de cavernes typiques
- b. Le contexte epidémiologique et clinique est en faveur de ce diagnostic
- c. la quadrithérapie antituberculeuse sera débutée après réalisation d'une ponction intra-carverneuse
- d. vous mettez en place un isolement type goutelette
- e. vous faites une sérologie VIH, VHB, VHC

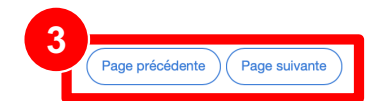

#### Jouer l'entrainement

- 1. Bloc-notes pour la prise de notes
- 2. Marquage de la question pour la repérer dans la navigation

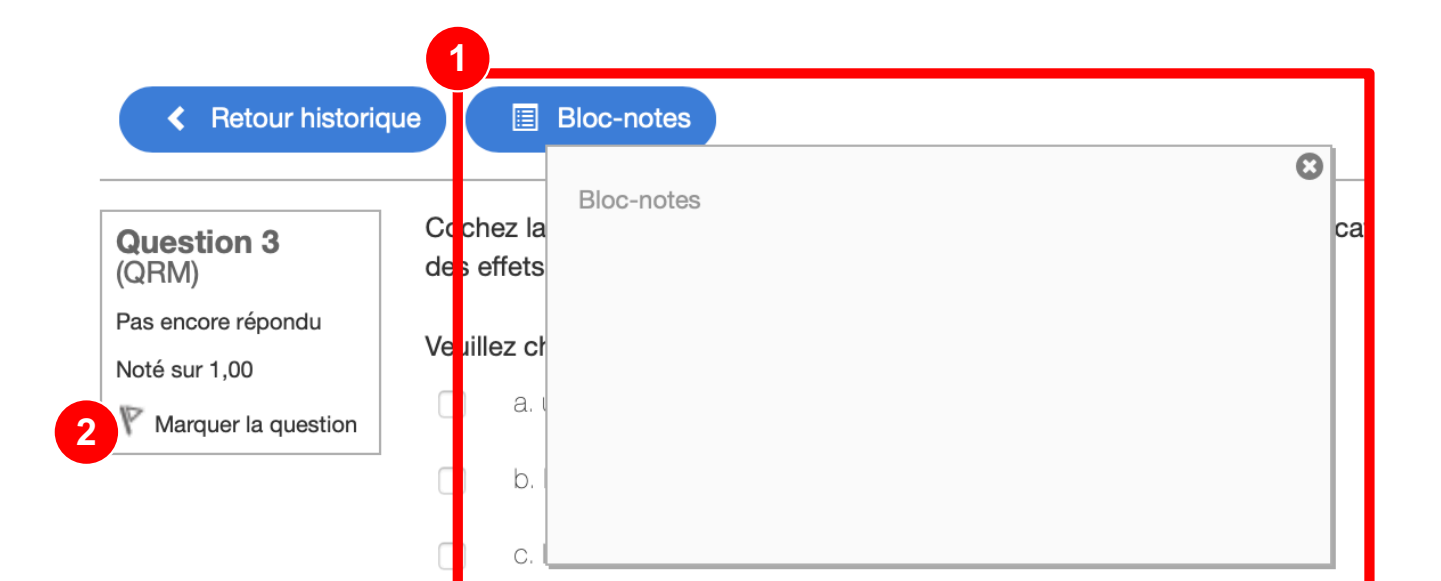

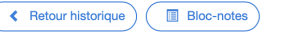

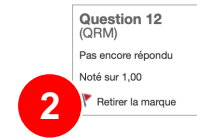

Vous suivez M. A, 45 ans, qui a été opéré il y a 3 ans d'un macroadénome hypophysaire non sécrétant. Il a actuellement une insuffisance corticotrope, une insuffisance thyródrope, une insuffisance gonadotrope et un diabète insipide. Son traitement comporte de l'HYDROCORTISONE 10 mg 2cp le matin, du LEVOTHYROX 75 µg 1cp le matin, du MINIRIN L20 µg matin et soir, et de l'ANDROTARDYL 250 mg 1 injection toutes les 4 semaines. L'examen clinique est normal, la libido du patient est correcte et il vous rapporte une diurèse d'environ 1,5 l/jour. Il vous apporte le bilan biologique suivant : cortisol à Bh = 50 nmol/l (N 250-580), ACTH = 4 pmol/l (N<13), TSH 0,04 mU/l (N 0,4-4,0), T4I à 21 pmol/l (N 12-22), natrémie à 136 mmol/l (N 155-145), kalièmie à 4.4 mmol/l (N 3,5-5,0), PSA indosable et hémoglobine à 14 g/dl (N 13-17). Que retenez-vous comme proposition(s) exacte(s) sur l'adaptation de son traitement ?

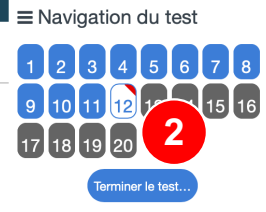

#### Veuillez choisir au moins une réponse

- a. L'ANDROTARDYL ne semble pas poser de problèmes de tolérance
- b. Le dosage du LEVOTHYROX doit être diminué à 50 µg/j
- c. L'HYDROCORTISONE doit être augmenté devant le faible taux de cortisol
- d. L'ajout d'une supplémentation par FLUDROCORTISONE doit se discuter devant la tendance à l'hyponatrémie et à l'hyperkalémie
- e. L'arrêt du MINRIN doit être essayé devant la diurèse à 1,5 l/j

#### **UNESS** entrainement

## Correction de l'entrainement

- Affichage des résultats généraux
- 2. Affichage de la correction de chaque question
- Filtrage des questions selon la réussite
- 4. Notation de la pertinence des questions

**UNESS** entrainement

2

#### Consulter la correction

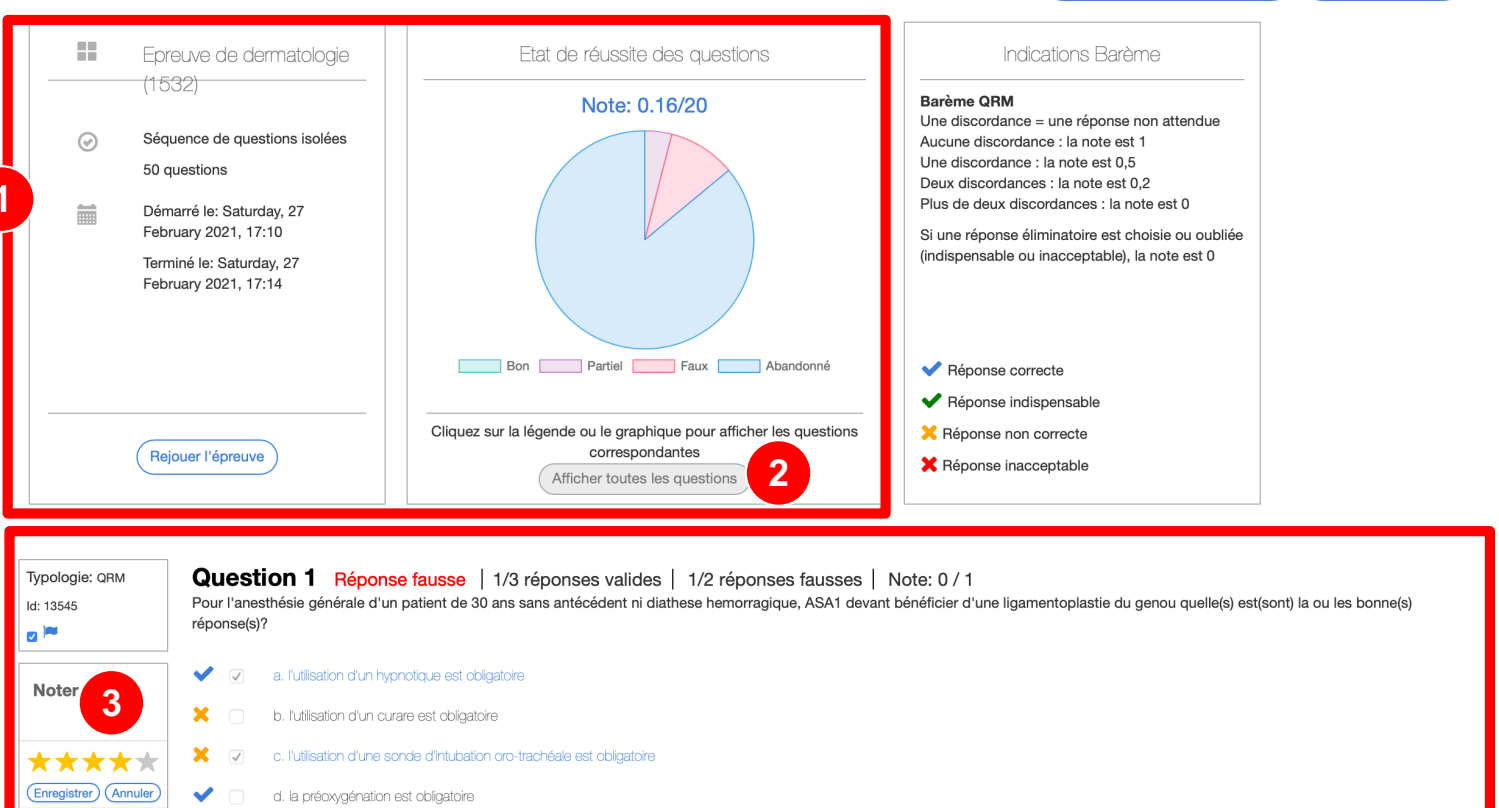

e. l'utilisation d'un gaz halogéné permet le maintien de l'hypnose

La préoxygénation est obligatoire, elle permet de créer des réserves en oxygène en cas de ventilation ou d'intubation difficile. L'induction de l'anesthésie comporte l'utilisation d'au minimum un hypnotique, l'utilisation de curare est facultative. En fonction de la situation et du type de chirurgie on peut utiliser une sonde d'intubation ou un masque laryngé pour la gestion des voies aeriennes.

24

Ketour Historique

Retour aux détails de l'épreuve

# Reprendre un entrainement

- Résumé du contenu de l'épreuve
- 2. Affichage du nombre de tentatives

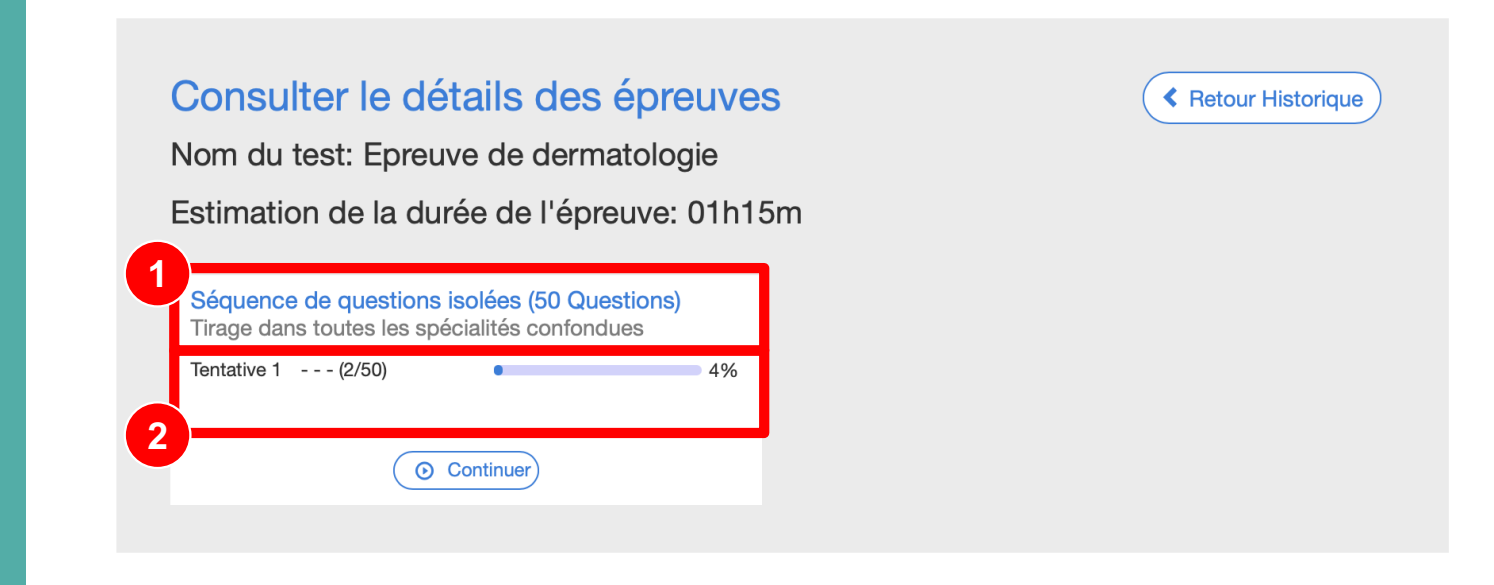

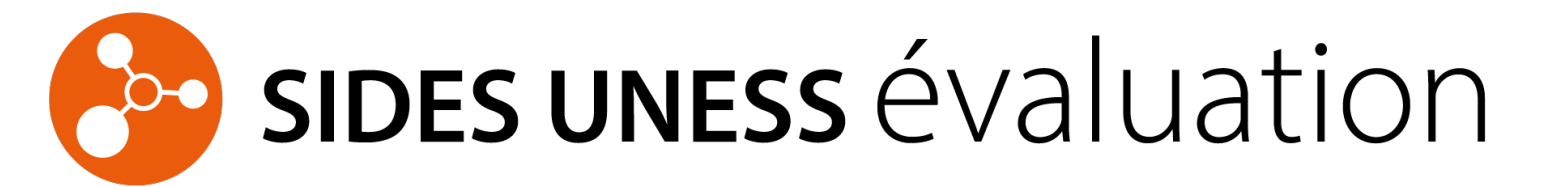

## L'outil des évaluations numériques facultaires et nationales

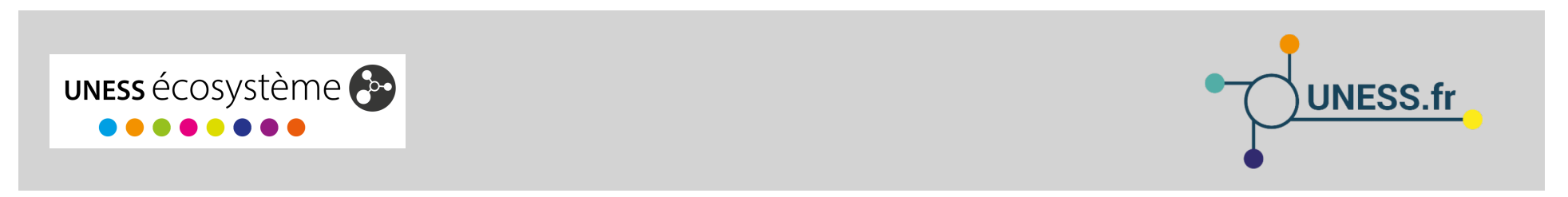

# SIDES UNESS ÉVALUATION SIDES EVOLUTIONS DE L'OUTIL D'EVALUATION SIDES

#### Nouvelles fonctionnalités pour l'ensemble des utilisateurs :

- Pour les enseignants : docimologie enrichie pour répondre aux besoins de la R2C (KFP, TCS, ECOS...)
- Pour les étudiants : nouvelles fonctionnalités lors du passage d'épreuve (marqueurs, bloc-notes), offline en cas de problème réseau, communication incidents pendant l'épreuve
- Pour les scolarités : planificateur de conception des éléments d'épreuves attendus, gestion de l'émargement d'entrée et de sortie, gestion de la distribution et du remplacement des appareils, gestion et suivi par salle, communication incidents pendant l'épreuve

#### Nouvelle architecture client / serveur :

- Sécurité : encryptage de bout en bout des informations échangées
- Stabilité : modules indépendants isolés les uns des autres
- Résilience : architecture permettant le offline pour les épreuves (pb de connexion)
- Performance et scalabilité : possibilité de booster un module indépendamment des autres

## SIDES UNESS ÉVALUATION ORGANISATION MODULAIRE DU NOUVEL OUTIL

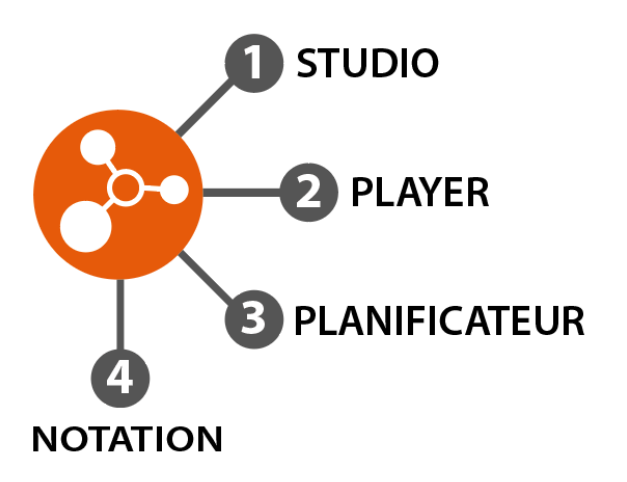

**SIDES UNESS évaluation** est organisé autour de 4 modules fonctionnels indépendants mais interdépendants :

- Le module STUDIO sert à la création des éléments d'épreuves (Questions isolées, Dossiers de questions, ECOS...)
- Le module PLAYER sert à la supervision des épreuves par les gestionnaires et aussi au passage des épreuves par les étudiants
- Le module PLANIFICATEUR sert à la gestion des épreuves avec des outils d'organisation, de planification et de supervision de la conception des éléments d'épreuve attendus pour les épreuves d'évaluation
- Le module NOTATION sert à réaliser le post-traitement des épreuves (correction des questions, analyse, décisions de jury sur les contenus d'épreuves) et l'export des notes

## SIDES UNESS ÉVALUATION CALENDRIER : DEPLOIEMENT PROGRESSIF DES MODULES

- Au printemps 2021 : Mise à disposition du module STUDIO afin de permettre aux enseignants la création des contenus d'évaluation pour la rentrée 2021-2022. Disponibilité en 2 phases : sans puis avec accès au contenu d'évaluation de la version précédente
- Septembre 2021 : Mise à disposition des modules PLAYER, PLANIFICATION et NOTATION pour la mise en exploitation du nouveau SIDES UNESS évaluation

→ Accompagnement des utilisateurs prévu par l'UNESS : Documentation, parcours de formation, webinaires thématiques, groupes d'échanges...

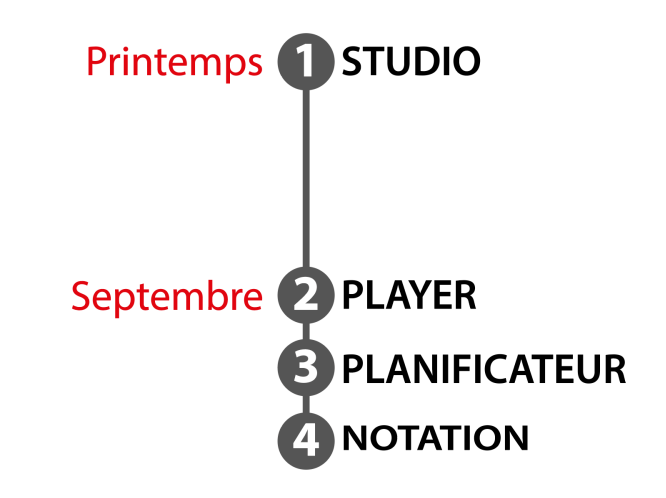

## SIDES UNESS ÉVALUATION CONNEXION AUX MODULES DE SIDES UNESS EVALUATION

Accès via la plateforme UNESS formation (SIDES NG) ou directement à l'adresse : **disponible lors du l'ouverture** 

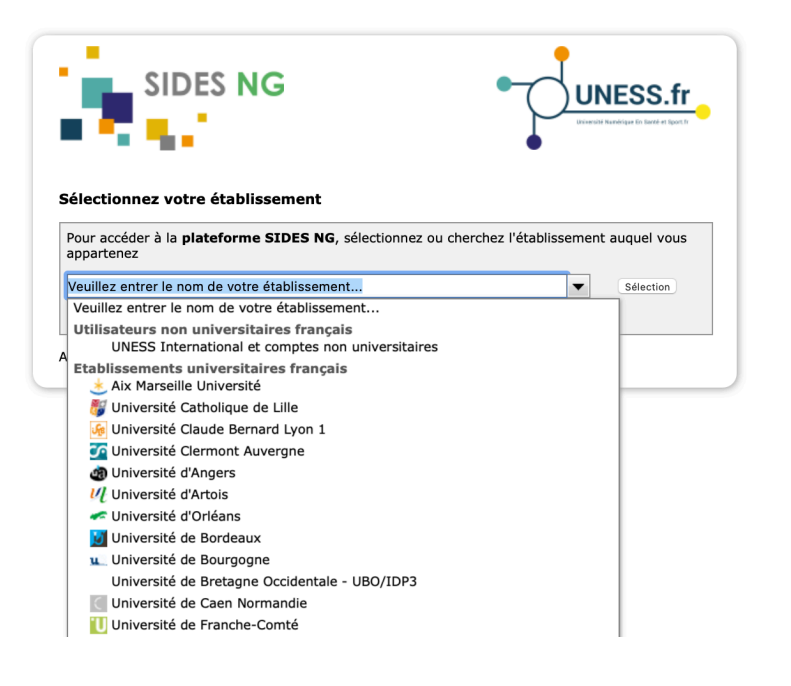

Identifiant + mot de passe de l'université

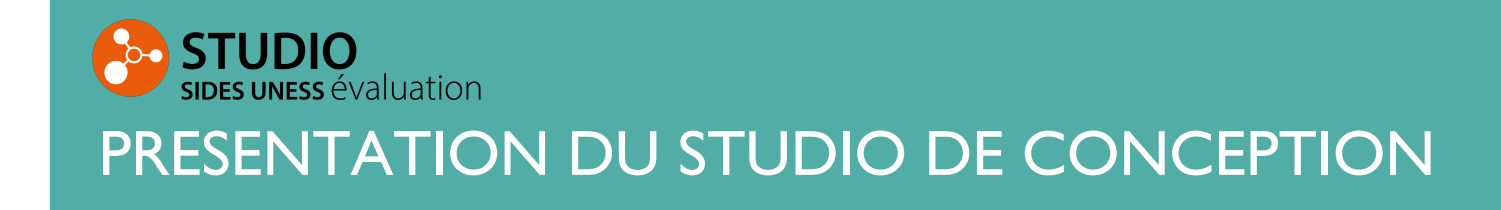

 Le STUDIO est avant tout le lieu de création d'éléments d'épreuves dont les stations d'ECOS qui serviront de contenu aux épreuves d'évaluation

Création d'éléments d'épreuves

Création d'une station d'ECOS

Gestion des éléments d'épreuves

 Il dispose cependant de fonctionnalités qui permettent la création simplifiée et rapide d'évaluations (ajout des éléments d'épreuve à utiliser, planification des horaires, paramétrage des modes d'affichage des questions, inscription d'étudiants)

Création et gestion des évaluations

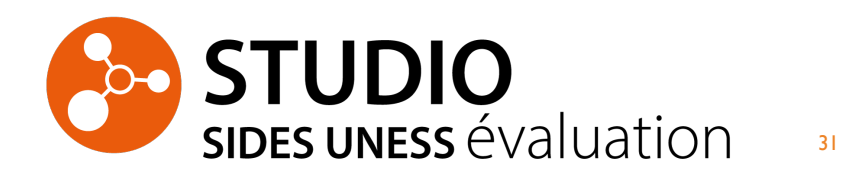

#### Accueil du studio

- 1. Création d'éléments d'épreuves
- 2. Gestion des éléments d'épreuves
- 3. Création et gestion des évaluations
- 4. Création d'une station d'ECOS
- 5. Collaboration
- 6. Bibliothèque des listes

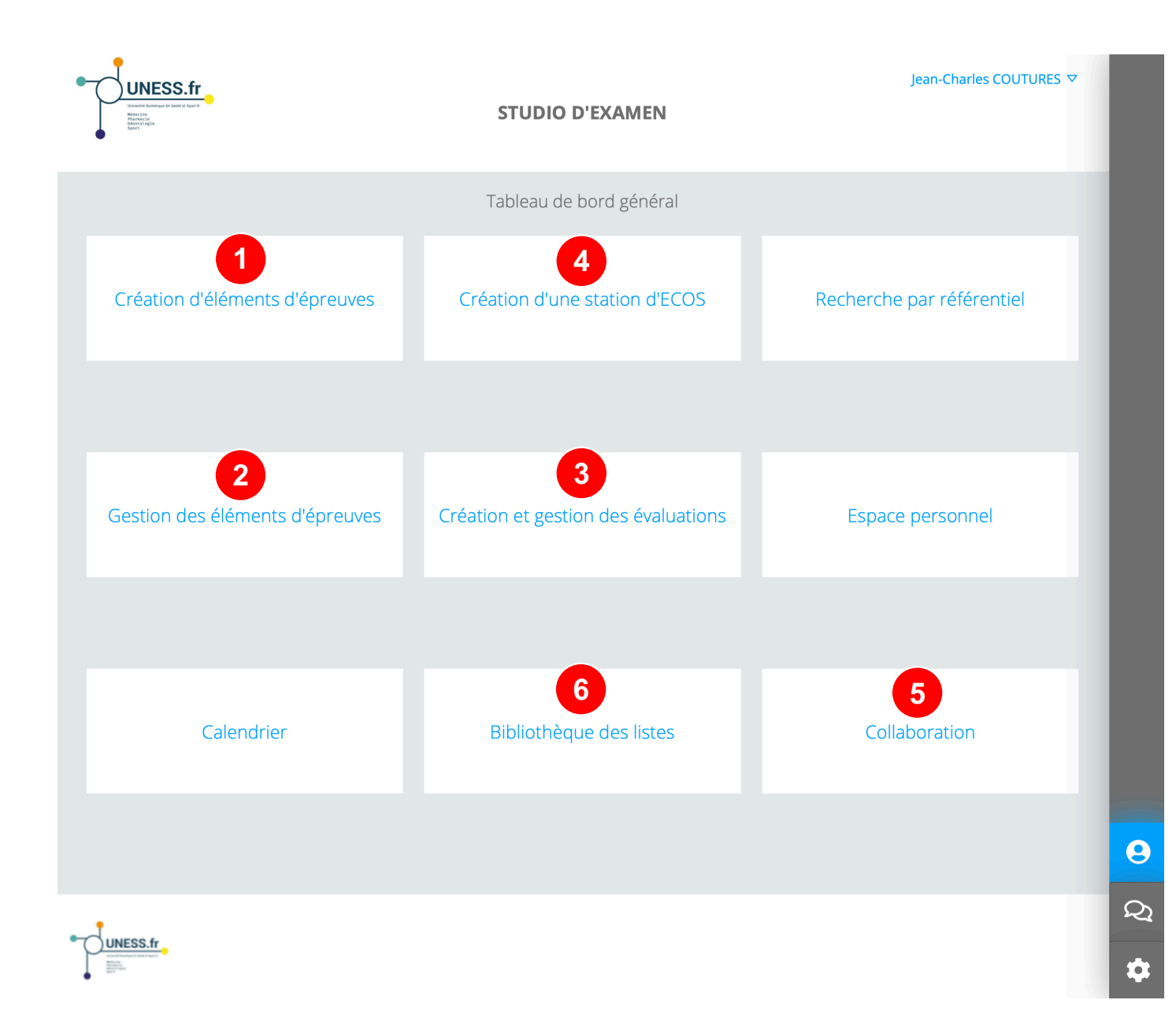

#### Accueil du studio

- 1. Création d'éléments d'épreuves
- 2. Gestion des éléments d'épreuves
- 3. Création et gestion des évaluations
- 4. Création d'une station d'ECOS
- 5. Collaboration
- 6. Bibliothèque des listes

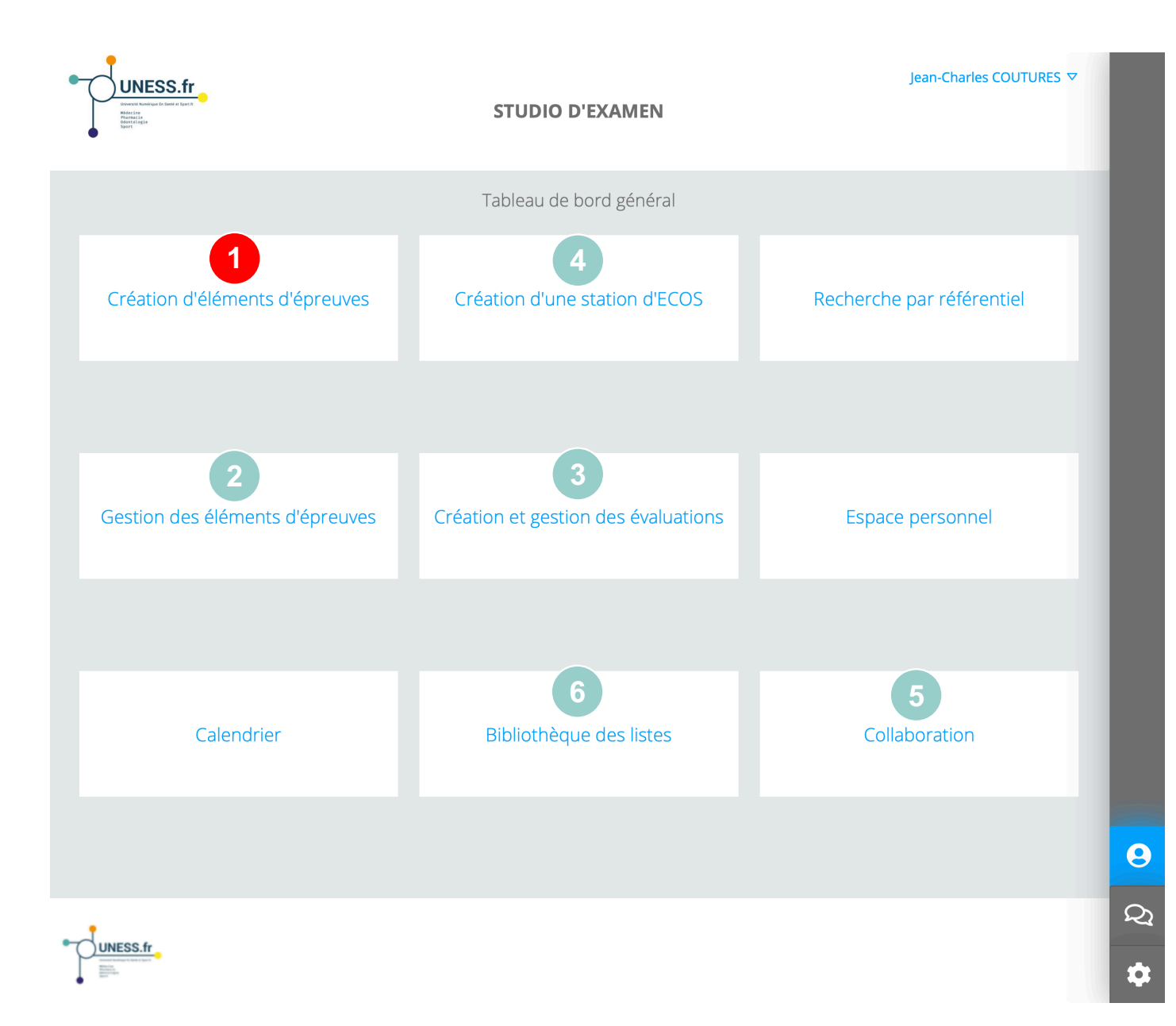

#### Création éléments d'épreuves

#### Informations

- Informations : auteur, spécialité, identifiant unique
- 2. Types d'élément d'épreuve
- Questions Isolées (QI) : QRU, QRM, QROC, QROL...
- Mini dossier clinique progressif (mDCP)
- QCM à contexte riche (QCM-CR)
- Key features problems (KFP)
- Lecture critique d'article (LCA)
- Test de concordance de script (TCS)
- Séquence de questions isolées (SIQ)
- Dossier Libre (DL)

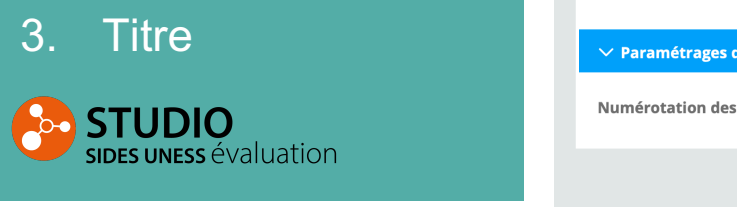

| s                                              | TUDIO D'EXAMEN                                                                                                    | Jean-Charles COUTURES ▽  | ?                                                                                                    |
|------------------------------------------------|----------------------------------------------------------------------------------------------------|--------------------------|----------------------------------------------------------------------------------------------------|
| nents d'épreuves                               |                                                                                                    |                          | i                                                                                                    |
| Contenu                                        |                                                                                                    |                          |                                                                                                    |
| nt d'épreuve                                   |                                                                                                    |                          |                                                                                                    |
| ur: Jean-Charles COUTURES V                    | ]                                                                                                    |                          | ₽                                                                                                    |
| rs: Prénom NOM V                               | ]                                                                                                    |                          |                                                                                                    |
| s): Prénom NOM V                               | ]                                                                                                    |                          |                                                                                                    |
| ge: Sélectionner une spécialité / un collège 🗸 | ]                                                                                                    |                          |                                                                                                    |
| ve: Sélectionner un type d'élément d'épreu 🗸   | 2                                                                                                    |                          |                                                                                                    |
| nt: Elément d'épreuve ID                       | 0                                                                                                    |                          |                                                                                                    |
| uve                                            |                                                                                                    |                          |                                                                                                    |
| re: Titre de l'élément d'épreuve               | ିର୍ଯ                                                                                                    |                          |                                                                                                    |
| re: Sous-titre de l'élément d'épreuve          | <u>]</u> Q                                                                                                    |                          |                                                                                                    |
| ions                                           |                                                                                                    |                          |                                                                                                    |
| ons: 1,2,3 ~                                   |                                                                                                    |                          |                                                                                                    |
| ses                                            |                                                                                                    |                          | 9                                                                                                    |
| ions de réponses: a,b,c ~                      | ]                                                                                                    |                          | Q                                                                                                    |
|                                                |                                                                                                    | 🛱 Enregistrer 🗸 Terminer | \$                                                                                                    |
|                                                | S Dents d'épreuve Contenu  It d'épreuve III: Jean-Charles COUTURES III: Prénom NOM III: Prénom NOM III: Prénom NOM III: Sélectionner une spécialité / un collège III: Élément d'épreuve ID III: Elément d'épreuve ID III: Sous-titre de l'élément d'épreuve III: Sous-titre de l'élément d'épreuve III: 1,2,3  IIII: 1,2,3  IIIII: 1,2,3  IIIIII: 1,2,3  IIIIIII: 1,2,3  IIIIIIIIIII: 1,2,3  IIIIIIIIIIIIIIIIIIIIIIIIIIIIIIIIIIII | STUDIO D'EXAMEN          | STUDIO D'EXAMEN       Centers ©         Intents d'épreuves       Intents         Conteru       Intents         Intents COUTURES       Intents         Intents COUTURES       Intents         Intents COUTURES       Intents         Intents COUTURES       Intents         Intents COUTURES       Intents         Intents COUTURES       Intents         Intents Coutures péclaité / un collège       Intents         Intents d'épreuve Intents d'épreuve       Intents         Intent d'épreuve Intents       Intents         Intent d'éférent d'épreuve       Intents         Intent d'éférent d'épreuve       Intents         Intent d'éférent d'épreuve       Intents         Intent d'éférent d'épreuve       Intents         Intent d'éférent d'épreuve       Intents         Intent d'éférent d'épreuve       Intents         Intents       Intents         Intents       Intents |

#### Création éléments d'épreuves

#### Liens

- Association de l'élément d'épreuve aux connaissances
- 2. Association de l'élément d'épreuve aux compétences

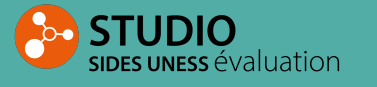

| Tableau de bord                         |                                            | STUDIO [     | D'EXAMEN                               | Jear                            | 1-Charles COUTURES ▽ | ? |
|-----------------------------------------|--------------------------------------------|--------------|----------------------------------------|---------------------------------|----------------------|---|
| Création d'élér                         | ments d'épreuves                           |              |                                        |                                 |                      | i |
| Informations Liens                      | Contenu                                    |              |                                        |                                 |                      |   |
| 1                                       | Connaissances                              |              | 2                                      | Compétences                     |                      | E |
| Référentiel:                            | Sélectionner un référentiel                | $\checkmark$ | Situation de départ: * 😧               | Sélectionner une situation      | ~                    | ₽ |
| Item:                                   | Sélectionner un item                       | $\sim$       | Attendus d'apprentissage:              | En construction                 |                      |   |
| Objectifs de connaissance:              | Sélectionner un objectif de connaissance   | $\checkmark$ | Famille d'attendus:                    | En construction                 |                      |   |
| Famille d'objectifs de<br>connaissance: | En construction                            |              | Domaine d'évaluation des attendus: * 🕑 | Sélectionner un domaine         | ~                    | ٠ |
| Connaissance<br>transversale:           | Sélectionner une connaissance transversale | $\sim$       | Compétences génériques:                | Sélectionner des compétences gé | énériques 🗸          |   |
|                                         |                                            |              | Compétences spécifiques:               | Sélectionner des compétences sp | pécifiques 🗸         |   |

#### 🛱 Enregistrer 🗸 Terminer

#### Création éléments d'épreuves

#### Contenu

- Selon le type d'élément d'épreuve : rédaction des énoncés, création des questions
- Mise en forme des textes, ajout d'images et de vidéos

|                                                                       | 31001                       |                                                                               |                                                                                              |     | J                                                                        | can-charles                                      | COOTONED V                                         |
|-----------------------------------------------------------------------|-----------------------------|-------------------------------------------------------------------------------|----------------------------------------------------------------------------------------------|-----|--------------------------------------------------------------------------|--------------------------------------------------|----------------------------------------------------|
| ation d'éléments d'é                                                  | épreuves                    |                                                                               |                                                                                              |     |                                                                          |                                                  |                                                    |
| rmations Liens Contenu                                                |                             |                                                                               |                                                                                              |     |                                                                          |                                                  |                                                    |
| Question 1                                                            |                             |                                                                               |                                                                                              |     |                                                                          |                                                  |                                                    |
|                                                                       | Identifiant: 1 Type:        | QRM V Qa                                                                      | ♀ ⑪<br>n                                                                                     |     |                                                                          |                                                  |                                                    |
| ormal $\Rightarrow$ B I U $\Rightarrow$ X <sub>2</sub> X <sup>2</sup> |                             |                                                                               |                                                                                              |     |                                                                          |                                                  |                                                    |
| uelles sont les 4 planètes du système solaire                         | qui possèdent des anneaux ? |                                                                               |                                                                                              |     |                                                                          |                                                  |                                                    |
|                                                                       |                             |                                                                               |                                                                                              |     |                                                                          |                                                  |                                                    |
| Propositions de réponse                                               |                             | Identifiant                                                                   | Туре                                                                                         | Por | ndération                                                                | Commentairo<br>par<br>proposition                | e<br>Supprimer                                     |
| Propositions de réponse                                               |                             | Identifiant                                                                   | Type                                                                                         | Por | ndération                                                                | Commentairo<br>par<br>proposition<br>口           | e<br>Supprimer<br>ÎII                              |
| Propositions de réponse                                               |                             | Identifiant<br>a<br>b                                                         | <b>Type</b><br>Faux<br>Valide                                                                | Poi | ndération<br>0 ©<br>1 ©                                                  | Commentairo<br>par<br>proposition<br>Ç           | e<br>Supprimer<br>II<br>II                         |
| Propositions de réponse                                               |                             | Identifiant<br>a<br>b<br>c                                                    | Type       Faux       Valide       Valide                                                    | Por | ndération<br>0 ©<br>1 ©<br>1 ©                                           | Commentairo<br>par<br>proposition<br>Ç<br>Ç      | e<br>Supprimer<br>II<br>II<br>II                   |
| Propositions de réponse                                               |                             | Identifiant<br>a<br>b<br>c<br>d                                               | Type       Faux       Valide       Valide       Valide                                       | Pol | ndération<br>0 ©<br>1 ©<br>1 ©                                           | Commentaire<br>par<br>proposition<br>C<br>C<br>C | e<br>Supprimer<br>II<br>II<br>II<br>II<br>II       |
| Propositions de réponse                                               |                             | Identifiant       a       b       c       d       e                           | Faux Valide Valide Valide Valide Valide                                                      | Por | ndération<br>0 0<br>1 0<br>1 0<br>1 0<br>1 0<br>1 0                      | Commentaire<br>par<br>proposition                | e<br>Supprimer<br>III<br>III<br>III<br>III<br>III  |
| Propositions de réponse                                               |                             | Identifiant         a         b         c         d         e         Ou ajou | Type<br>Faux<br>Valide<br>Valide<br>Valide<br>Valide<br>Valide<br>ter un comment<br>global p | Pol | ndération<br>0 ©<br>1 ©<br>1 ©<br>1 ©<br>1 ©<br>dagogique<br>correction: | Commentaire<br>par<br>proposition                | e<br>Supprimer<br>II<br>II<br>II<br>II<br>II<br>II |
| Propositions de réponse                                               |                             | Identifiant         a         b         c         d         e         Ou ajou | Type<br>Faux<br>Valide<br>Valide<br>Valide<br>Valide<br>ter un comment<br>global p           | Por | ndération<br>0 ©<br>1 ©<br>1 ©<br>1 ©<br>dagogique<br>correction:        | Commentaire<br>par<br>proposition                | e<br>Supprimer<br>II<br>II<br>II<br>II<br>II       |
## Accueil du studio

- 1. Création d'éléments d'épreuves
- 2. Gestion des éléments d'épreuves
- 3. Création et gestion des évaluations
- 4. Création d'une station d'ECOS
- 5. Collaboration
- 6. Bibliothèque des listes

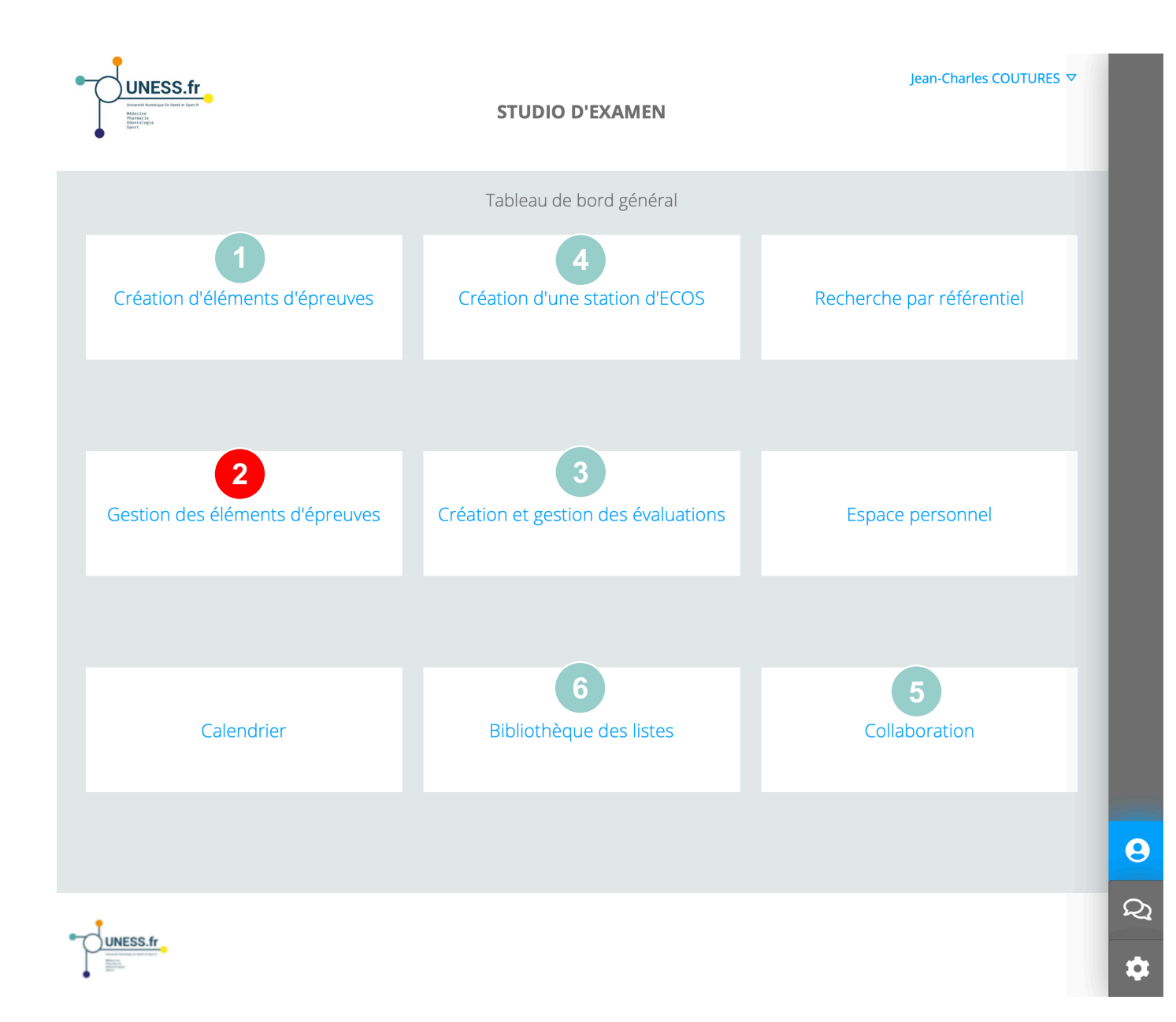

### Gestion éléments d'épreuves

Visualisation, modification, duplication, téléchargement, suppression

1. Eléments d'épreuves

2. ECOS

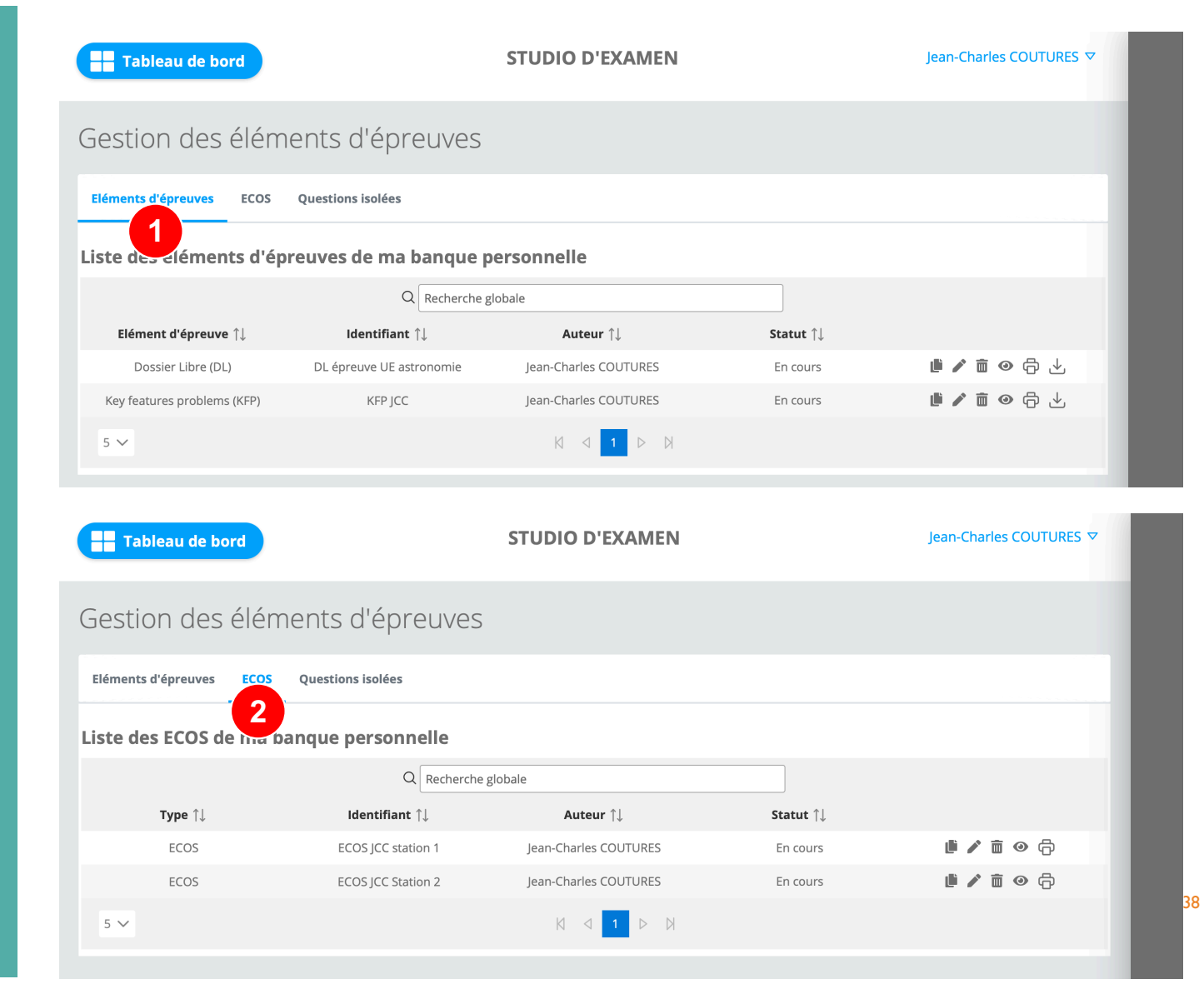

## Gestion éléments d'épreuves

Visualisation, modification, duplication, téléchargement, suppression

#### 3. Questions isolées

| Tableau de bord                 |                                                | Jean-Charles COUTURES 🗢 |                    |                |  |  |  |
|---------------------------------|------------------------------------------------|-------------------------|--------------------|----------------|--|--|--|
| Gestion des éléments d'épreuves |                                                |                         |                    |                |  |  |  |
| Eléments d'épreuves ECOS        | Questions isolées                              |                         |                    |                |  |  |  |
| Liste des questions is          | olées de ma banque persoi                      | nnelle                  |                    |                |  |  |  |
| Type 1                          | Q Recherche glo                                | bale<br>Auteur ↑I       | Date de création ↑ |                |  |  |  |
| Question isolée                 | q-EMS-<br>08496023358697134a2fc46b3e0<br>320ca | Jean-Charles COUTURES   | 08/02/2021         | <b>i</b> 🖍 🟛 📀 |  |  |  |
| Question isolée                 | q-EMS-<br>deca7324a79153367043a04d220<br>34972 | Jean-Charles COUTURES   | 08/02/2021         | ji 🌶 🛅 📀       |  |  |  |
| Question isolée                 | q-EMS-<br>deca7324a79153367043a04d220<br>35957 | Jean-Charles COUTURES   | 08/02/2021         | i / ā 📀        |  |  |  |
| Question isolée                 | q-EMS-<br>deca7324a79153367043a04d220<br>35b75 | Jean-Charles COUTURES   | 08/02/2021         | i / ā o        |  |  |  |
| Question isolée                 | q-EMS-<br>deca7324a79153367043a04d220<br>35dea | Jean-Charles COUTURES   | 08/02/2021         | <b>i</b> / ā o |  |  |  |
| 5 🗸                             |                                                |                         | Ø                  |                |  |  |  |

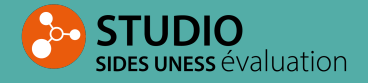

## Accueil du studio

- 1. Création d'éléments d'épreuves
- 2. Gestion des éléments d'épreuves
- 3. Création et gestion des évaluations
- 4. Création d'une station d'ECOS
- 5. Collaboration
- 6. Bibliothèque des listes

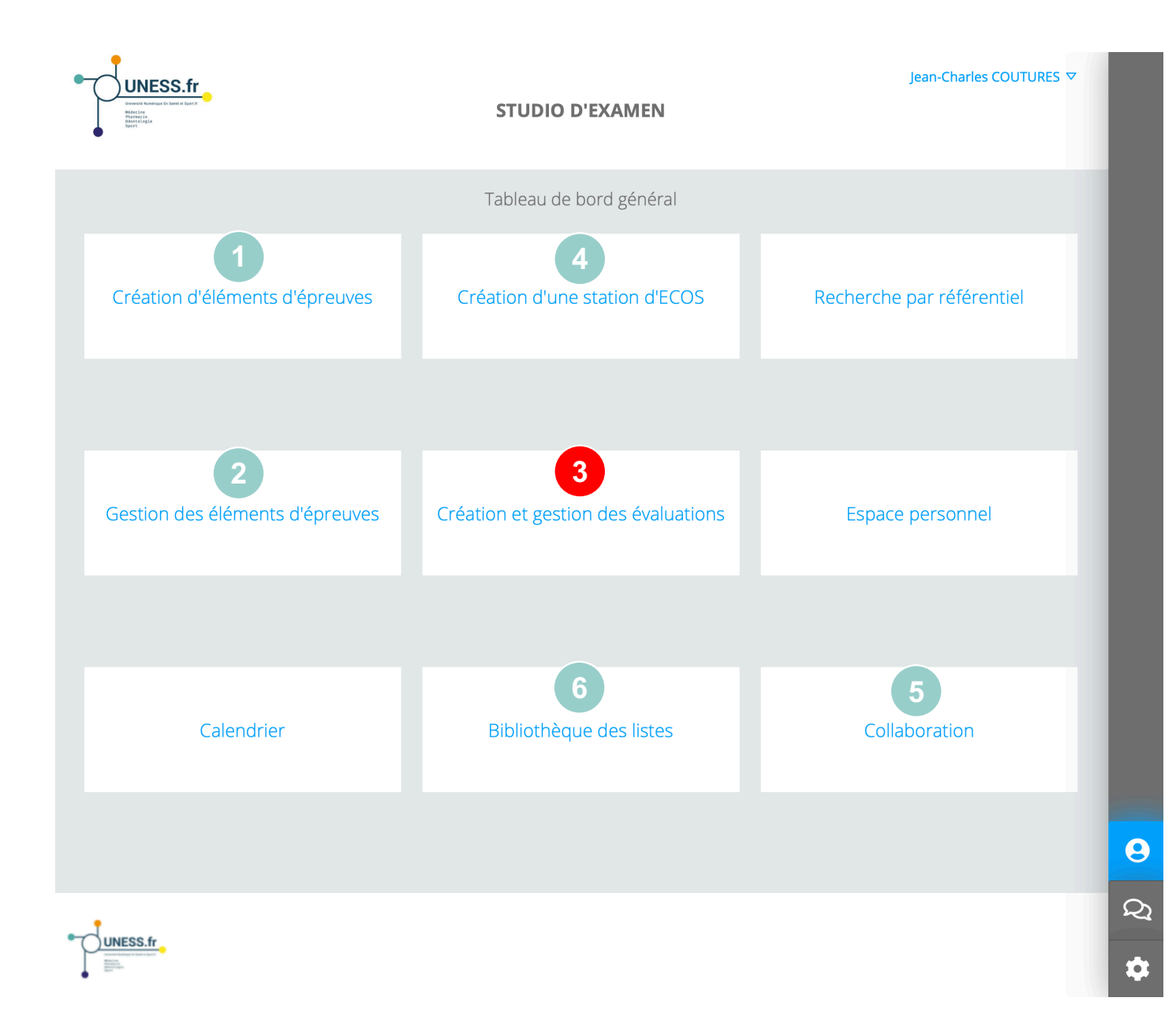

### Gestion des évaluations

- Liste des évaluations sollicitées depuis le module planificateur
- 2. Liste de mes évaluations : modifier, visualiser, imprimer, supprimer
- Option de création d'une nouvelle évaluation

Tableau de bord **STUDIO D'EXAMEN** Jean-Charles COUTURES V Création et gestion des évaluations ✓ Informations des évaluations sollicités  $\sim$  Informations des évaluations de ma banque personnelle Q Recherche globale Evaluation  $\uparrow \downarrow$ Identifiant ↑↓ Promotion ↑↓ Date ↑↓ Heure ↑↓ Durée ↑↓ Statut ↑↓ 2 evaluation UE Epreuve 8 / 🛅 🛛 🗇 08/02/2021 13:00 01:00 En cours facultaire JCC-ID Epreuve 8 🖍 🛅 😐 🗇 ECOS pole S1 08/02/2021 11:42 00:00 En cours facultaire 5 🗸 + Créer une évaluation 3

# Création d'une évaluation

- Paramétrage général : Nom de l'épreuve, étudiants à inscrire, planification, mode affichage questions
- Ajout des éléments d'épreuve à utiliser comme contenu de l'épreuve d'évaluation

| Tableau de bord                           |                                   | STUDIO D'EXAMEN                 | Jean-Charles COUTURES 🔽 |
|-------------------------------------------|-----------------------------------|---------------------------------|-------------------------|
| Création d'une é                          | valuation                         |                                 |                         |
| ✓ Informations de l'évaluation            |                                   |                                 |                         |
| 1 Nom:                                    | Nom de l'examen                   |                                 |                         |
| Type d'évaluation:                        | Sélectionner un type d'évaluation | Seulement la liste personelle   |                         |
| Promotion:                                | Sélectionner une promotion        | $\checkmark$                    |                         |
| Date:                                     | 28/02/2021                        |                                 |                         |
| Heure:                                    | 12:27                             |                                 |                         |
| Durée:                                    | 00:00                             |                                 |                         |
| Identifiant évaluation:                   | Evaluation ID                     | Ø                               |                         |
| Mélanger les questions:                   | Oui ONon                          |                                 |                         |
| Mélanger les propositions<br>de réponses: | 🔵 Oui 🧿 Non                       |                                 |                         |
| ✓ Lier des éléments d'épreuves            | s à l'évaluation                  |                                 |                         |
|                                           |                                   | Pas d'élément d'épreuve associé |                         |
|                                           | 2                                 | – Ajouter un élément d'épreuve  |                         |
|                                           |                                   | 🛱 Enregistre                    | er 🗸 Terminer 🗙 Annuler |
|                                           |                                   |                                 |                         |
|                                           |                                   |                                 |                         |
|                                           |                                   |                                 |                         |
|                                           |                                   |                                 |                         |

9

Q

Ċ:

# Création d'une évaluation

- Sélection des éléments d'épreuve à utiliser comme contenu de l'épreuve
- 2. Affichage des éléments ajoutés comme contenu de l'épreuve

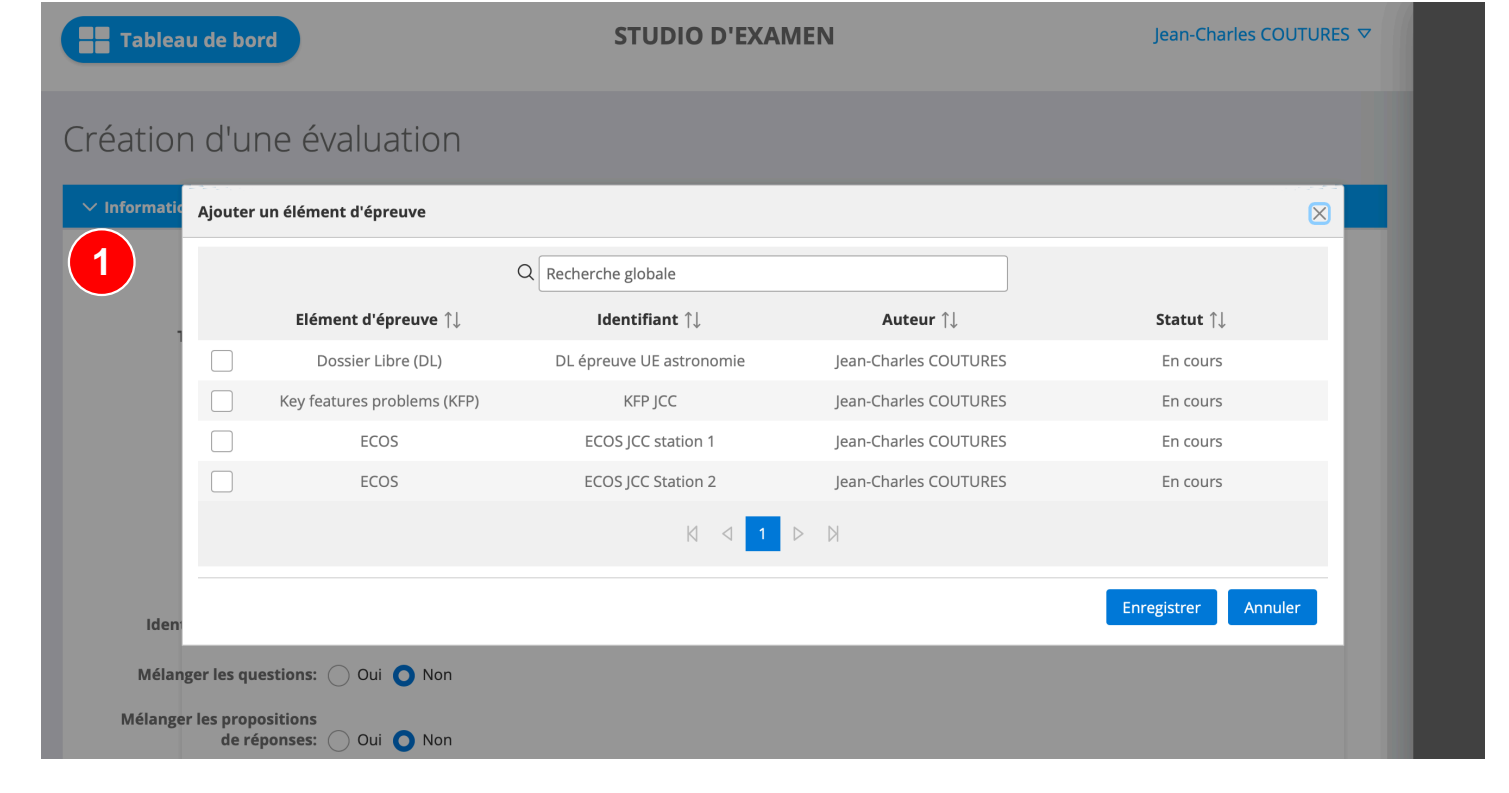

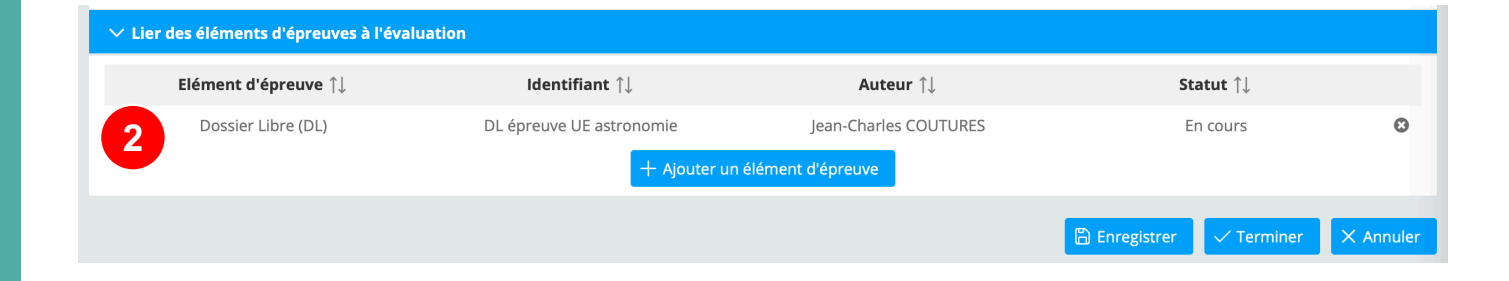

## Accueil du studio

- 1. Création d'éléments d'épreuves
- 2. Gestion des éléments d'épreuves
- 3. Création et gestion des évaluations
- 4. Création d'une station d'ECOS
- 5. Collaboration
- 6. Bibliothèque des listes

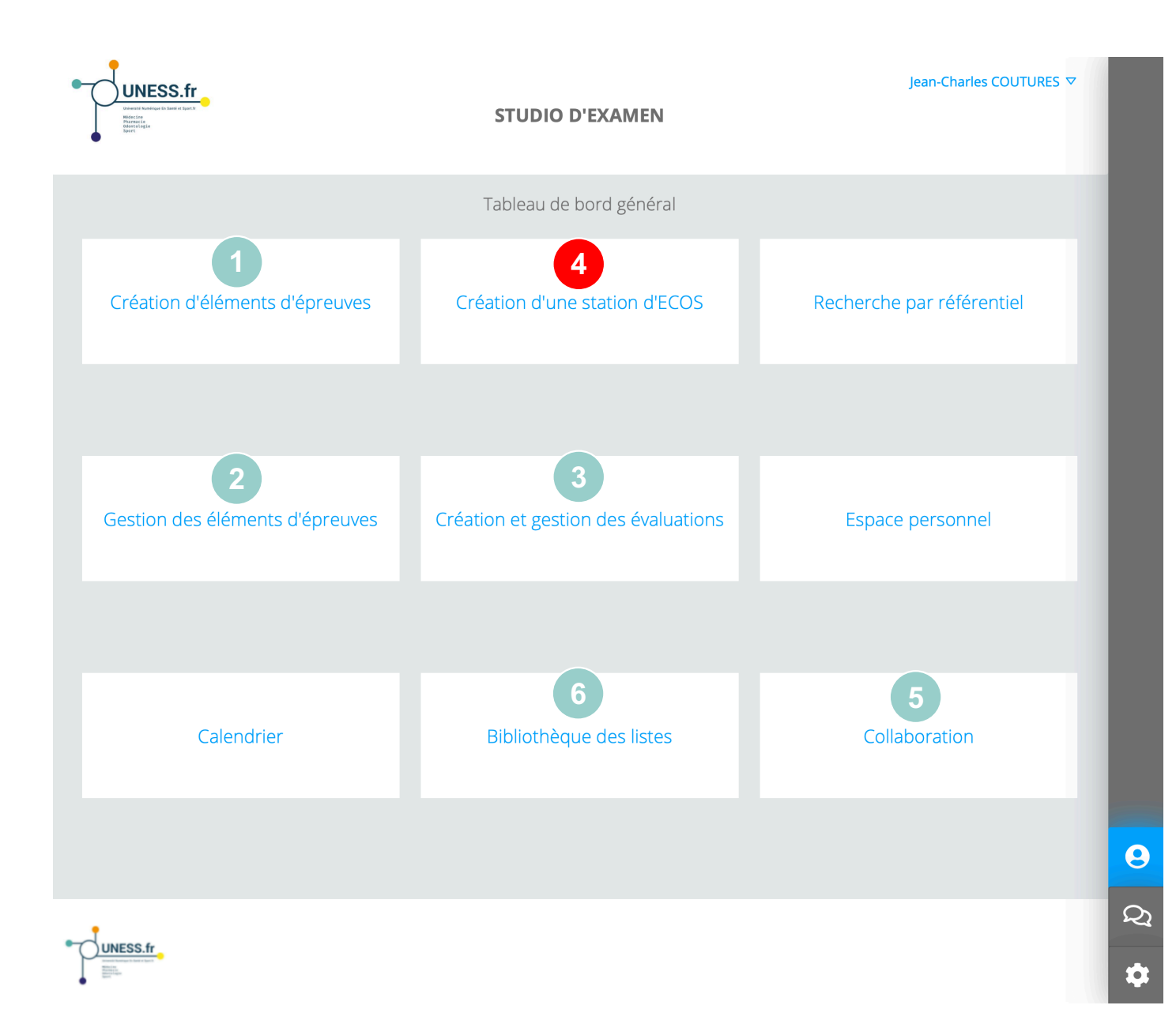

#### Informations

- 1. Informations : auteurs, spécialité, identifiant unique
- 2. Types d'ECOS : formatif, évaluatif, formatif et évaluatif
- Identifiant unique de la station d'ECOS

| Tableau de bord           |                              | STUDIO D'EXAMEN                  |         | Jean-Charles COUTURES ▼ |
|---------------------------|------------------------------|----------------------------------|---------|-------------------------|
| Examens Clinique          | es Objectifs et Sti          | ructurés                         |         | e                       |
| Informations Liens Syno   | opsis Consignes d'évaluation | Consignes Patient/Accompagnateur | Aperçus |                         |
| 1 Auteur(s): * @          | Jean-Charles COUTURES        | V                                |         |                         |
| Co-auteurs: * 😧           | Prénom NOM                   | $\checkmark$                     |         | e                       |
| Relecteur(s): *           | Prénom NOM                   | $\checkmark$                     |         |                         |
| Spécialité / collège: * 🚱 | -                            | $\checkmark$                     |         |                         |
| Type d'ECOS: * 🚱          | -                            | <b>2</b>                         |         |                         |
| 3 Identifiant: * 0        |                              |                                  |         |                         |
| * champs obligatoires     |                              |                                  |         | Enregistrer Terminer    |

#### Liens

- 1. Association de la station d'ECOS aux compétences
- 2. Association de la station d'ECOS aux connaissances

| 9 |                        |
|---|------------------------|
|   |                        |
|   | sides uness evaluation |

|                                           | Compétences                                |              | 2                                       | Connaissances                              |   |
|-------------------------------------------|--------------------------------------------|--------------|-----------------------------------------|--------------------------------------------|---|
| Situation de départ: * 🚱                  | Sélectionner une situation                 | $\sim$       | Référentiels:                           | Sélectionner un référentiel                | ~ |
| Attendus<br>d'apprentissage               | En construction                            |              | Items:                                  | Sélectionner un item                       | ~ |
| Famille d'attendus                        | En construction                            |              | Objectifs de<br>connaissance:           | Sélectionner un objectif de connaissance   | ~ |
| Domaine d'évaluation<br>des attendus: * 🚱 | Sélectionner un domaine                    | $\checkmark$ | Famille d'objectifs de<br>connaissance: | En construction                            |   |
| Compétences génériques                    | A préciser dans les consignes d'évaluation |              | Connaissance<br>transversale:           | Sélectionner une connaissance transversale | ~ |
| Compétences spécifiques                   | A préciser dans les consignes d'évaluation |              |                                         |                                            |   |
| mpétences spécifiques                     | A préciser dans les consignes d'évaluation |              |                                         |                                            |   |

#### Synopsis

- 1. Informations pour l'évaluateur
- 2. Informations pour l'étudiant
- 3. Matériels nécessaires pour l'intendance

**STUDIO** SIDES UNESS ÉVALUATION

| Tableau de bord                            | STUDIO D'EXAMEN                                              | Jean-Charles COUTURES |
|--------------------------------------------|--------------------------------------------------------------|-----------------------|
| Examens Cliniqu                            | es Objectifs et Structurés                                   |                       |
| Informations Liens Syno                    | psis Consignes d'évaluation Consignes Patient/Accompagnateur | Aperçus               |
| Informations à donner à l'évaluat          | eur                                                          |                       |
| Scénario à expliciter à<br>l'évaluateur: * |                                                              |                       |
| Mission à donner à l'étudiant              |                                                              |                       |
| Le rôle de l'étudiant: *                   |                                                              |                       |
| Le contexte: *                             |                                                              |                       |
| Objectifs pour l'étudiant:                 |                                                              |                       |
| Consigne 1:                                |                                                              |                       |
| Consigne 2:                                |                                                              |                       |
| Consigne 3:                                |                                                              |                       |
| Texte Libre:                               |                                                              |                       |
| Examens complémentaires et                 | Pas d'avamen complémentaire ni lettre                        | ×                     |
|                                            |                                                              |                       |
| Matériels nécessaires pour cette           | station d'ECOS                                               |                       |
| + Ajouter un access                        | bire                                                         |                       |

### Consignes d'évaluation

 Association des compétences générique à une échelle d'évaluation et à une coefficient

#### 2. Ajout de compétences spécifiques ou autres types

STUDIO SIDES UNESS ÉVALUATION

| Tableau de bord                                                   | ST                            | UDIO D'EXAMEN              |            | Jean-Charles COUTURES ▽ | ? |
|-------------------------------------------------------------------|-------------------------------|----------------------------|------------|-------------------------|---|
| Examens Cliniques (                                               | Objectifs et Struct           | urés                       |            |                         | i |
| Informations Liens Synopsis                                       | Consignes d'évaluation Consig | gnes Patient/Accompagnateu | r Aperçus  | _                       |   |
| COMPÉTENCES GÉNÉRIQUES 🚱                                          |                               |                            |            |                         |   |
| Compétences génériques 1: -                                       | √ Modèle:                     | - ~                        | Echelle: - | Coéfficient: 1 0        | ₽ |
| Compétences                                                       | ✓ Modèle:                     | - ~                        | Echelle: - | Coéfficient: 1 0        |   |
| Compétences<br>génériques 3: -                                    | ✓ Modèle:                     | - ~                        | Echelle: - | Coéfficient: 1          |   |
| COMPÉTENCES SPÉCIFIQUES ()<br>+ Ajouter une compétence spécifique |                               |                            |            |                         |   |
| AUTRES TYPES DE COMPÉTENCES                                       | ÉVALUÉES 🚱                    |                            |            |                         |   |
| + Ajouter une compétence d'un autre type                          |                               |                            |            |                         |   |
| * champs obligatoires                                             |                               |                            |            | Enregistrer Terminer    |   |
|                                                                   |                               |                            |            |                         | 9 |
|                                                                   |                               |                            |            |                         | S |

### Consignes patient / Accompagnateur

 Détails des informations, script du scénario et consignes pour le patient / accompagnateur

| Tableau de bord                                              | STUDIO D'EXAMEN                  | Jean-             | Charles COUTURES ▼       |
|--------------------------------------------------------------|----------------------------------|-------------------|--------------------------|
| Examens Cliniques Objectifs et S                             | Structurés                       |                   |                          |
| Informations Liens Synopsis Consignes d'évaluatio            | Consignes Patient/Accompagnateur | Aperçus           | - B                      |
| Consignes Patient/Accompagnateur: Script à rer               | seigner et à remettre au patient | simulé Tout dépli | er / Tout plier Imprimer |
| > Identité et âge                                            |                                  |                   | 4                        |
| > Habitus                                                    |                                  |                   |                          |
| > Situation de famille                                       |                                  |                   |                          |
| > Antécédents                                                |                                  |                   |                          |
| > Habitude de vie, traitements actuels, dépendances et addic | tions éventuelles                |                   |                          |
| > Installation de la station d'ECOS                          |                                  |                   |                          |
| > Personnage incarné et consignes d'interprétation           |                                  |                   |                          |
| > Personnage accompagnant le malade simulé                   |                                  |                   |                          |
| > Histoire actuelle                                          |                                  |                   |                          |
| > Etat d'esprit du patient simulé                            |                                  |                   |                          |
| > Questions à poser au médecin                               |                                  |                   |                          |
| > Réponses à donner face à des questions précises            |                                  |                   |                          |
| > Consignes complémentaires éventuelle à donner au patient   | simulé                           |                   |                          |
| * champs obligatoires                                        |                                  |                   | Enregistrer Terminer     |
|                                                              |                                  |                   |                          |
|                                                              |                                  |                   |                          |

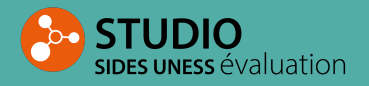

**ຍ** ຊາ

#### Aperçus

- Affichage des fiches du scénario de la station d'ECOS :
- Fiche évaluateur
- Fiche étudiant
- Fiche intendance
- Fiche patient simulé
- 2. Option d'impression des fiches

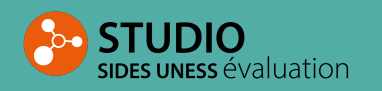

| Tableau de bord STUDIO D'EXAMEN Jean-Charles COUTURES V                                     | ? |
|---------------------------------------------------------------------------------------------|---|
| Examens Cliniques Objectifs et Structurés                                                   | 6 |
| Informations Liens Synopsis Consignes d'évaluation Consignes Patient/Accompagnateur Aperçus |   |
| Aperçus 1 2 Tout imprimer                                                                   |   |
| > Fiche évaluateur > Fiche étudiant                                                         | ₽ |
| > Fiche intendance                                                                          |   |
| Fiche patient simulé     * champs obligatoires     Enregistrer Terminer                     |   |

#### Aperçus

 Aperçu de la fiche évaluateur avant impression PDF

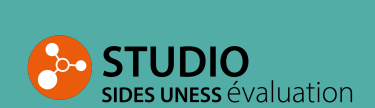

Fiche évaluateur renseignée automatiquement à partir du synopsis et de la rédaction des grilles d'évaluation: à imprimer et à remettre à l'évaluateur.

**Consignes d'évaluation** 

Référence: Auteur(s): Jean-Charles COUTURES Relecteur(s): Objectifs de connaissance: Thème: Type d'ECOS:

Informations spécifiques destinées à l'évaluateur

Scénario de la station d'ECOS:

Mission de l'étudiant

Son rôle: Le contexte dans lequel il va jouer: Les objectifs fixés à l'étudiant. Il doit: Consigne 1: Consigne 2: Consigne 3: Texte Libre 3:

Examens complémentaires et lettres: Pas d'examen complémentaire ni lettre

Matériels nécessaires pour cette station d'ECOS

Consignes spécifiques

Compétences génériques

. . .

Ce champ est vide. Libellés des attendus Modèle Coéfficient Echelle

Compétences spécifiques

Ce champ est vide.

Autres types de compétences évaluées

Ce champ est vide.

Commentaires à l'évaluation

Référence de la station ECOS: Numéro de l'étudiant: Nom de l'étudiant évalué: Nom de l'évaluateur:

#### Aperçus

- Aperçu de la fiche étudiant avant impression PDF
- 2. Aperçu de la fiche intendance avant impression PDF

#### Fiche étudiant

1

Fiche établie automatiquement à partir du synopsis de l'ECOS, à imprimer et à remettre à l'étudiant

Dans cette station d'ECOS:

Votre rôle: Le contexte: Vous devez: Consigne 1: Consigne 2: Consigne 3: Texte Libre:

Attention, comme pour chaque station d'ECOS vous avez 7 minutes pour remplir les objectifs qui vous ont été assignés !

#### 2 Fiche intendance

Fiche intendance établie automatiquement à partir de la fiche synopsis, à imprimer et à remettre à la personne en charge de l'organisation des différentes stations d'ECOS

#### Référence:

Matériels nécessaires pour cette station d'ECOS:

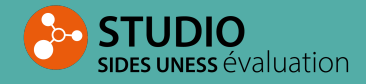

mprime

 Aperçu de la fiche patient simulé avant impression PDF

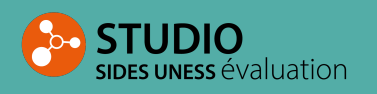

| A Fishe antiput should                   | -                                                 |                    |       |
|------------------------------------------|---------------------------------------------------|--------------------|-------|
| Fiche patient simule                     |                                                   |                    |       |
| Identité et âge:                         |                                                   | Im                 | rimer |
| Genre:                                   |                                                   | _                  |       |
| Personnage:                              |                                                   |                    |       |
| Information<br>additionnollo du          |                                                   |                    |       |
| personnage:                              |                                                   |                    |       |
| Nom:                                     |                                                   |                    |       |
| Prénom:                                  |                                                   |                    |       |
| Date de naissance:                       |                                                   |                    |       |
| Habitus:                                 |                                                   |                    |       |
| W-111- ()                                |                                                   |                    |       |
| Poids (en Kg):                           |                                                   |                    |       |
| IMC:                                     |                                                   |                    |       |
| Situation de famille:                    |                                                   |                    |       |
| Statut                                   |                                                   |                    |       |
| Enfant(s):                               | 0                                                 |                    |       |
| grandchildren:                           | 0                                                 |                    |       |
| Remarques concernant                     |                                                   |                    |       |
| Profession:                              |                                                   |                    |       |
| Antécédents:                             |                                                   |                    |       |
|                                          |                                                   |                    |       |
| Antecédents<br>personnels:               | Pas d'antécédants personnels                      |                    |       |
| Antécédents familiaux:                   | Pas d'antécédants familiaux                       |                    |       |
| Habitude de vie, traitemen               | s actuels, dépendances et addictions éventuelles: |                    |       |
| Habitude de vie:                         | Pas d'habitude de vie                             |                    |       |
| Traitement actuel                        |                                                   |                    |       |
| médicamenteux:                           | Pas de traitements specifiques                    |                    |       |
| Traitement actuel non<br>médicamenteux:  | Pas de traitements spécifiques                    |                    |       |
| Allergies connues:                       | Pas d'allergies connues                           |                    |       |
| Dépendances et                           | Pas de dépendances ou d'addictions                |                    |       |
| addictions eventuelles:                  |                                                   |                    |       |
| Installation de la station d'é           | :COS:                                             |                    |       |
| Personnage incarné et con                | signes d'interprétation:                          |                    |       |
| Histoire actuelle:                       |                                                   |                    |       |
| Thatome betterine.                       |                                                   |                    |       |
| Motif de consultation:                   |                                                   |                    |       |
| ancienneté des                           |                                                   |                    |       |
| symptômes:                               |                                                   |                    |       |
| Description précise des<br>symptômes:    |                                                   |                    |       |
| Description des signes                   |                                                   |                    |       |
| absents qui                              |                                                   |                    |       |
| permettront a<br>l'étudiant d'éliminer   |                                                   |                    |       |
| des diagnostiques                        |                                                   |                    |       |
| différentiels:                           |                                                   |                    |       |
| Etat d'esprit du patient sim             | ulé:                                              |                    |       |
| Comportement vis-à-                      |                                                   |                    |       |
| vis des symptômes:                       |                                                   |                    |       |
| Degré d'anxiété:<br>Fichier lié au degré |                                                   |                    |       |
| d'anxiété:                               |                                                   |                    |       |
| Comportement vis-à-                      |                                                   |                    |       |
| promulgués:                              |                                                   |                    |       |
| Questions à noser au méd                 | ecin-                                             |                    |       |
| 0                                        |                                                   |                    |       |
| Question 1:<br>Question 2:               |                                                   |                    |       |
| Question 3:                              |                                                   |                    |       |
| Question 4:<br>Question 5:               |                                                   |                    |       |
| Canevas de rénonses nour                 | des questions précises:                           |                    |       |
| 222100 de repondes pour                  | Ci l'étudiant demande                             | Alors répondre     |       |
|                                          | si recurant demande                               | <br>Alors repondre |       |
| canevas de réponses pour                 | des questions d'orare général:                    |                    |       |
|                                          | Si l'étudiant pose une question hors scénario     | Réponse à formuler |       |
| Consignes complémentaire                 | s éventuelle à donner au patient simulé:          |                    |       |
| Consigne 1:                              |                                                   |                    |       |
| Consigne 2:<br>Consigne 3:               |                                                   |                    |       |
| Consigne 4:                              |                                                   |                    |       |
| Consigne 5:                              |                                                   |                    |       |

## Accueil du studio

- 1. Création d'éléments d'épreuves
- 2. Gestion des éléments d'épreuves
- 3. Création et gestion des évaluations
- 4. Création d'une station d'ECOS
- 5. Collaboration
- 6. Bibliothèque des listes

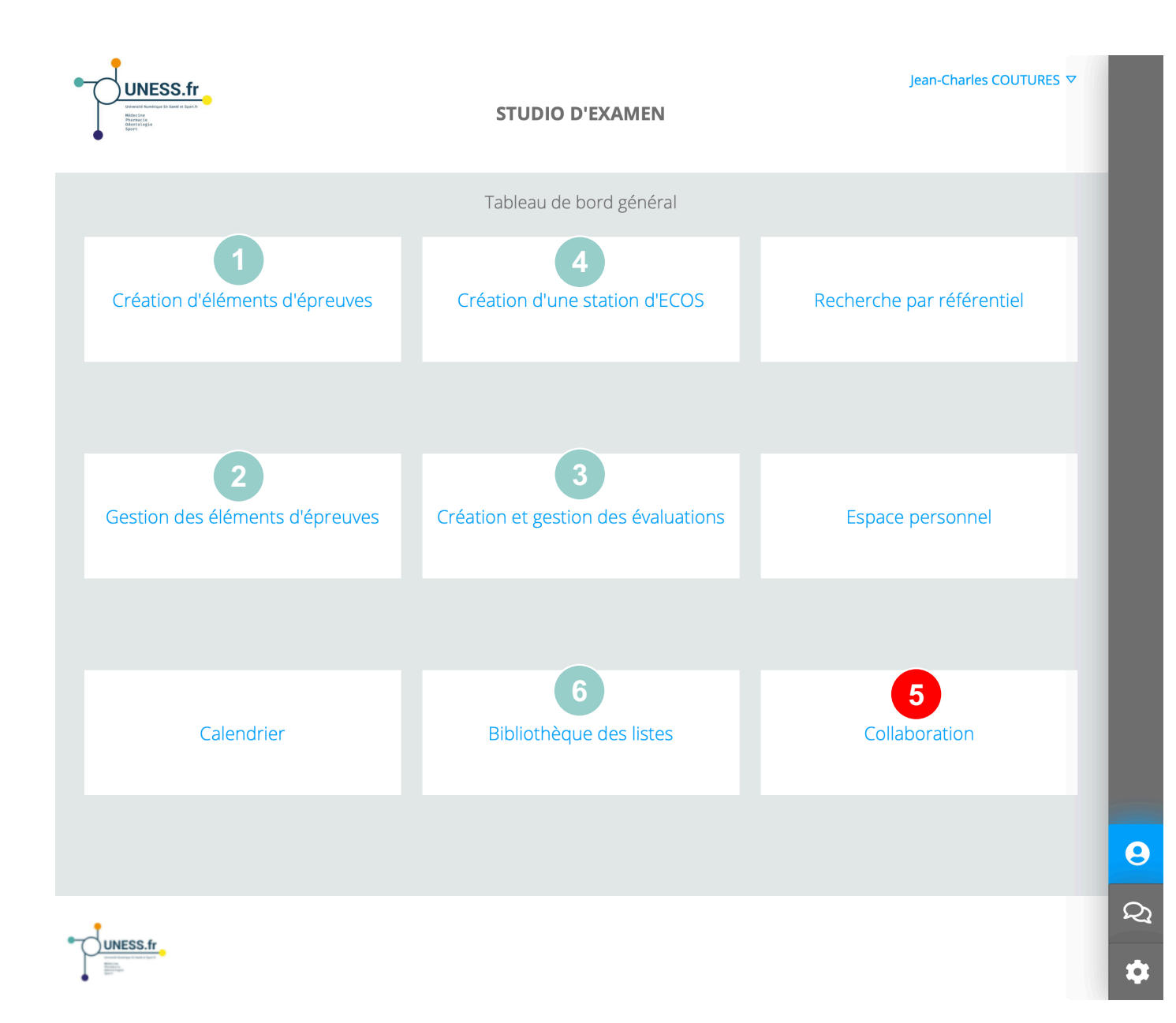

## Collaboration

Identifier les questions où je suis co-auteur ou relecteur :

1

- 1. Eléments d'épreuve
- 2. ECOS
- 3. Questions isolées

**STUDIO** SIDES UNESS ÉVALUATION

| Tableau                                                                                                    | de bord                                                                                                    | STUDI                    | D D'EXAMEN                                        | Jean-Charles CC | DUTURES 🗸               |                         |
|----------------------------------------------------------------------------------------------------|----------------------------------------------------------------------------------------------------|--------------------------|---------------------------------------------------|-----------------|-------------------------|-------------------------|
| ollabora                                                                                                    | ation                                                                                                    |                          |                                                   |                 |                         |                         |
| Eléments d'épr                                                                                                    | r <mark>euves</mark> ECOS Questi                                                                                 | ons isolées              |                                                   |                 |                         |                         |
| ✓ Elements d'<br>as d'éléments d'éléments d'éléments d'éléments d'<br>✓ Elements d'éléments d'élément | 'épreuve où je suis co-auteu<br>épreuves<br>'épreuve où je suis relecteu<br>épreuves                             | ır (0)<br>r (0)          |                                                   |                 | =1                      |                         |
|                                                                                                    | Tableau de bo                                                                                                    | rd                       | STUDIO D'EXAMEN                                   |                 | Jean-Charles COUTURES 🗢 |                         |
|                                                                                                    | Collaboratior                                                                                                    | 1                        |                                                   |                 |                         |                         |
| 2                                                                                                    | Eléments d'épreuves                                                                                              | ECOS Questions isolées   |                                                   |                 |                         |                         |
|                                                                                                    | <ul> <li>CCOS où je suis co-ar</li> <li>Pas d'ECOS</li> <li>CCOS où je suis relet</li> <li>Pas d'ECOS</li> </ul> | uteur (0)<br>teur (0)    |                                                   |                 |                         |                         |
|                                                                                                    |                                                                                                    | Tableau de bord          | S                                                 | STUDIO D'EXAMEN |                         | Jean-Charles COUTURES ▽ |
|                                                                                                    |                                                                                                    | Collaboration            |                                                   |                 |                         |                         |
|                                                                                                    | 3                                                                                                    | Eléments d'épreuves ECOS | Questions isolées<br>p-auteur (0)<br>slecteur (0) |                 |                         |                         |
|                                                                                                    |                                                                                                    |                          |                                                   |                 |                         |                         |

## Accueil du studio

- 1. Création d'éléments d'épreuves
- 2. Gestion des éléments d'épreuves
- 3. Création et gestion des évaluations
- 4. Création d'une station d'ECOS
- 5. Collaboration
- 6. Bibliothèque des listes

**STUDIO** sides uness évaluation

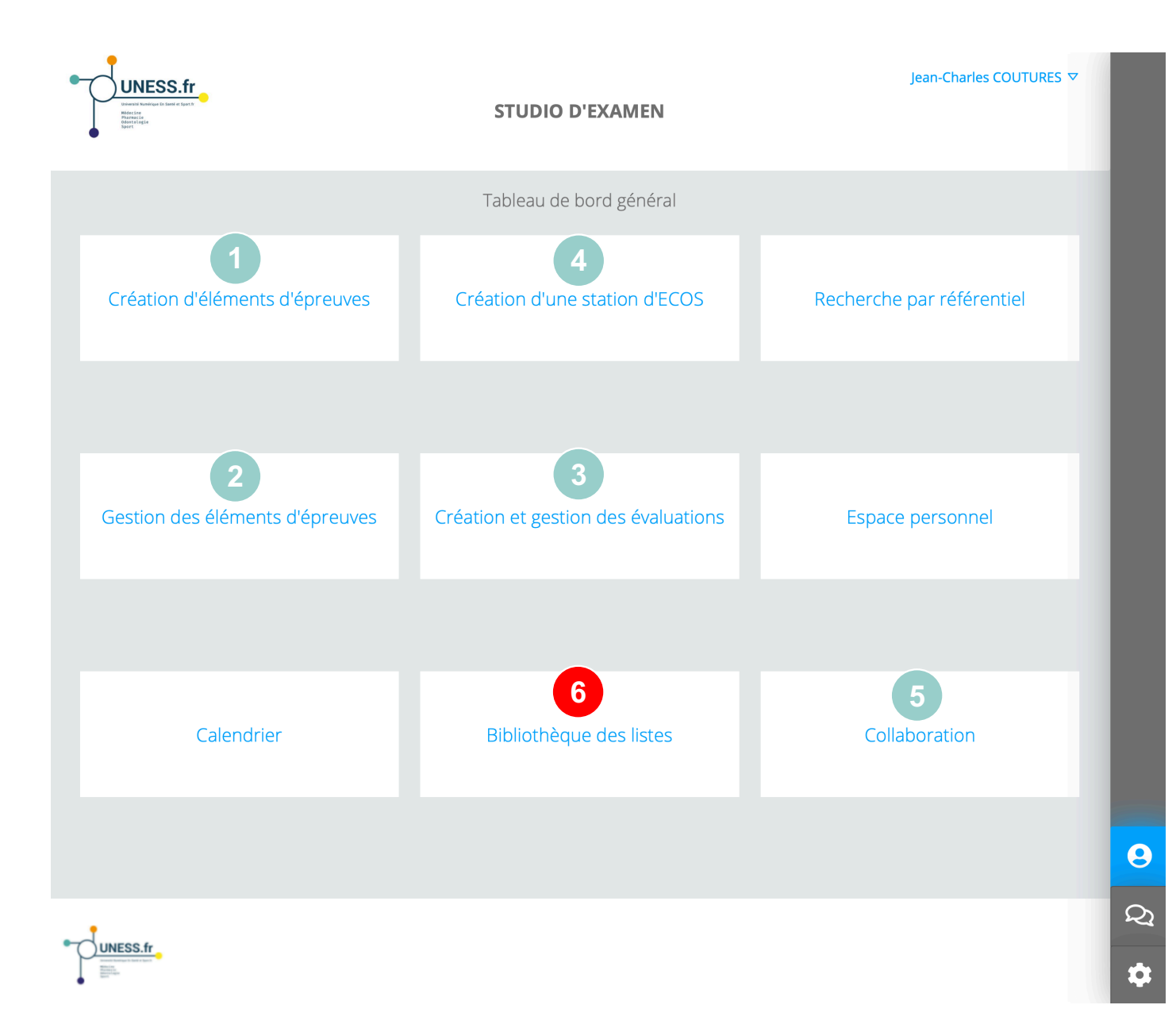

Paramétrage et évolutivité de l'outil :

#### 1. Listes académiques

2. Listes institutionnelles

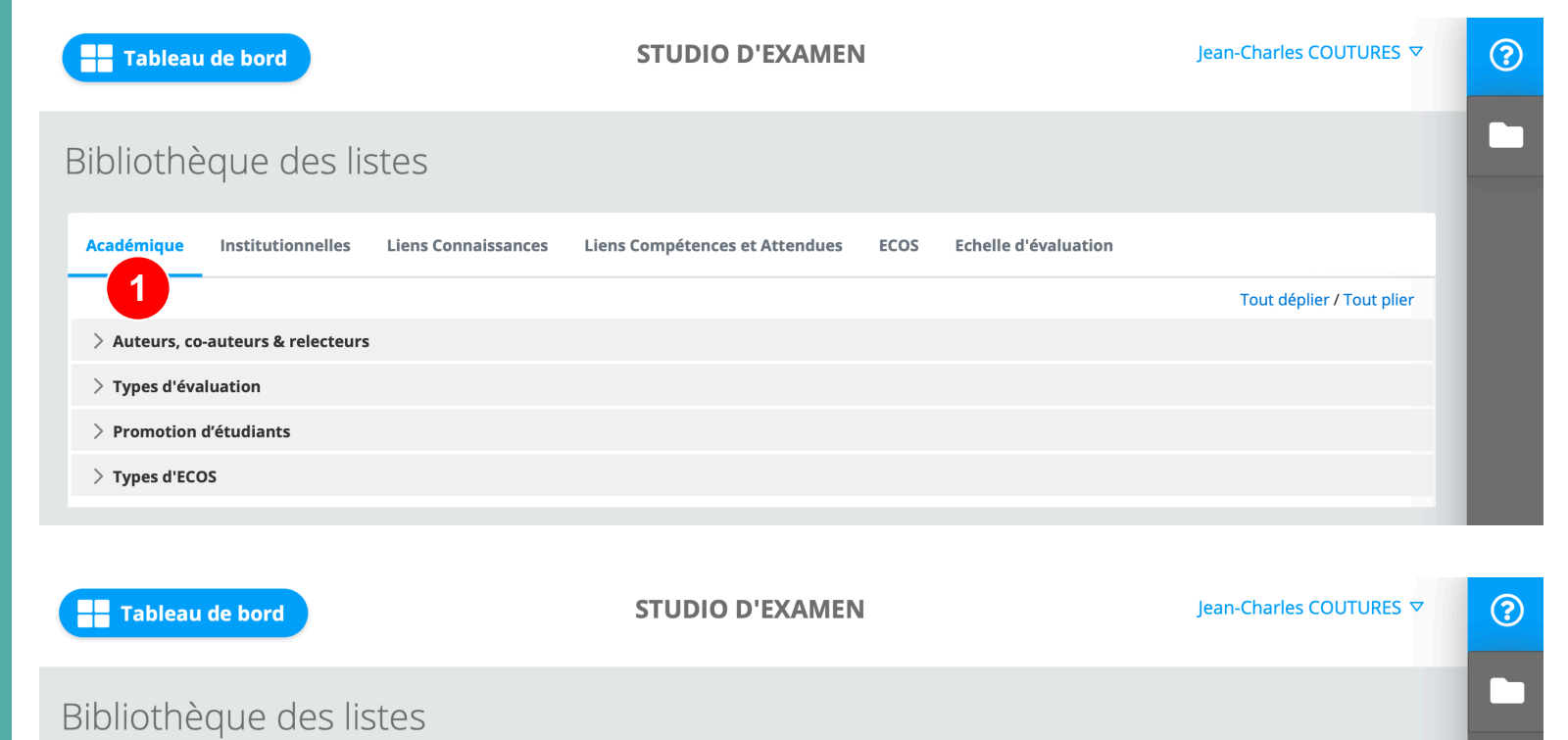

# Académique Institutionnelles Liens Connaissances Liens Compétences et Attendues ECOS Echelle d'évaluation 2 Tout déplier / Tout plier > Spécialité / collège Spécialité / collège Spécialité / collège

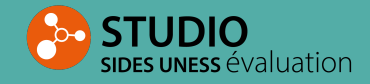

#### Paramétrage et évolutivité de l'outil :

- 3. Liens connaissances
- 4. Liens compétences et attendus

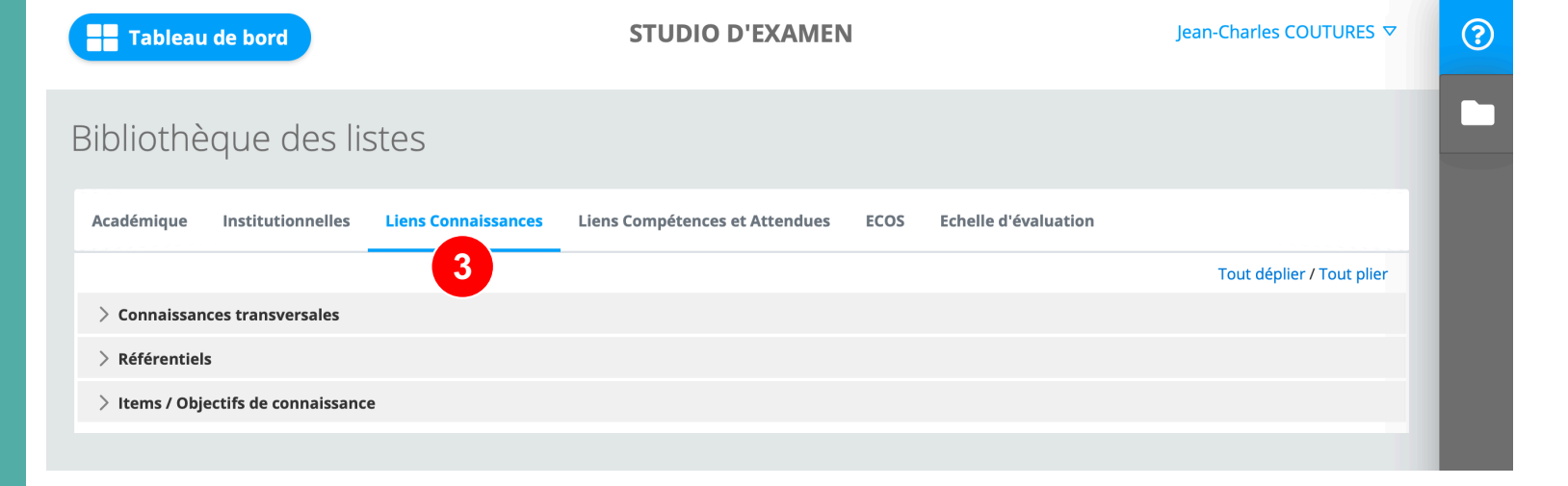

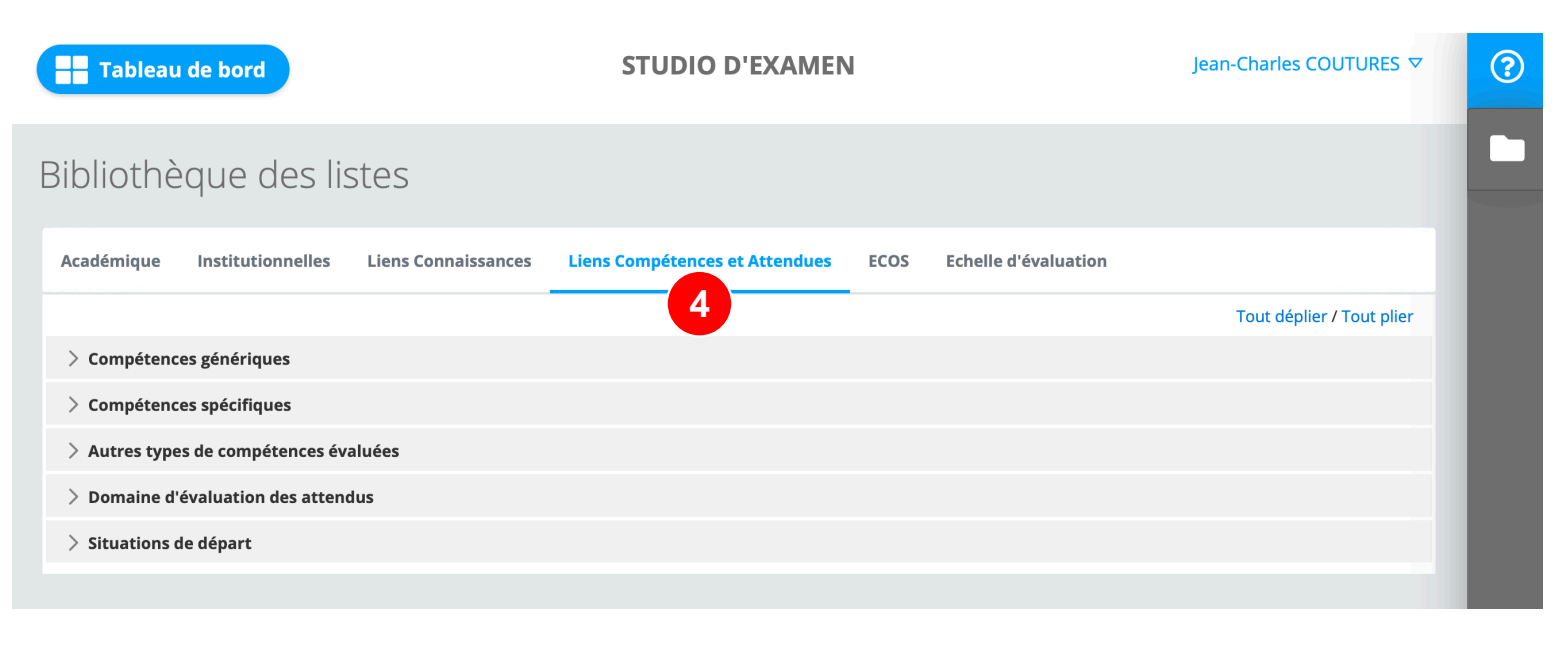

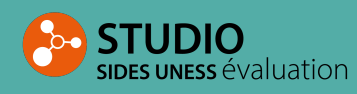

Paramétrage et évolutivité de l'outil :

### 5. ECOS

| Tableau de bord                                        | STUDIO D'EXAMEN                |                          | Jean-Charles COUTURES 🗸   |
|--------------------------------------------------------|--------------------------------|--------------------------|---------------------------|
| Bibliothèque des listes                                |                                |                          |                           |
| Académique Institutionnelles Liens Connaissances       | Liens Compétences et Attendues | COS Echelle d'évaluation |                           |
|                                                        |                                | 5                        | Tout déplier / Tout plier |
| > Examens complémentaires                              |                                |                          |                           |
| > Accessoires                                          |                                |                          |                           |
| > Canevas de réponses face à des questions spécifiques |                                |                          |                           |
| > Canevas de réponses face à des questions générales   |                                |                          |                           |
| > Canevas de phrases de démarrage et d'intervention    |                                |                          |                           |
| > Genres                                               |                                |                          |                           |
| > Personnages                                          |                                |                          |                           |
| > Informations additionnelles du personnage            |                                |                          |                           |
| > Relations entre le malade simulé et l'accompagnateur |                                |                          |                           |
| > Statuts                                              |                                |                          |                           |
| ightarrow Canevas de questions à poser au médecin      |                                |                          |                           |

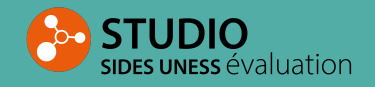

Paramétrage et évolutivité de l'outil :

# 6. Echelles d'évaluation

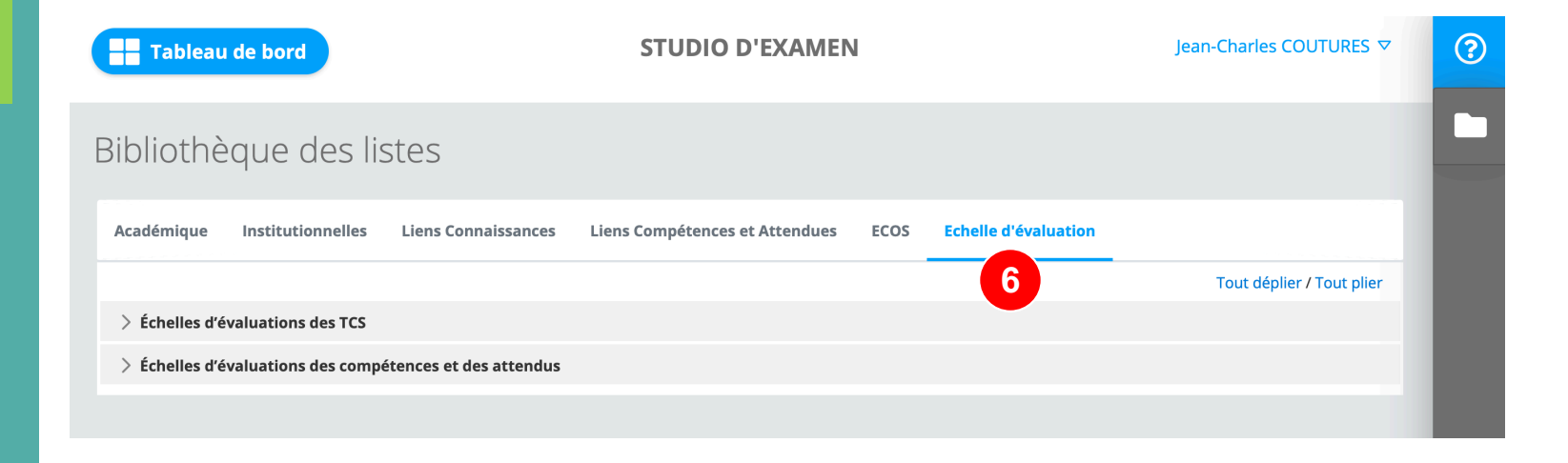

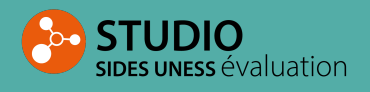

#### PLAYER SIDES UNESS ÉVALUATION PRESENTATION DU PLAYER : PASSAGE EPREUVE & SUPERVISION

Le PLAYER, le module utilisé lors du passage des épreuve, est constitué de 2 composantes :

- L'une pour les étudiants : permet le passage de l'épreuve d'évaluation dans un simple navigateur Internet
- L'autre pour les gestionnaires (scolarités/enseignants/surveillants) afin de gérer et superviser les épreuves d'évaluation :
  - Gestion de la planification et de la durée
  - Suivi des connexions, de l'avancement et de la soumission des copies
  - Gestion de la distribution de matériel (tablettes)
  - Gestion des incidents : temps supplémentaire, inscription d'étudiants à la dernière minutes, changement de matériel,...

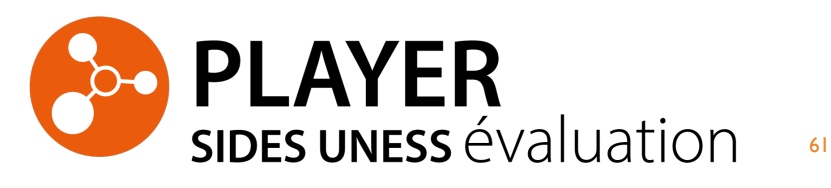

## Player étudiant

### Interface en épreuve

- 1. Questions
- 2. Navigation dans contenu épreuve
- 3. Calculatrice
- 4. Temps
- 5. Messages

| LISTE DES QUESTIONS DES<br>ÉLÉMENTS D'ÉPREUVE |             |                                                                                                    |
|-----------------------------------------------|-------------|----------------------------------------------------------------------------------------------------|
|                                               | Î Ø         | QUESTION 034 📮 🖉                                                                                                    |
| 120 questions restantes                       | 3 🖬         | La radiographie de thorax de face montre                                                                                                    |
| 12345                                         |             | 2101000                                                                                                    |
| 6 7 8 9 1                                     | 1           |                                                                                                    |
| 11 12 13 14 1                                 |             |                                                                                                    |
| 16 17 18 19 20                                |             | and the second second s |
| 21 22 23 24 2                                 |             | and the second second se                                                                                                    |
| 26 27 28 29 3                                 |             | a. une masse pulmonaire lobaire de la base pulmonaire droite                                                                                                    |
| <b>31 32 33 34 3</b>                          | 4 0         | b. une condensation alvéolaire de la base pulmonaire droite                                                                                                    |
| Q <sup>2</sup> 36 37 38 39 40                 | <u>5</u> දී | c. la lésion siège dans le lobe moyen                                                                                                    |
|                                               | × +         | d. la lésion siège dans le lobe inférieur droit                                                                                                    |

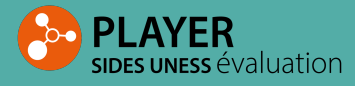

## Player gestionnaire

#### Page d'accueil

- Gestion d'étudiants 1.
- **Gestion tablettes** 2.
- Code lancement 3.
- Progression 4.
- 5. Messages

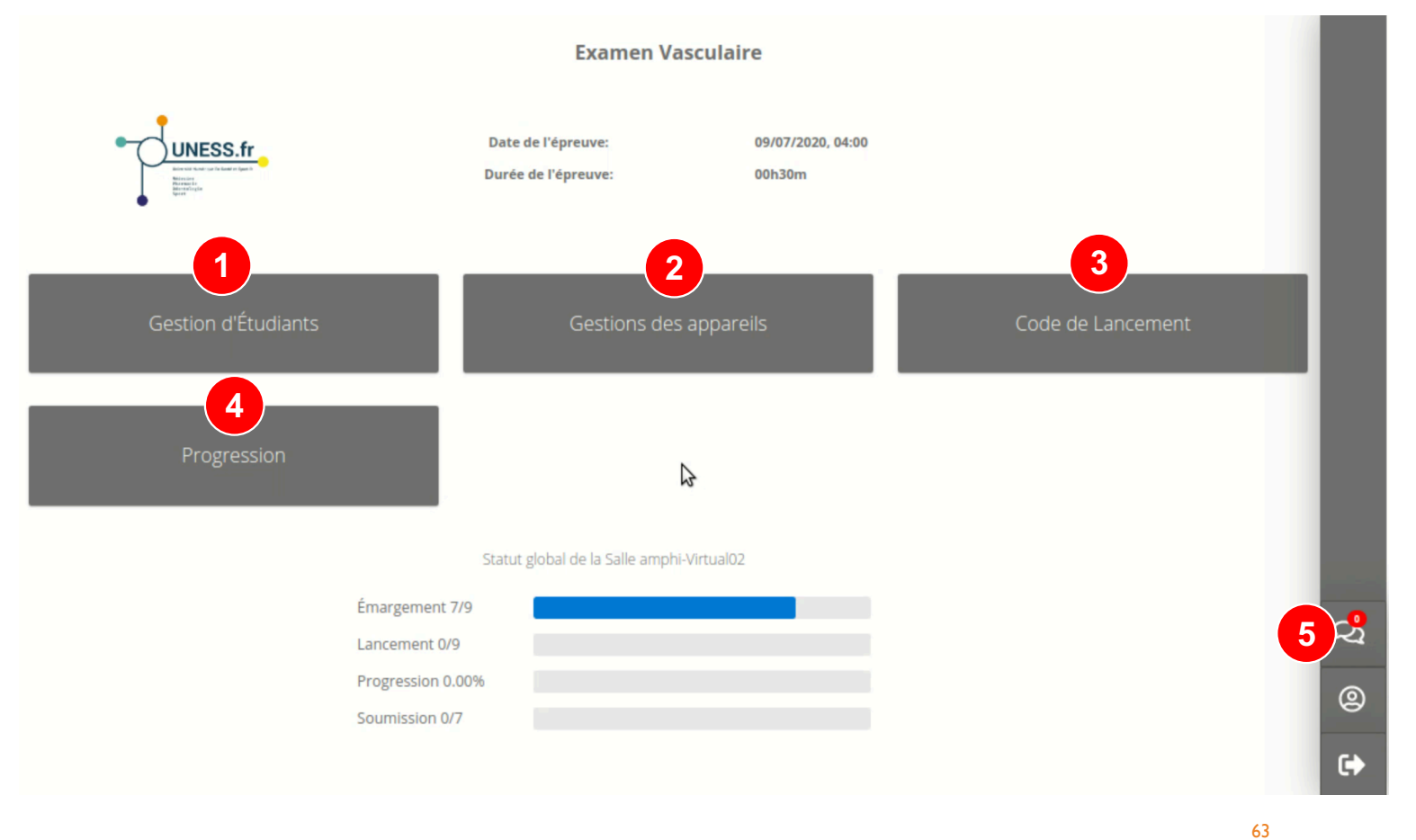

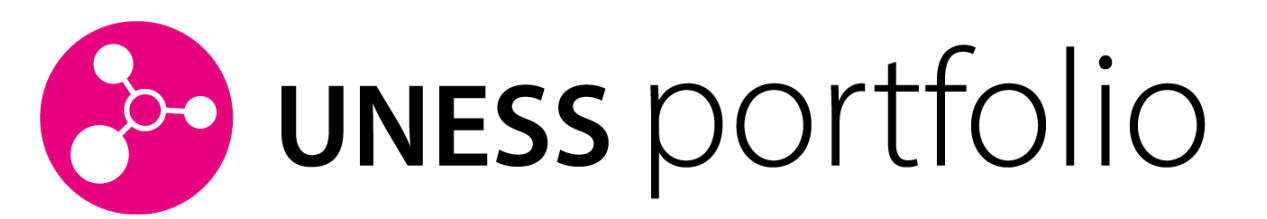

## L'outil de présentation du parcours de l'étudiant

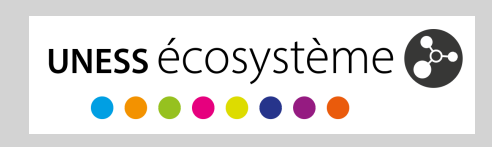

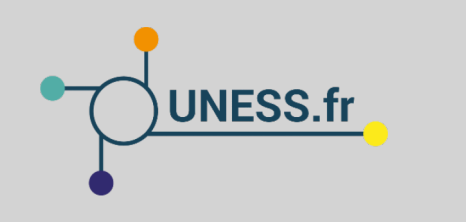

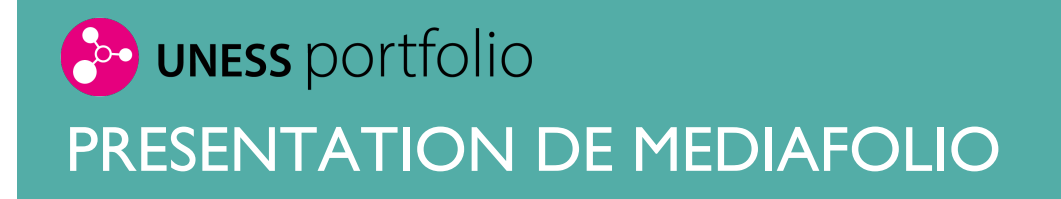

UNESS Portfolio est organisé autour de 2 types d'espaces :

- Un espace personnel propre à l'étudiant dans lequel il peut organiser des documents et créer des pages enrichies pour présenter son parcours
- Des espaces de groupes (standards ou institutionnels) permettant le travail collaboratif ou le rendu de travaux

# UNESS portfolio LES FONCTIONNALITES DE MEDIAFOLIO

| Espace de Stockage                        | <ul> <li>Documenter le développement des compétences,</li> <li>Collecter des traces et les organiser</li> </ul>                                               |
|-------------------------------------------|----------------------------------------------------------------------------------------------------|
| Edition de documents<br>Création de pages | <ul> <li>Consolider la démarche réflexive, possibilité de<br/>produire tout type de documents écrits : Compte<br/>Rendu, …</li> </ul>                         |
| Outils de création de groupes             | <ul> <li>Soutenir le travail collaboratif entre étudiants, et<br/>étudiants/enseignants</li> <li>Partager leurs productions et des fichiers</li> </ul>        |
| Bibliothèque de<br>Modèles                | <ul> <li>Faciliter le recueil de documents officiels et<br/>l'évaluation des étudiants pendant leur présentation<br/>du portfolio devant un jury,)</li> </ul> |

# UNESS portfolio CONNEXION A L'ESPACE MEDIAFOLIO

Accès via la plateforme UNESS formation (SIDES NG) ou directement à l'adresse : **https://sides.uness.fr/mediafolio** 

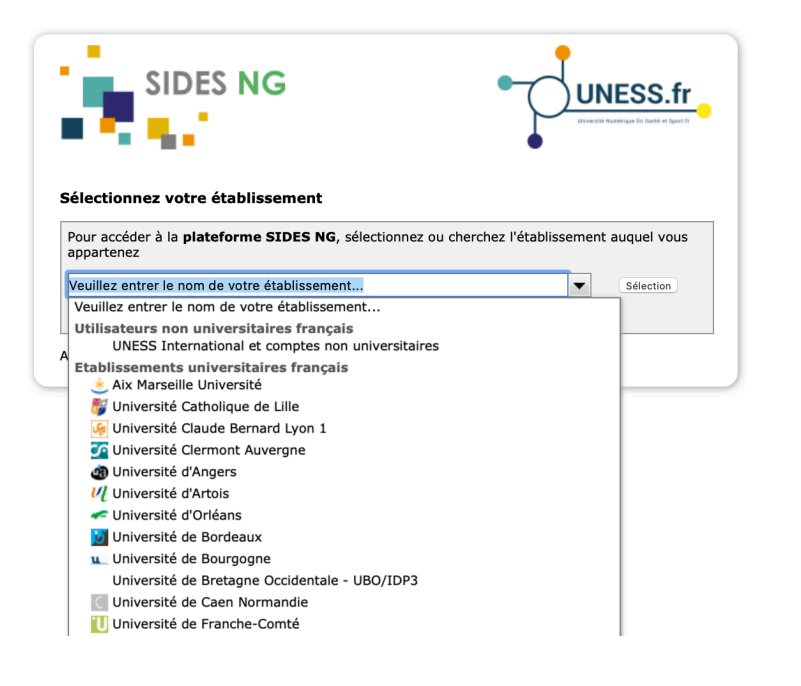

Identifiant + mot de passe de l'université

# UNESS portfolio LES PROFILS ATTRIBUABLES AUX UTILISATEURS

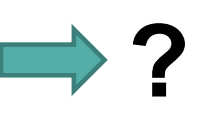

Référentiel des Fonctions Utilisateurs

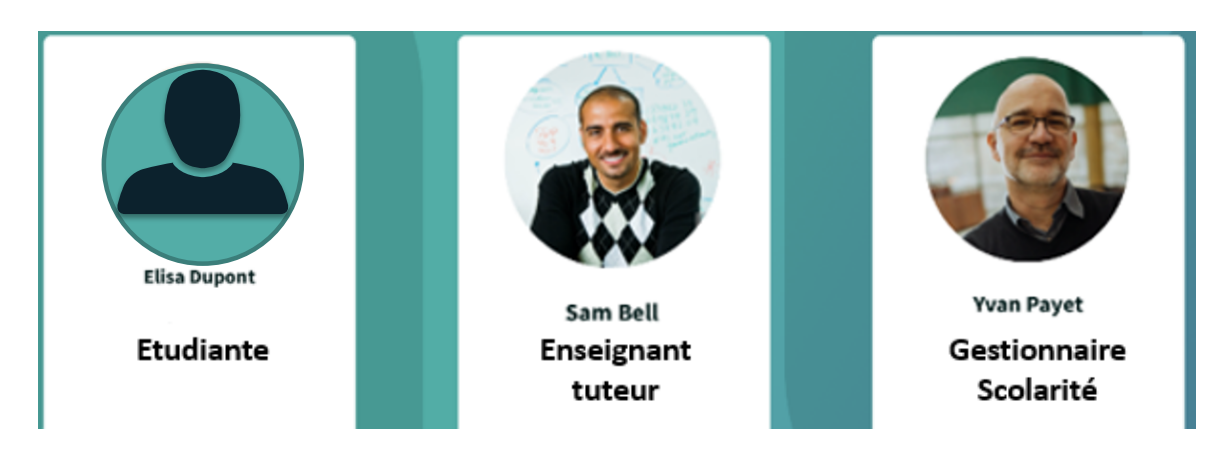

# UNESS portfolio DIFFERENCE ENTRE ROLES ENSEIGNANT ET GESTIONNAIRE

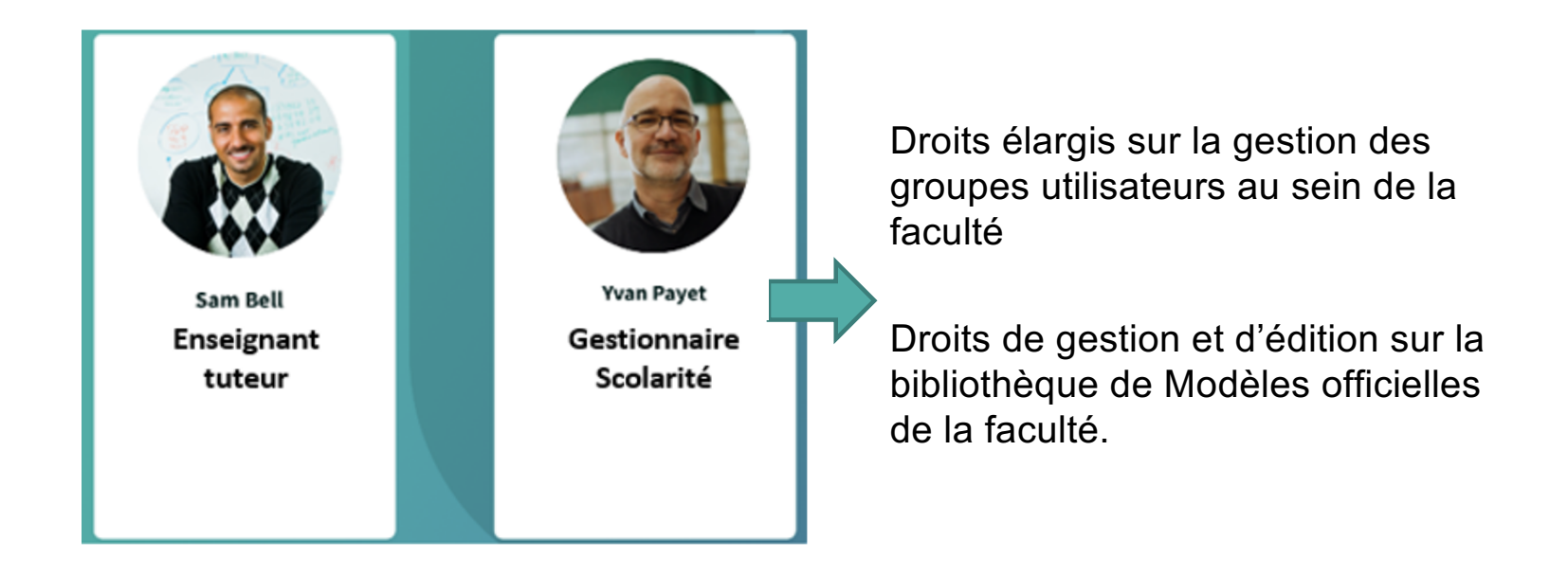

# UNESS portfolio LES OUTILS DU MEDIAFOLIO

| MédiaFolio           | Q  Rechercher    Besoin d'aide ?                                                                                                    | 🖵 Messagerie 🛛 🚺 Elisa Dupont                                                |
|----------------------|----------------------------------------------------------------------------------------------------|------------------------------------------------------------------------------|
|                      | Mes groupes           Image: Image: Im | POP 1                                                                        |
| Mes groupes          | 45 personnes • 15 documents • 51 publications<br>Propriétaire : Sam Bell (Administration)                                                                                                    | 10 personnes • 11 documents • 5 publications<br>Propriétaire : Pr Jean Payet |
| 🖒 Mes documents      |                                                                                                    |                                                                              |
| () Mes CV            | Groupe travaux Exposé Sciences du médicament<br>3 personnes + 5 documents + 11 publications                                                                                                    | Groupe préparation Forum métiers                                             |
| Mes compétences      | Propriétaire : Moi                                                                                                    | Propriétaire : Pr Jean Payet                                                 |
| 🖸 Accéder à Sides NG |                                                                                                    |                                                                              |
| Vision               |                                                                                                    |                                                                              |

# UNESS portfolio QUELS OUTILS POUR LES ETUDIANTS

| Edition de documents           | <ul> <li>Editer tous type de productions selon un<br/>modèle officiel</li> </ul>              |
|--------------------------------|-----------------------------------------------------------------------------------------------|
|                                | Editer leur CV                                                                                |
| Partage de documents           | Partager leurs productions et des fichiers                                                    |
| Espace de Stockage             | <ul> <li>Disposer d'un espace pour stocker leurs<br/>productions et leurs fichiers</li> </ul> |
|                                |                                                                                               |
| Espace de travail collaboratif | <ul><li>Pouvoir créer des groupes</li><li>Accéder à une messagerie</li></ul>                  |
|                                | 71                                                                                            |

# UNESS portfolio QUELS OUTILS POUR LES ENSEIGNANTS

#### Toutes les fonctionnalités du rôle étudiant

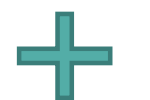

| Création de groupes institutionnels | <ul> <li>Créer des groupes standards et institutionnels en<br/>quelques clics</li> <li>Gérer les membres des groupes</li> </ul>                                                               |
|-------------------------------------|----------------------------------------------------------------------------------------------------|
| Gestion des modèles                 | <ul> <li>Accéder et enrichir la bibliothèque de Modèles officiels +<br/>utiliser des modèles officiels dans ses groupes</li> <li>Disposer d'une bibliothèque de Modèles personnels</li> </ul> |
| Espace des rendus                   | <ul> <li>Administrer l'espace « Rendus »</li> <li>Suivre la progression des productions attendues</li> </ul>                                                                                  |
# UNESS portfolio QUELS OUTILS POUR LE GESTIONNAIRE

### Toutes les fonctionnalités du rôle étudiant

| Création de groupes<br>standards et institutionnels | <ul> <li>Créer des groupes standards et institutionnels</li> <li>Administrer l'espace Actualités + Discussion</li> </ul>                                                                                    |
|-----------------------------------------------------|----------------------------------------------------------------------------------------------------|
| Gestion de la bibliothèque de l'institution         | <ul> <li>Gérer à la bibliothèque de Modèles officiels de son institution</li> <li>Partager les Modèles officiels à l'ensemble des groupes</li> </ul>                                                        |
| Accès aux Espaces rendus                            | <ul> <li>Gérer les espaces « Rendus » des groupes institutionnels</li> <li>Consulter les espaces « Rendus » des groupes<br/>Enseignants</li> <li>Suivre la progression des productions attendues</li> </ul> |

╬

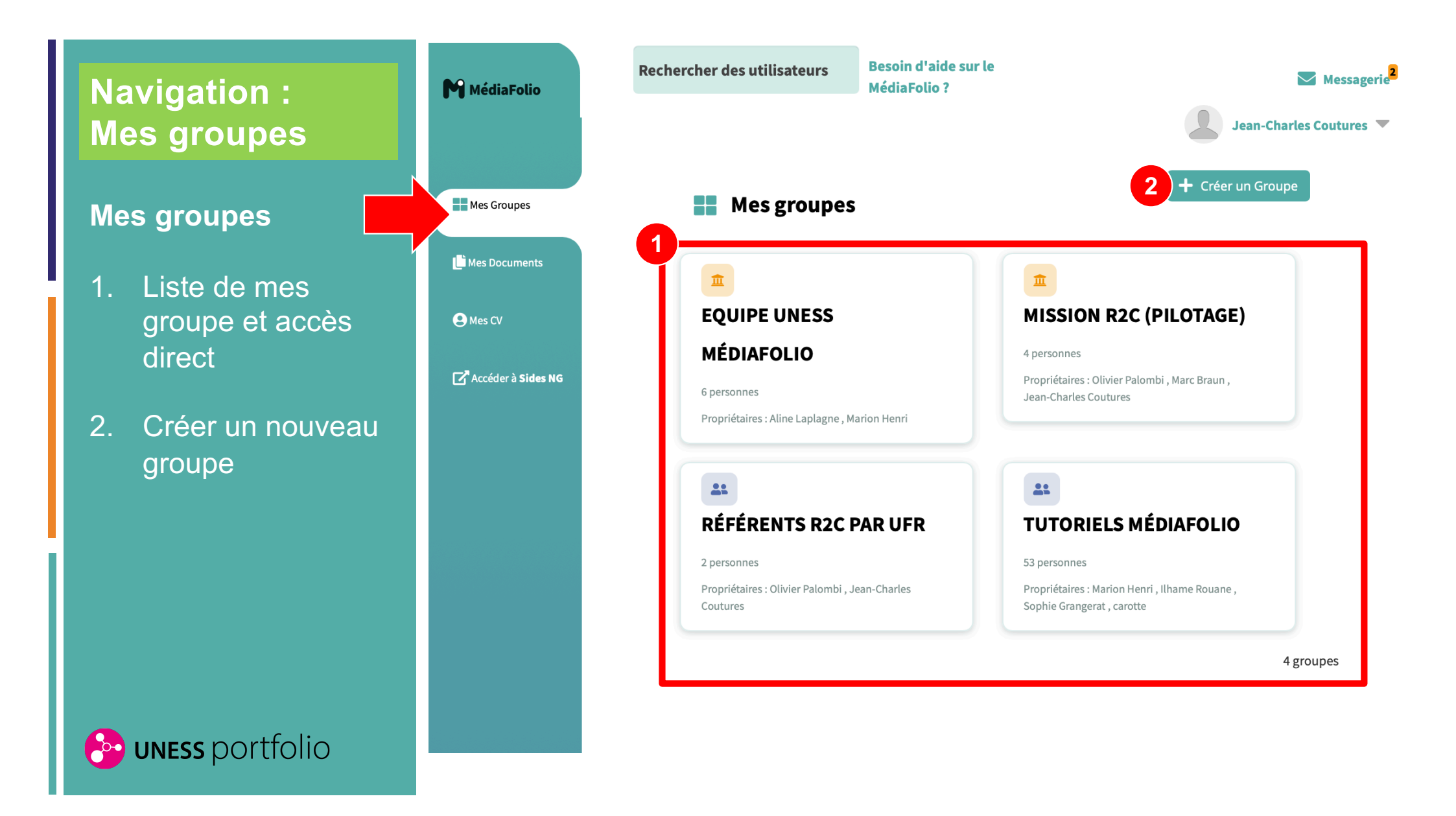

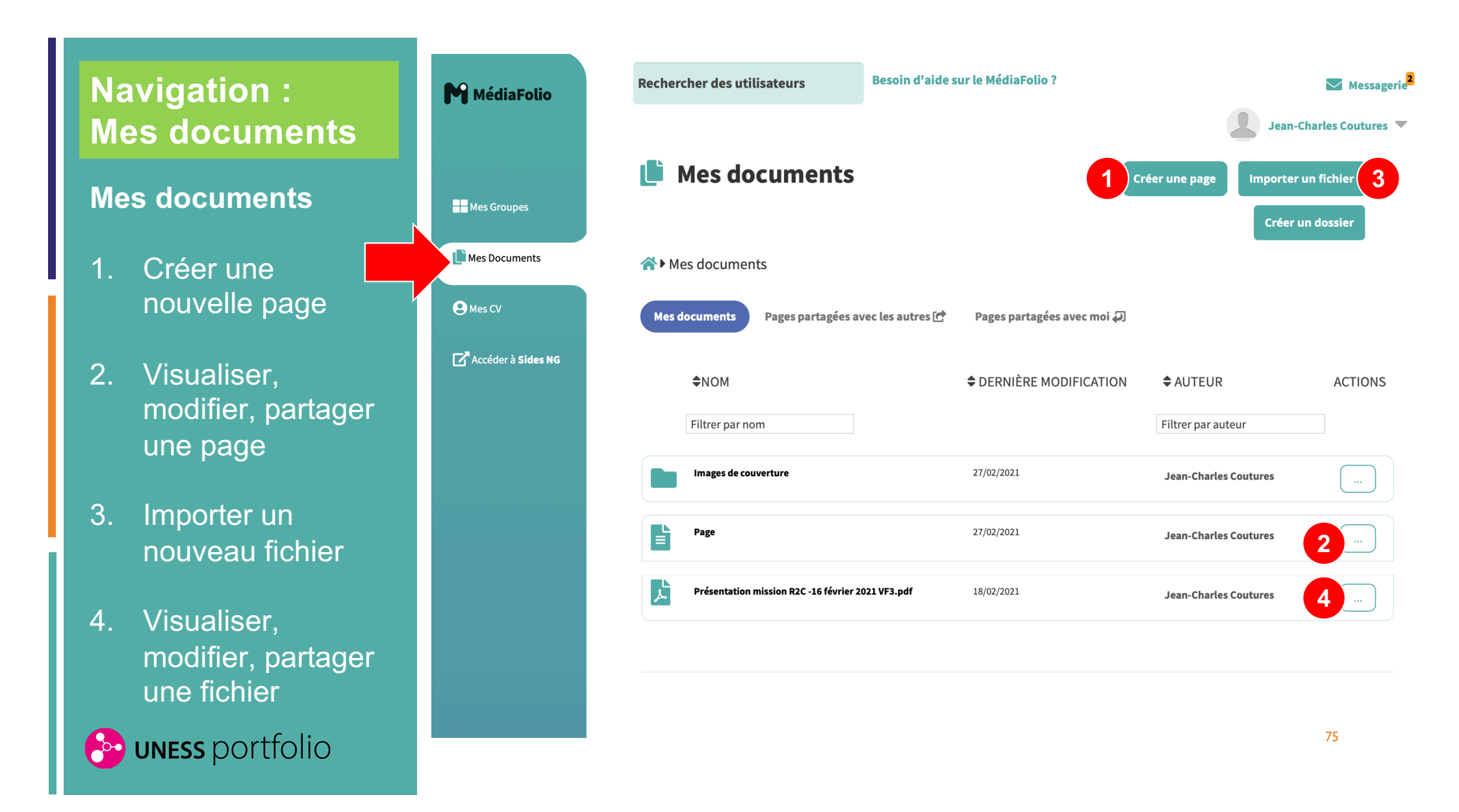

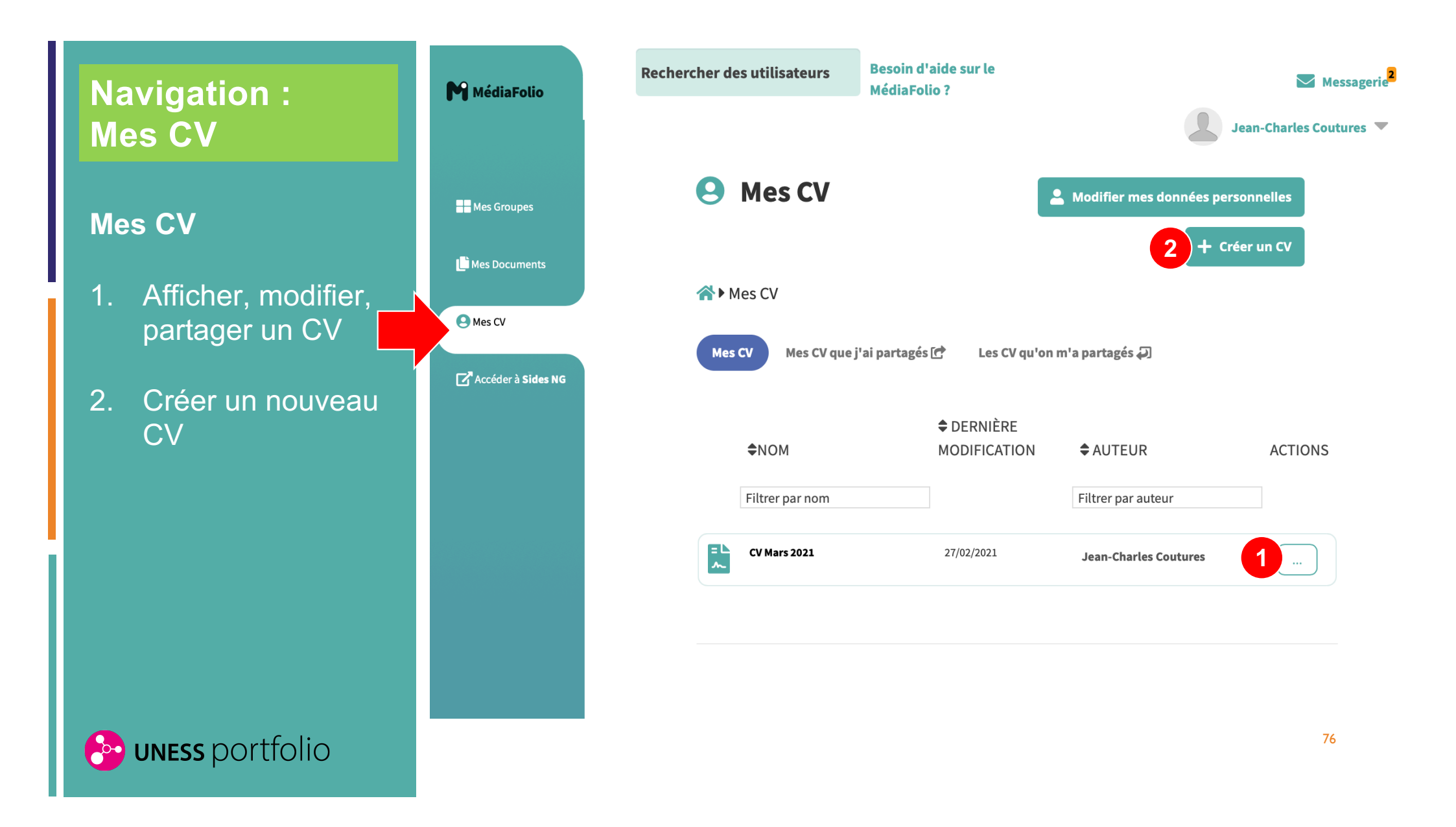

## Page de contenu

- 1. Modifier une page existante
- 2. Partager une page

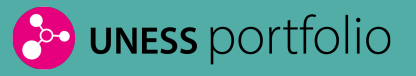

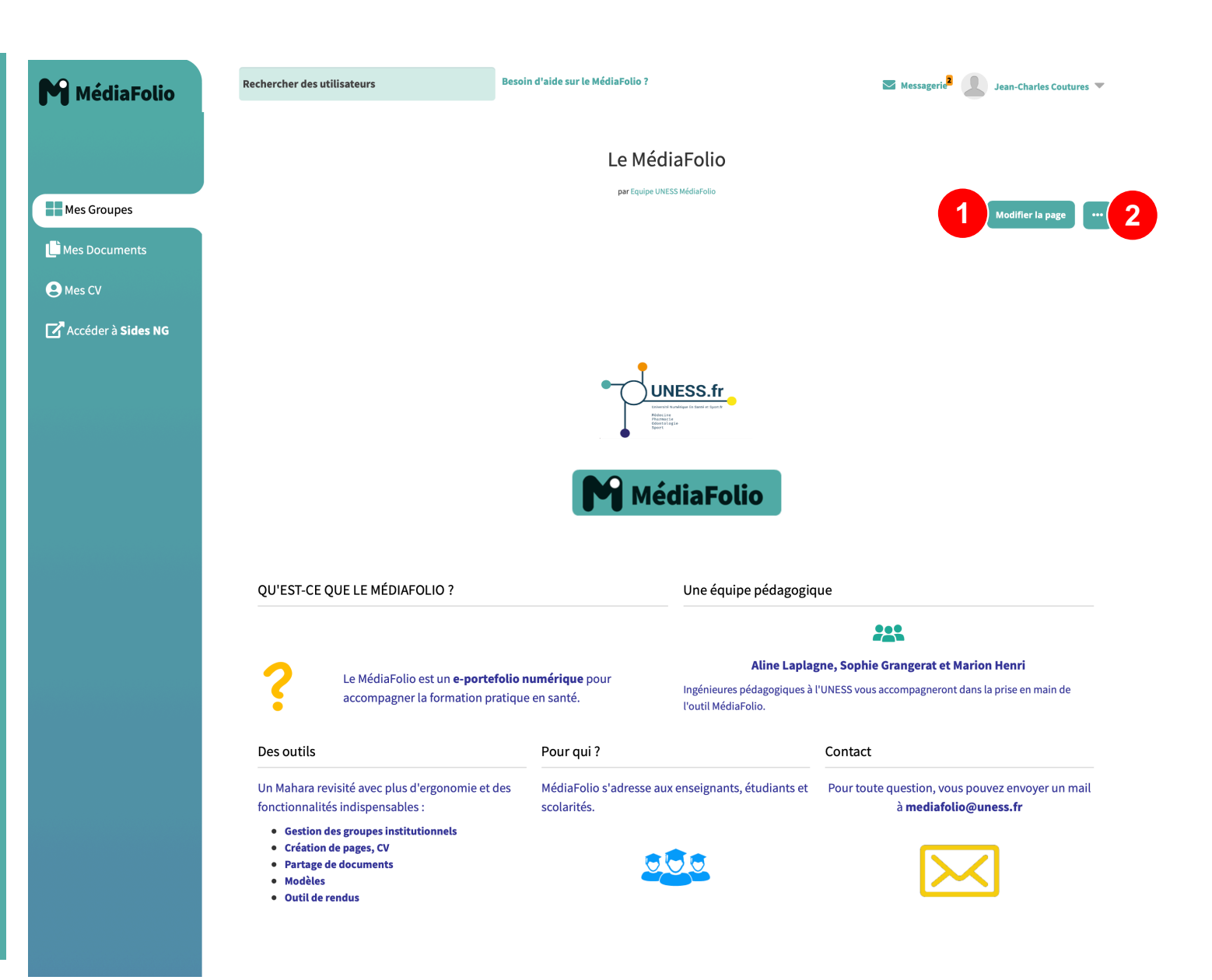

## Page de contenu

- Organisation en zones des contenus de la page
- 2. Ajouter nouveau bloc de contenu
- 3. Modifier un bloc de contenu existant

## 🕑 uness portfolio

| G Retour aux pages du g | groupe <b>Equipe UNESS MédiaFolio</b>                                                                                                    | Le MédiaFolio                                                                               |                                       |                               | Paramètres avancés                           | Partager                             | Aperçu de la page |
|-------------------------|----------------------------------------------------------------------------------------------------|---------------------------------------------------------------------------------------------|---------------------------------------|-------------------------------|----------------------------------------------|--------------------------------------|-------------------|
| Ce<br>Le:<br>Gii<br>Le: | tte zone affiche un aperçu de votre page.<br>5 modifications apportées sont enregistrée<br>5 sez « Ajouter un nouveau bloc » sur la page e<br>5 blocs peuvent être déplacés sur la page e | s automatiquement.<br>le pour ajouter de nouveaux élén<br>n fonction de vos choix de prései | ients.<br>itation.                    |                               |                                              | 2 + Ajouter un nou                   | iveau bloc        |
|                         | 🕁 [Sans titre]                                                                                                    |                                                                                             |                                       |                               |                                              | ¢ (                                  | Ĭ                 |
|                         | .⊕ QU'EST-CE QUE LE MÉ                                                                                                    | DIAFOLIO ?                                                                                  |                                       | UNESS.fr                      | gique                                        | ¢ ī                                  | ×<br>õ            |
|                         | 2 Le MédiaFolio est un <b>e-portefolio numérique</b> pour                                                                                                    |                                                                                             |                                       | Aline Lapla                   | gne, Sophie Grangerat et Mari                | on Henri<br>a prise en main de l'our | -                 |
|                         | accompagne                                                                                                    | r la formation pratique e                                                                   | n santé.                              | MédiaFolio.                   |                                              | a prise en main de l'ou              | 5                 |
|                         | 🕁 Des outils                                                                                                    | <b>\$</b>                                                                                   | 🕁 Pour qui ?                          | * 🖻                           | 🕁 Contact                                    | ¢ i                                  | )                 |
|                         | Un Mahara revisité avec plus o<br>fonctionnalités indispensable<br>• Gestion des groupes institt<br>• Création de pages, CV<br>• Partage de documents<br>• Modèles<br>• Outil de rendus   | d'ergonomie et des<br>:s :<br>utionnels                                                     | MédiaFolio s'adresse a<br>scolarités. | nux enseignants, étudiants et | Pour toute question, vous po<br>mediafolio@u | uvez envoyer un ma<br>uness.fr       | 11 à              |

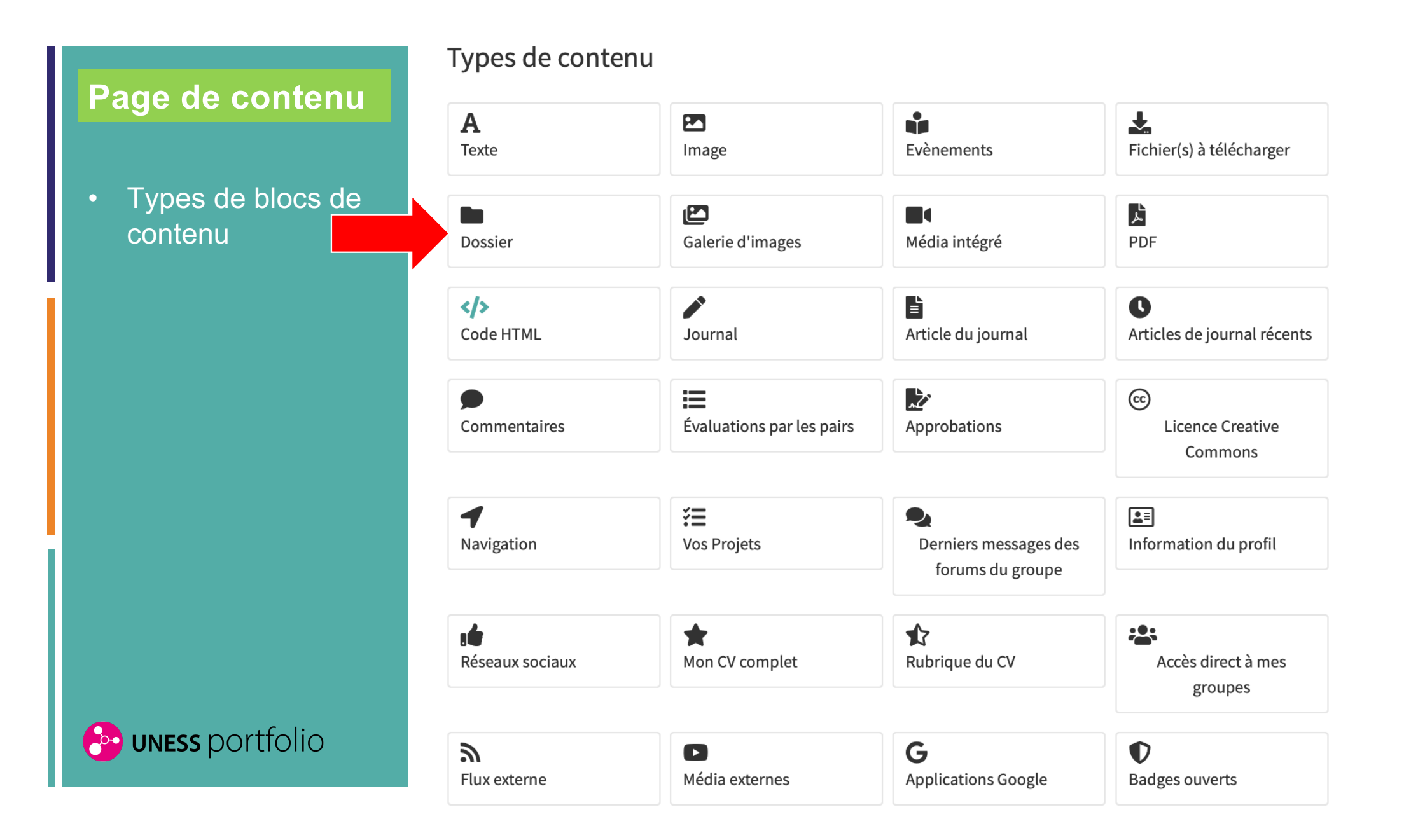

|                          | Retour aux pages du groupe Equipe UNESS MédiaFolio                                                                                                    | A Des outils: Configurer                                                                                                    |
|--------------------------|----------------------------------------------------------------------------------------------------|----------------------------------------------------------------------------------------------------|
| Page de contenu          | Cette zone affiche un aperçu de votre page.<br>Les modifications apportées sont enregistrées automatiq                                                | Titre du bloc 240                                                                                                    |
| Edition d'un bloc        | Glissez « Ajouter un nouveau bloc » sur la page pour ajout<br>éléments.<br>Les blocs peuvent être déplacés sur la page en fonction d<br>présentation. | te<br>Consignes ✓<br>Ie                                                                                                    |
| de contenu               |                                                                                                    | Contenu du bloc                                                                                                    |
|                          |                                                                                                    | $\begin{array}{c ccccccccccccccccccccccccccccccccccc$                                                                              |
|                          | ⊕ [sans titre]                                                                                                    |                                                                                                    |
|                          |                                                                                                    | Un Mahara revisité avec plus d'ergonomie et des fonctionnalités                                                                    |
|                          |                                                                                                    | indispensables :                                                                                                    |
|                          |                                                                                                    | <ul> <li>Gestion des groupes institutionnels</li> <li>Création de pages, CV</li> </ul>                                             |
|                          |                                                                                                    | Partage de documents     Modèles                                                                                                   |
|                          |                                                                                                    | Outil de rendus                                                                                                    |
|                          |                                                                                                    | 25 MOTS 🖉                                                                                                    |
|                          | ⊕ QU'EST-CE QUE LE<br>MÉDIAFOLIO ?                                                                                                    | Mots-clés Critère de recherche Q                                                                                                   |
|                          |                                                                                                    | Rechercher/entrer des mots-clés pour ce bloc.                                                                                      |
|                          | Le MédiaFolio est un <b>e-port</b> e                                                                                                    | e Rétractable Non 👻                                                                                                    |
| <b>B</b> unrec portfolio | <ul> <li>numérique pour accompag</li> <li>formation pratique en santé</li> </ul>                                                                      | <ul> <li>Sélectionner cette option pour permettre à ce bloc d'être rétracté lorsque l'on clique sur</li> <li>son titre.</li> </ul> |
|                          | 🕁 Des outils 🔹 💼                                                                                                    | Enregistrer Annuler                                                                                                    |

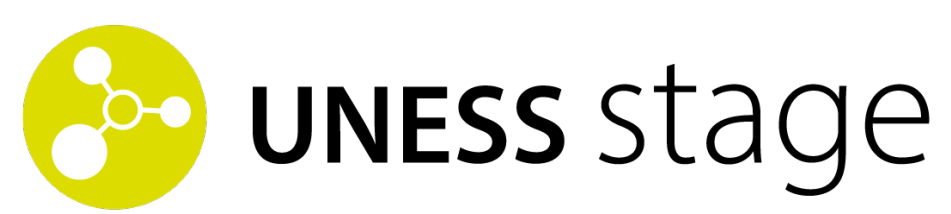

## L'outil d'évaluation et de validation de stage

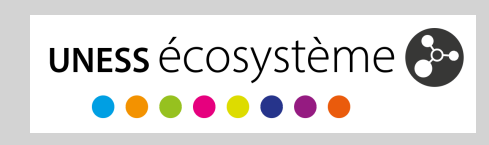

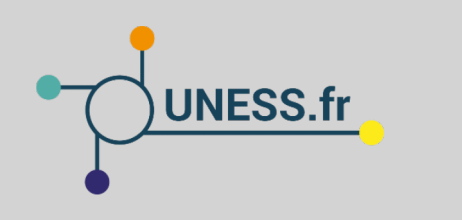

# PRESENTATION ET FONCTIONNALITES

- UNESS stage propose des outils de suivi pédagogique des stagiaires et des outils de validation du stage au sein d'un espace d'information et de communication spécifique au lieu de stage et à la formation suivie
- L'évaluation et la validation du stage sont :
  - Réalisées au niveau du lieu de stage à la fois par le stagiaire et le responsable de stage
  - Et supervisées au niveau de l'institution par le responsable de la formation et la scolarité (génération automatique de rapports de validation de stage)
- Il est aussi possible en lien avec les autres outils de l'écosystème UNESS :
  - D'accéder à des **parcours numériques de formation spécifiques** à son lieu de formation ou à sa formation (UNESS formation)
  - D'évaluer et suivre l'**acquisition des compétences** pendant le stage (UNESS compétences)
  - De réaliser un **décompte des actes** réalisés en stage

Déjà utilisé pour la R3C disponible à l'automne pour la R2C

## Espace étudiant

### Tableau de bord

- 1. Informations
- 2. Actualités
- 3. Objectifs pédagogiques
- 4. Forum
- 5. Evaluation et validation de fin de stage
- 6. Journal des actes

### 🔁 uness stage

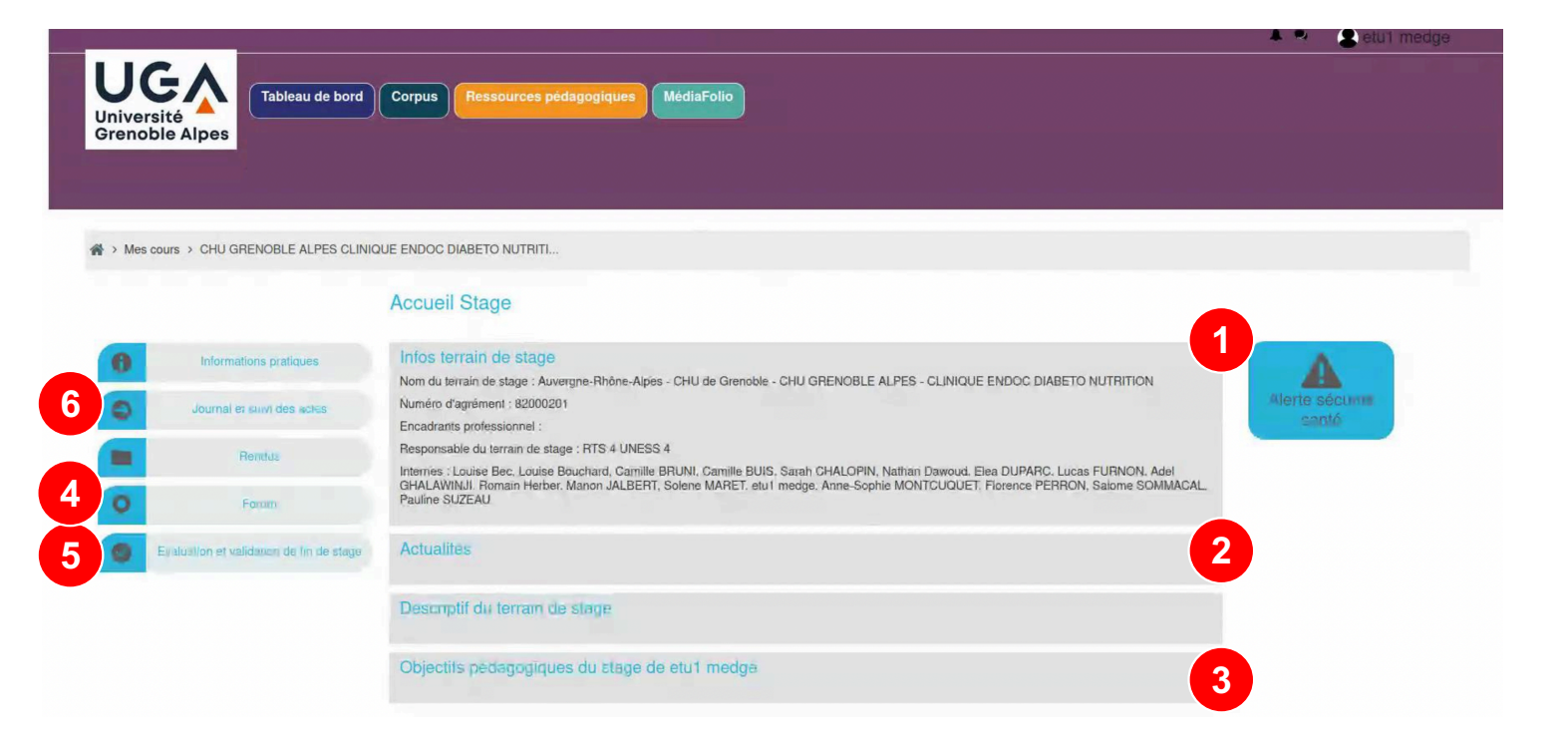

## Validation de fin de stage

- 1. Evaluation finale et validation du stage par le responsable de terrain de stage
- Evaluation finale du stage par l'étudiant e responsable de terrain de stage

| évaluer              |               |              |
|----------------------|---------------|--------------|
|                      | Rts 4 Uness 4 | Etul Medge 2 |
| POINTS POSITIFS*     | texle         | texte        |
| POINTS À AMÉLIORER*  | texte         | texte        |
| ÉVALUATION GLOBALE*  | texte         | texte        |
| VALIDATION DU STAGE* | Validé        |              |
|                      |               |              |

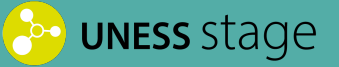

## Certificat de fin de stage

Certificat de fin de stage au format PDF.

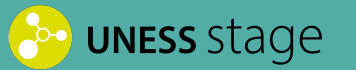

|                            | —   <del> </del> + Auto                                                                                                    | omacic 200m 🗸                                                                                                    |                                                                          | * |
|----------------------------|----------------------------------------------------------------------------------------------------|----------------------------------------------------------------------------------------------------|--------------------------------------------------------------------------|---|
|                            |                                                                                                    |                                                                                                    |                                                                          |   |
| Évaluation par compétences | 0                                                                                                    | 1 . 1 .                                                                                                    | 16 1                                                                     |   |
|                            | Certificat                                                                                                    | de stage de Etul                                                                                                    | Medge                                                                    |   |
|                            |                                                                                                    | -                                                                                                    |                                                                          |   |
|                            |                                                                                                    |                                                                                                    |                                                                          |   |
|                            | Interne                                                                                                    | Etu1 Medge                                                                                                    |                                                                          |   |
|                            | Chef-fe de ser                                                                                                    | vice Rts 4 Uness 4                                                                                                    |                                                                          |   |
|                            |                                                                                                    |                                                                                                    |                                                                          |   |
|                            | Établissemen                                                                                                    | CHU GRENOBLE ALPES                                                                                                    |                                                                          |   |
|                            | Service                                                                                                    | CLINIQUE ENDOC DIABETO NU                                                                                                    | UTRITION                                                                 |   |
|                            | Terrain de sta                                                                                                    | ge CHU GRENOBLE ALPES (820002                                                                                                    | 01)                                                                      |   |
|                            | Semestre                                                                                                    | Novembre 2020                                                                                                    |                                                                          |   |
|                            | Nom                                                                                                    | CLINIQUE ENDOC DIABETO NI                                                                                                    | UTRITION                                                                 |   |
|                            | Cursus                                                                                                    | Médecine 3C - DES Médecine gér                                                                                                   | érale                                                                    |   |
|                            |                                                                                                    |                                                                                                    |                                                                          |   |
|                            |                                                                                                    |                                                                                                    |                                                                          |   |
|                            |                                                                                                    |                                                                                                    |                                                                          |   |
|                            |                                                                                                    |                                                                                                    |                                                                          |   |
|                            |                                                                                                    |                                                                                                    |                                                                          |   |
|                            |                                                                                                    |                                                                                                    |                                                                          |   |
|                            |                                                                                                    |                                                                                                    |                                                                          |   |
|                            |                                                                                                    |                                                                                                    |                                                                          |   |
| -                          |                                                                                                    |                                                                                                    |                                                                          |   |
|                            | OVNITUÈCE                                                                                                    |                                                                                                    |                                                                          |   |
|                            | SINTHESE                                                                                                    |                                                                                                    |                                                                          |   |
|                            | SINTHESE                                                                                                    |                                                                                                    |                                                                          |   |
|                            | Certificat de stage de Etul Medge dans                                                                                                    | le terrain de stage CHU GRENOBLE AI                                                                                              | PES CLINIQUE ENDOC DIABETO                                               |   |
|                            | Certificat de stage de Etu1 Medge dans<br>NUTRITION. Le la responsable de terrain                                                                                                    | le terrain de stage CHU GRENOBLE AI<br>de stage Rts 4 Uness 4 propose de valide                                                  | PES CLINIQUE ENDOC DIABETO<br>r le stage.                                |   |
|                            | Certificat de stage de Etu1 Medge dans<br>NUTRITION. Le·la responsable de terrair<br>Le stage a donné lieu aux évaluations sui                                                                                                    | le terrain de stage CHU GRENOBLE AI<br>de stage Rts 4 Uness 4 propose de valide<br>vantes.                                       | PES CLINIQUE ENDOC DIABETO<br>r le stage.                                |   |
|                            | Certificat de stage de Etu1 Medge dans<br>NUTRITION. Le·la responsable de terrain<br>Le stage a donné lieu aux évaluations sui                                                                                                    | le terrain de stage CHU GRENOBLE AI<br>de stage Rts 4 Uness 4 propose de valide<br>vantes.                                       | PES CLINIQUE ENDOC DIABETO<br>r le stage.                                |   |
|                            | Certificat de stage de Etu1 Medge dans<br>NUTRITION. Le·la responsable de terrain<br>Le stage a donné lieu aux évaluations sui                                                                                                    | le terrain de stage CHU GRENOBLE AI<br>de stage Rts 4 Uness 4 propose de valide<br>vantes.                                       | PES CLINIQUE ENDOC DIABETO<br>r le stage.                                |   |
|                            | Certificat de stage de Etu1 Medge dans<br>NUTRITION. Le·la responsable de terrain<br>Le stage a donné lieu aux évaluations sui                                                                                                    | le terrain de stage CHU GRENOBLE AI<br>de stage Rts 4 Uness 4 propose de valide<br>vantes.                                       | PES CLINIQUE ENDOC DIABETO<br>r le stage.                                |   |
|                            | Certificat de stage de Etu1 Medge dans<br>NUTRITION. Le·la responsable de terrain<br>Le stage a donné lieu aux évaluations sui                                                                                                    | le terrain de stage CHU GRENOBLE AI<br>de stage Rts 4 Uness 4 propose de valide<br>vantes.                                       | PES CLINIQUE ENDOC DIABETO<br>r le stage.                                |   |
|                            | SINIFIESE<br>Certificat de stage de Etu1 Medge dans<br>NUTRITION. Le·la responsable de terrain<br>Le stage a donné lieu aux évaluations sui                                                                                                    | le terrain de stage CHU GRENOBLE AI<br>de stage Rts 4 Uness 4 propose de valide<br>vantes.                                       | PES CLINIQUE ENDOC DIABETO<br>r le stage.                                |   |
|                            | SINIFIESE<br>Certificat de stage de Etul Medge dans<br>NUTRITION. Le·la responsable de terrain<br>Le stage a donné lieu aux évaluations sui                                                                                                    | le terrain de stage CHU GRENOBLE AI<br>de stage Rts 4 Uness 4 propose de valide<br>vantes.                                       | PES CLINIQUE ENDOC DIABETO<br>r le stage.                                |   |
|                            | <b>SINTHESE</b><br>Certificat de stage de Etu1 Medge dans<br>NUTRITION. Le·la responsable de terrain<br>Le stage a donné lieu aux évaluations sui<br><b>ÉVALUATION FINAL</b>                                                                                                    | le terrain de stage CHU GRENOBLE AI<br>de stage Rts 4 Uness 4 propose de valide<br>vantes.                                       | PES CLINIQUE ENDOC DIABETO<br>r le stage.                                |   |
|                            | Certificat de stage de Etu1 Medge dans<br>NUTRITION. Le·la responsable de terrair<br>Le stage a donné lieu aux évaluations suit<br>ÉVALUATION FINAL                                                                                                    | le terrain de stage CHU GRENOBLE AI<br>1 de stage Rts 4 Uness 4 propose de valide<br>vantes.                                     | PES CLINIQUE ENDOC DIABETO<br>r le stage.                                |   |
|                            | SINIFIESE         Certificat de stage de Etu1 Medge dans         NUTRITION, Le-la responsable de terrair         Le stage a donné lieu aux évaluations sui         ÉVALUATION FINALL         Date       Auteur-rice       Points positifs                                                  | le terrain de stage CHU GRENOBLE AI<br>de stage Rts 4 Uness 4 propose de valide<br>vantes.<br>E<br>Points à améliorer            | PES CLINIQUE ENDOC DIABETO<br>r le stage.<br>Évaluation globale          |   |
|                            | SINTHESE         Certificat de stage de Etu1 Medge dans         NUTRITION. Le-la responsable de terrain         Le stage a donné lieu aux évaluations sui         ÉVALUATION FINALL         Date       Auteur-rice       Points positifs         18/09/20       Ent Viele       interviele | le terrain de stage CHU GRENOBLE AI<br>de stage Rts 4 Uness 4 propose de valide<br>vantes.<br>E<br>Points à améliorer            | PES CLINIQUE ENDOC DIABETO<br>r le stage.<br>Évaluation globale          |   |
|                            | SINTHESE         Certificat de stage de Etu1 Medge dans         NUTRITION. Le·la responsable de terrain         Le stage a donné lieu aux évaluations sui         ÉVALUATION FINALI         Date       Auteur-rice       Points positifs         18/02/21       Etu1 Medge       texte     | le terrain de stage CHU GRENOBLE AI<br>e de stage Rts 4 Uness 4 propose de valide<br>vantes.<br>E<br>Points à améliorer<br>texte | PES CLINIQUE ENDOC DIABETO<br>r le stage.<br>Évaluation globale<br>texte |   |
|                            | SINTHESE         Certificat de stage de Etu1 Medge dans<br>NUTRITION. Le·la responsable de terrain         Le stage a donné lieu aux évaluations sui         ÉVALUATION FINALI         Date       Auteur-rice       Points positifs         18/02/21       Etu1 Medge       texte          | le terrain de stage CHU GRENOBLE AI<br>e de stage Rts 4 Uness 4 propose de valide<br>vantes.<br>E<br>Points à améliorer<br>texte | PES CLINIQUE ENDOC DIABETO<br>r le stage.<br>Évaluation globale<br>texte |   |

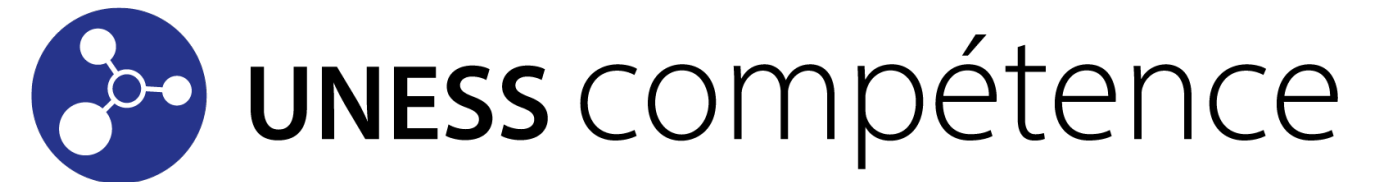

L'outil d'évaluation de compétences en contexte de stage

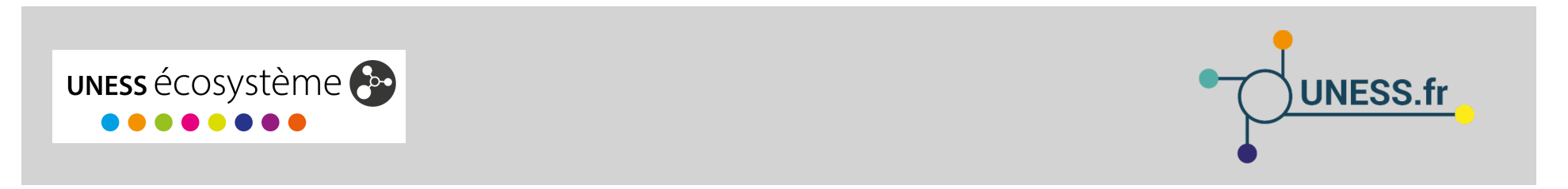

86

# PRESENTATION ET FONCTIONNALITES

- UNESS compétence permet le suivi de l'évolution de l'acquisition des compétences des étudiants en stage sur la base d'une double évaluation :
  - Auto-évaluation par l'étudiant
  - Hétéro-évaluation par un ou plusieurs encadrants de stage
- De multiples évaluations sont possibles dans le temps
- Mise en œuvre en lien avec l'outil UNESS stage de gestion des stages

Déjà utilisé pour la R3C disponible à l'automne pour la R2C

## Evaluation des compétences

Domaines du référentiel de compétences

#### ÉVALUATION

| PREMIER RECOURS, URGENCES                            | Médecine Générale - compétences attachées à toutes les phases | ~ |
|------------------------------------------------------|---------------------------------------------------------------|---|
| APPROCHE GLOBALE, COMPLEXITÉ                         | Médecine Générale - compétences attachées à toutes les phases | ~ |
| ÉDUCATION, DÉPISTAGE, PRÉVENTION                     | Médecine Générale - compétences attachées à toutes les phases | ~ |
| CONTINUITÉ, SUIVI, COORDINATION<br>DES SOINS         | Médecine Générale - compétences attachées à toutes les phases | ~ |
| RELATION, COMMUNICATION,<br>APPROCHE CENTRÉE PATIENT | Médecine Générale - compétences attachées à toutes les phases | ~ |
| PROFESSIONNALISME                                    | Médecine Générale - compétences attachées à toutes les phases | ~ |

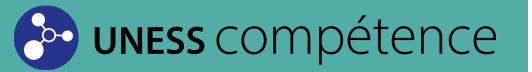

## Evaluation des compétences

Indicateurs de compétence du domaine à évaluer

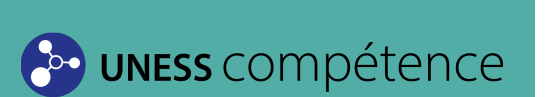

| PREMIER RECOURS, URGENCES                                                                                                    | Médecine Générale - compétences attachées à toutes les phases | ^ |
|----------------------------------------------------------------------------------------------------|---------------------------------------------------------------|---|
| REPÈRE LA DEMANDE DU PATIENT ET SES<br>DIFFÉRENTS NIVEAUX POTENTIELS (UR-<br>GENCE, GRAVITÉ, PRÉVALENCE)<br>Le décryptage d'une plainte indifférenciée-<br>compétences attachées à la phase socle<br>évaluer |                                                               |   |
| ESSAIE DE DÉCODER LES MOTIFS<br>Le décryptage d'une plainte indifférenciée-<br>compétences attachées à la phase socle<br>évaluer                                                                             |                                                               |   |
| S'INTÉRESSE AUX MOTIFS DU PATIENT<br>Le décryptage d'une plainte indifférenciée-<br>compétences attachées à la phase socle<br>évaluer                                                                        |                                                               |   |
| S'INTÉRESSE AUX AUTRES PROBLÈMES<br>DE SANTÉ DU PATIENT<br>Le décryptage d'une plainte indifférenciée-<br>Impétences attachées à la phase socle<br>évaluer                                                   |                                                               |   |
| GÈRE LES URGENCES LES PLUS FRÉ-<br>QUENTES EN CONSIDÉRANT LA PRÉVA-<br>LENCE ET LA GRAVITÉ RÉELLE DES SI-                                                                                                    |                                                               |   |

89

## Evaluation des compétences

- Evaluation du niveau de compétence sur une échelle à 3 degrés :
- Débutant
- Intermédiaire
- Compétent
- 2. Commentaire d'évaluation

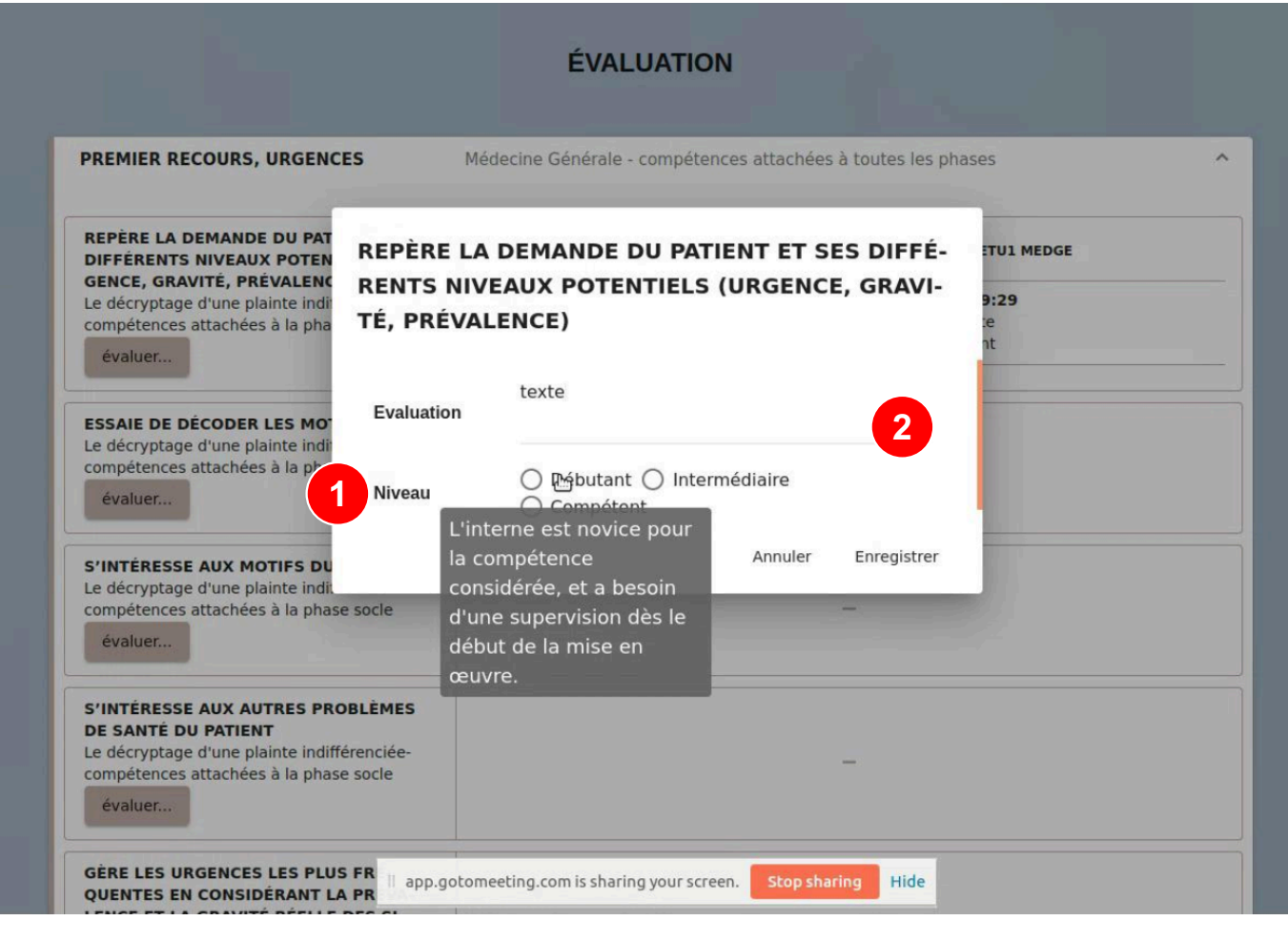

## **UNESS** compétence

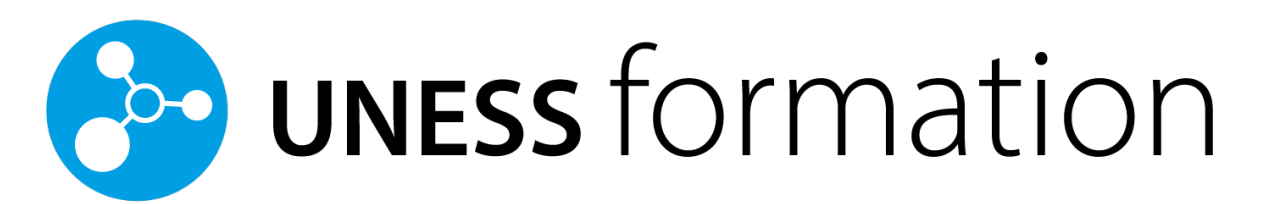

## L'outil de parcours d'activités pour la formation facultaire

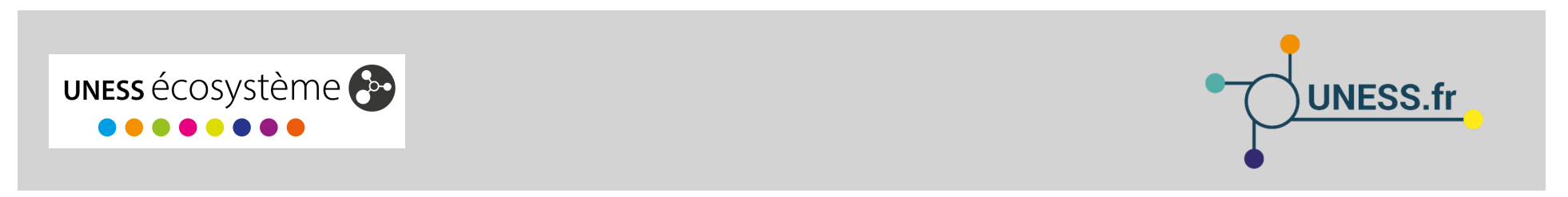

91

# PRESENTATION DE L'ENVIRONNEMENT DE FORMATION

- UNESS formation est un environnement de création et de gestion de parcours de formations en ligne mais aussi une plateforme de mutualisation et de partage de ressources de formation
- La diffusion des parcours de formation et des ressources peut être réalisée aussi bien niveau facultaire qu'au niveau national, entre enseignants d'une même filière santé ou pour l'ensemble des filières, et pour les utilisateurs de l'ensemble des cycles de formation
- La plateforme constitue aussi un nœud d'accès aux différents outils de l'écosystème UNESS
- Techniquement, il s'agit d'une plateforme Moodle modifée par les équipes de l'UNESS afin de répondre aux besoins de sa communauté d'utilisateurs → Possibilité d'installation à la demande de plug-in compatibles

# CONNEXION A L'ENVIRONNEMENT DE FORMATION

## Accès direct à l'adresse : https://sides.uness.fr/elearning

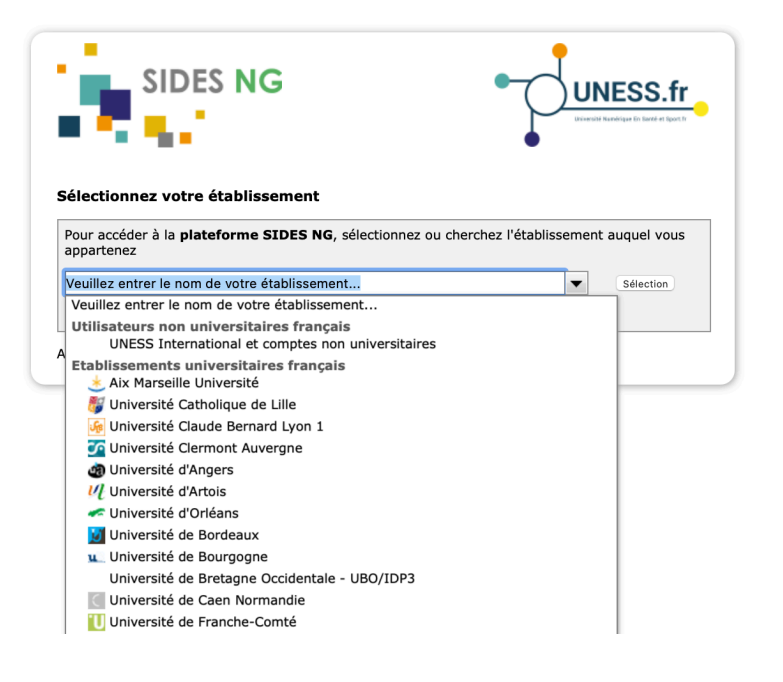

Identifiant + mot de passe de l'université

### Tableau de bord

- 1. Options de navigation
- 2. Informations
- Accès aux stages
- Accès aux parcours auxquels je suis inscrits

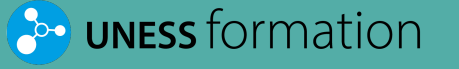

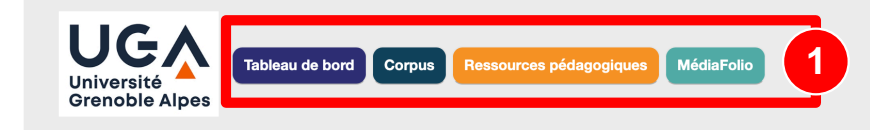

### REPERES COVID pour Aide-Soignants et IDE

2

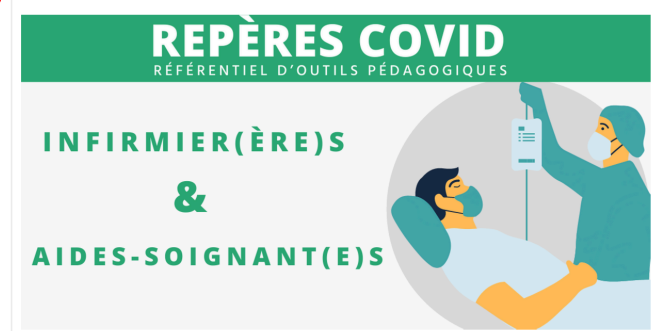

Vous souhaitez accéder aux parcours REPERES COVID ?

Vous êtes Aide-soignant(e) : Cliquez ici Vous êtes Infirmier(ère) : Cliquez ici

#### Ressources sur le COVID-19 pour Médecins et Internes

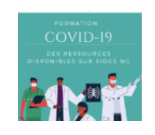

#### Vous êtes Médecin ou Interne ?

Le CNEAR (Collège National des Enseignants d'Anesthésie et de Réanimation), la SFAR (Société Française d'Anesthésie et de Réanimation) et la CNCEM (Coordination Nationale des Collèges d'Enseignants en Médecine) mettent à disposition un ensemble de parcours pédagogiques "Anesthésie et Réanimation COVID-19", qui reprend des ressources initialement proposées dans le cadre du DES d'Anesthésie Réanimation.

Pour les consulter, cliquez ici

#### ■ Informations Services de scolarité

<

<

#### ▲ Popup : modifications informations étudiants pour cas particuliers (droit au remord, etc.) - 06/02/2020

Jean-Charles Coutures -

3

<

Nous souhaitons vous informer que nous avons mis en place une popup (fenêtre qui apparaît lors d'une première connexion à la plateforme SIDES NG), qui demande aux utilisateurs des informations sur leur université, leur faculté, leur formation, etc. **Cette popup est fondamentale pour que les personnes soient associés à leur** faculté et formation. Qna prévu qu'elle apparaisse automatiquement chaque année.

Cependant, il se peut qu'un étudiant se trompe, change de filière en cours d'année (droit au remord ou autre), etc. Dans ce cas, nous avons prévu de vous donner la possibilité de présenter à nouveau la popu à l'étudiant. Pour cela nous avons revu l'fécran "Voir et exporter la liste des étudiants" (bloc "Rapports et actions diverses" sur le tableau de bord). Vous avez la même liste que précédemment mais désormais vous avez, en face de chaque étudiant, un bouton "Reset popu". En cilquant sur ce bouton, vous forcez le fait que l'étudiant ait à remplir à nouveau la popup. C'est une fonctionnalité qui vous permettra de mieux gérer les cas particuliers mais qu'il faut tilliser en connaissance de cause !

#### **≡** Informations Etudiants

#### Popup : modifications de vos informations (cas particuliers : droit au remord, etc.) -06/02/2020

Nous avons mis en place une popup (fenêtre qui apparaît lors de votre première connexion), qui demande aux utilisateurs des informations sur leur université, leur facuté, leur formation, etc. **Cette popup est fondamentale** pour que vous soyez associés à votre facuté et à votre formation.

Cependant, il se peut que les données saisies lors de la première connexion soient à modifier (dans le cas d'un droit au remord par exemple). Contactez alors votre service de scolarité qui relancera votre popup. Vous pourrez indiquer les nouvelles informations vous concernant.

A Mettez à jour votre progression dans votre session de DES au plus vite ! - 10/09/2019

- Pour valider votre phase de DES, il est impératif d'être inscrit dans sa session de formation, et non dans les cours de la bibliothèque. Une session regroupe tous les cours d'une phase. Elle contient des outils qui permettent aux enseignants de suivre votre avancement.. Pour savoir comment procéder, suivez ce guide.
- Mettre à jour sa progression dans un cours est obligatoire. Il vous suffit de cocher la case
   située en face de chaque ressource pédagogique lorsque vous pensez maîtriser leur contenu.

94 ©

## Ressources pédagogiq<u>ues</u>

Accès aux ressources partagées et aux parcours de formation

- 1. Menu d'accès aux ressources et parcours
- 2. Arborescence de navigation

## 🔁 uness formation

| Université<br>Grenoble Alpes Tableau de bord Corpus Ressources pédagogiques MédiaFolio | 🖡 🤏 🙎 Jean-Charles Coutures 🧸 |
|----------------------------------------------------------------------------------------|-------------------------------|
| A > Cours                                                                              |                               |
| Rechercher un cours                                                                    | Valider                       |
| 2 UNESS                                                                                |                               |
| Cadres de santé - IFCS                                                                 |                               |
| Formations au Numérique                                                                |                               |
| ▶ Infirmiers - IFSI                                                                    |                               |
| ▶ Infirmiers Anesthésistes - IADE                                                      |                               |
| Infirmiers en Pratiques Avancées                                                       |                               |
| Infirmiers en Pratiques Avancées AuRa                                                  |                               |
| ▹ Kinésithérapie                                                                       |                               |
| ▶ Odontologie                                                                          |                               |
| ▶ Maïeutique                                                                           |                               |
| Manipulateurs d'électroradiologie - IFMEM                                              |                               |
| ▶ Médecine                                                                             |                               |
| ▶ Orthoptie                                                                            |                               |
| ▶ Pharmacie                                                                            |                               |
| ▶ Puériculture - IFP                                                                   |                               |
| ▶ Régions                                                                              |                               |
| Sciences de la rééducation                                                             |                               |

## Ressources pédagogiques

Consultation d'une ressource ou inscription à un parcours de formation

1. Cliquer sur la ressource ou le parcours

## 2. Si besoin s'autoinscrire

**UNESS** formation

| ÷٦ | INESS                                          |   |
|----|------------------------------------------------|---|
| Þ  | Cadres de santé - IFCS                         |   |
| -  | Formations au Numérique                        |   |
|    | ▶ Bac à sable                                  |   |
|    | ▶ Formation SIDES NG                           |   |
|    | ▶ Guides SIDES NG                              |   |
|    | Tutorat PACES                                  |   |
|    | <ul> <li>Formation à la docimologie</li> </ul> |   |
|    | Certification SIDES                            | F |

Iout replier

## Parcours de formation (cours)

De nombreuses activités standards et des plug-in Moodle sont disponibles lors de la création des parcours.

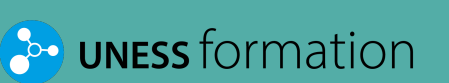

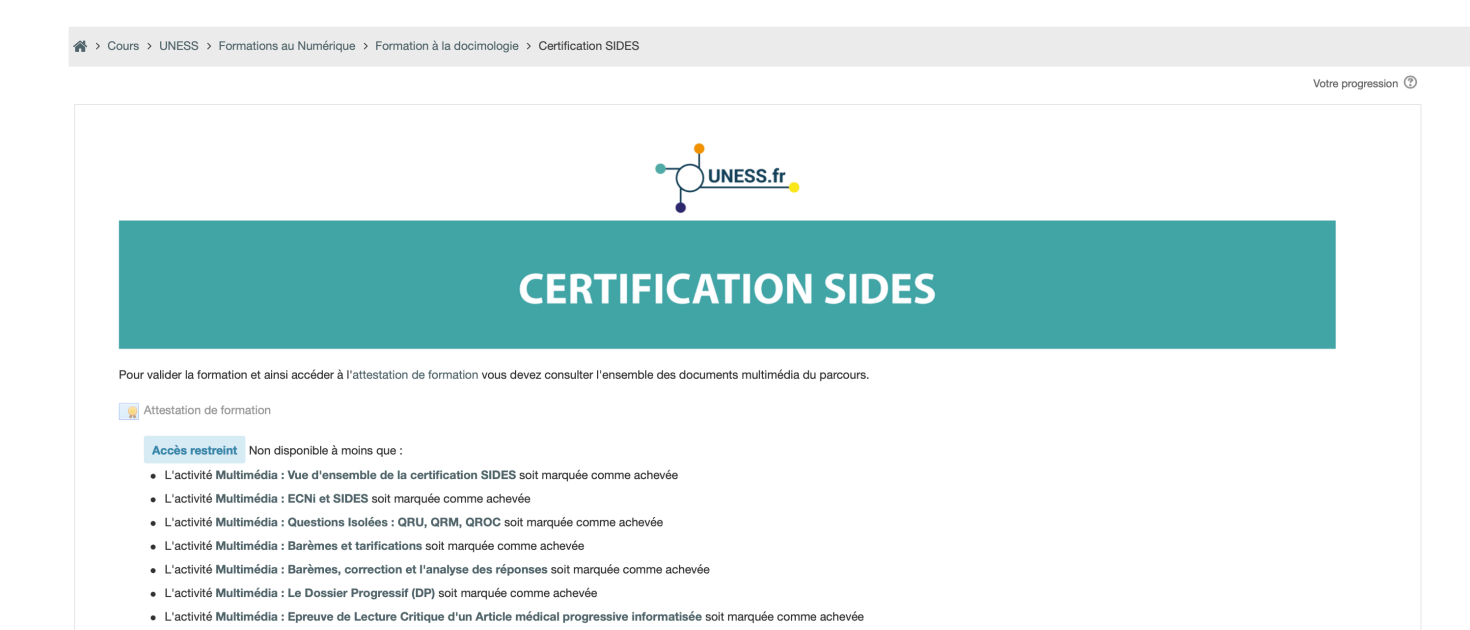

- L'activité Multimédia : TCS : bases conceptuelles, principes d'élaboration et d'administration soit marquée comme achevée
- L'activité Multimédia : Structure du TCS soit marquée comme achevée
- L'activité Multimédia : Construction du TCS : Aspects pratiques soit marquée comme achevée

#### Tout ouvrir Tout fermer

Instruction : un clic sur le titre de la section affiche ou masque cette section

| •                                                                                                    | Introduction | ۲ |
|----------------------------------------------------------------------------------------------------|--------------|---|
| Vue d'ensemble de la certification SIDES - Olivier Palombi         Image: State of the semble de la certification SIDES         PDF : Vue d'ensemble de la certification SIDES |              |   |
| ECNi et SIDES - Olivier Palombi<br>Multimédia : ECNi et SIDES<br>ECNi et SIDES                                                                                                 |              | D |

| ▼                                                                                                    | Questions isolées (QI) |   | ۲ |
|----------------------------------------------------------------------------------------------------|------------------------|---|---|
| Questions Isolées : QRU, QRM, QROC - Daniel Pagonis                                                                                      |                        | 9 | 7 |
| Multimédia : Questions Isolées : QRU, QRM, QROC<br>PDF : Questions Isolées : QRU, QRM, QROC<br>Barèmes et tarifications - Daniel Pagonis |                        | 0 |   |

# CERTIFICATION SIDES

Le parcours de certification SIDES est disponible en auto-inscription sur UNESS formation à l'adresse :

https://sides.uness.fr/elearning /course/view.php?id=34697

|                                                                                                    | Votre progressio | in (j) |
|----------------------------------------------------------------------------------------------------|------------------|--------|
| UNESS.fr                                                                                                    |                  |        |
| CERTIFICATION SIDES                                                                                                    |                  |        |
| Pour valider la formation et ainsi accéder à l'attestation de formation vous devez consulter l'ensemble des documents multimédia du parcours.                                                                                                    |                  |        |
| Ritestation de formation                                                                                                    |                  |        |
| Acole restrater Non disponible à moins que :    L'acolé Mutimidia : Von disponible à moins que :  L'acolé Mutimidia : Dont acolé son manyale aconne activavée  L'acolé Mutimidia : Dont acolé son manyale aconne activavé  L'acolé Mutimidia : Dont acolé son manyale aconne activavé  L'acolé Mutimidia : Dantes activatications not manyale comme activavée |                  |        |
| L'activité Multimédia : Banèmes, correction et l'analyse des réponses soit marquée comme achevée     L'activité Multimédia : La Panales Desense (6 PDP acheverse achevée                                                                                                    |                  |        |
| L'activité Multimédia : Le preuze de Lecture Critique d'un Article médical progressive informatisée soit marquée comme achévée                                                                                                    |                  |        |
| L'activité Multimédia : TCS : bases conceptuelles, principes d'élaboration et d'administration soit marquée comme achevée     L'activité Multimédia : Structure du TCS soit marquée comme achevée                                                                                                    |                  |        |
| L'activité Multimédia : Construction du TCS : Aspects pratiques soit marquée comme achevée                                                                                                    |                  |        |
| Tout ouvrir Tout fermer                                                                                                    |                  |        |
| Instruction : un cilc sur le titre de la section affiche ou masque cette section                                                                                                    |                  |        |
| ▼ Introduction                                                                                                    |                  | ۲      |
| Vue d'ensemble de la certification SIDES - Oliver Palombi                                                                                                    |                  |        |
| Multimédia : Vue d'ensemble de la certification SIDES                                                                                                    |                  |        |
| 1 PDF: Vue d'ensemble de la certification SIDES                                                                                                    |                  |        |
| ECN et slides - Orivier Palombi                                                                                                    |                  |        |
| Mutimedia : ECNI el SUEIS                                                                                                    | U                |        |
|                                                                                                    |                  | _      |
| Questions isolées (QI)                                                                                                    |                  | ۲      |
| Questions Isolées : QRU, QRM, QROC - Daniel Paponis                                                                                                    |                  |        |
| Multimédia : Questions Isolées : QRU, QRU, QRUC                                                                                                    |                  |        |
| 1 PDF : Questions Isolées : QRU, QRM, QROC                                                                                                    |                  |        |
| Barlense et tarifications - Daniel Pagonis                                                                                                    |                  |        |
|                                                                                                    |                  |        |

A > Cours > UNESS > Formations au Numérique > Formation à la docimologie > Certification SIDE

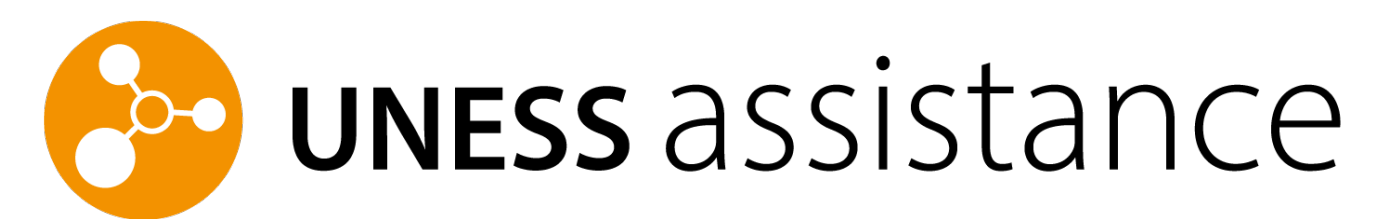

## L'outil des gestion des demandes d'assistance

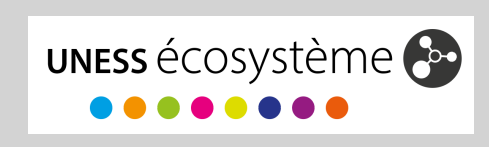

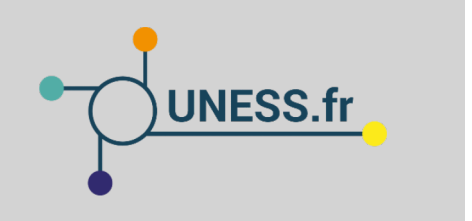

99

# Service Strate Strate S

### Un outil dédié à la gestion des demandes d'assistance :

- Recueil des demandes sous la forme de tickets via un formulaire en ligne
- Aiguillage des tickets aux référents locaux des UFR ou à l'équipe d'assistance et d'experts de l'UNESS selon les informations données via le formulaire

Disponibilité en septembre 2021

### Demande d'assistance

- Création d'un ticket pour une nouvelle demande d'assistance
- Vérification de l'état d'avancement d'un ticket d'assistance déjà créé

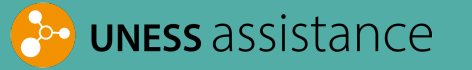

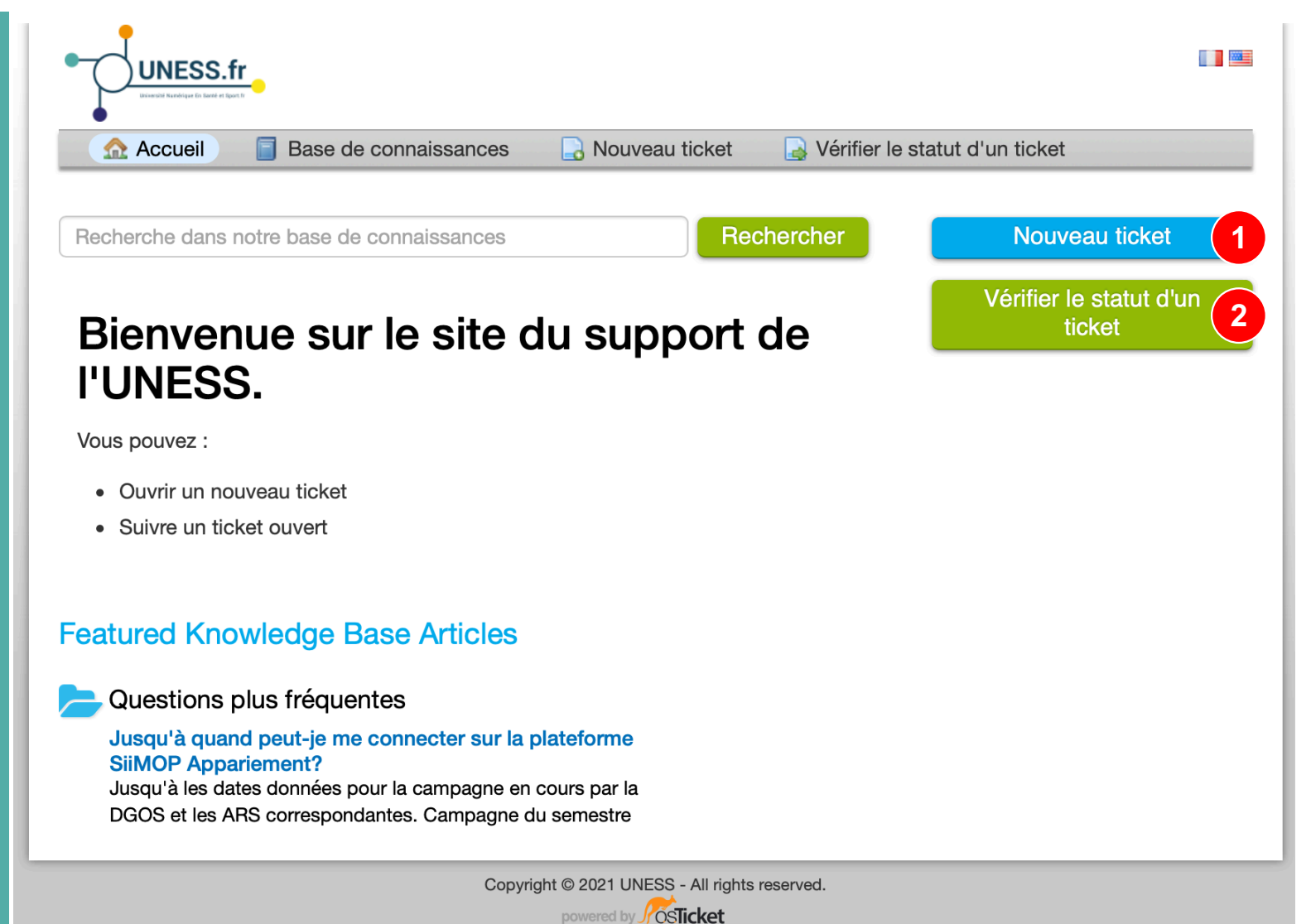

## Demande d'assistance

Rédaction d'un
 ticket de demande
 d'assistance

🔁 uness assistance

| Nouveau ticket                            |                                |  |
|-------------------------------------------|--------------------------------|--|
| Veuillez remplir le formulaire ci-dessous | pour ouvrir un nouveau ticket. |  |
| Contact Information                       |                                |  |
| Nom complet *                             |                                |  |
| Numéro de téléphone                       |                                |  |
| Ext:                                      |                                |  |
| Adresse email *                           |                                |  |
| Statut *                                  |                                |  |
| Ville / CHU / subdivision de rattachen    | nent *                         |  |
| — Sélection —                             | 0                              |  |
| Rubrique d'aide                           |                                |  |

Merci de votre attention.

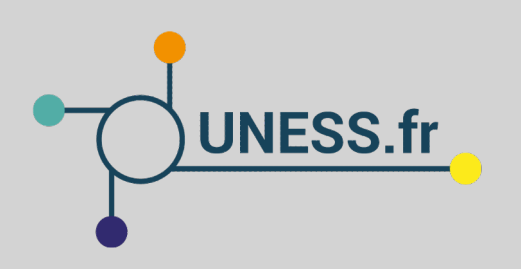

Pour plus d'informations et débuter avec les outils de l'écosystème UNESS : **www.uness.fr**